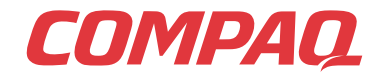

www.compaq.com

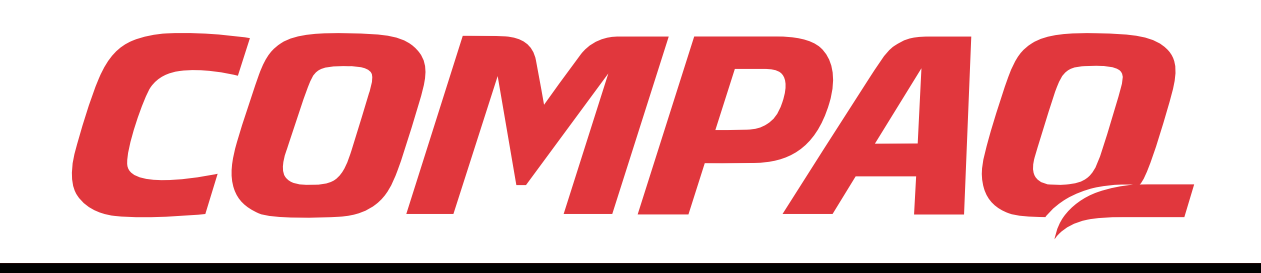

## Presario

Mobile Internet PC Beyond Setup Guide 1400 Series

www.compaq.com

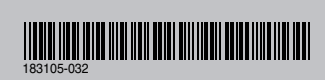

© 2000 Compaq Computer Corporation. All rights reserved. Printed in the United States, Brazil, Canada, Japan, Singapore, Taiwan, Korea and the United Kingdom. Compaq is registered in the U.S. Patent and Trademark Office. Second Edition September 2000.

#### COMPAQ

#### Presario Mobile Internet PC 1400 Series

Beyond Setup Guide

#### Notice

© 2000 Compaq Computer Corporation

COMPAQ, Presario and the Compaq logo Registered in U.S. Patent and Trademark Office. Microsoft, Windows, are trademarks of Microsoft Corporation.

Intel, Pentium are trademarks of Intel Corporation.

All other product names mentioned herein may be trademarks or registered trademarks of their respective companies.

Compaq shall not be liable for technical or editorial errors or omissions contained herein. The information in this document is subject to change without notice.

The information in this publication is subject to change without notice and is provided "AS IS" WITH-OUT WARRANTY OF ANY KIND. THE ENTIRE RISK ARISING OUT OF THE USE OF THIS INFORMATION REMAINS WITH RECIPIENT. IN NO EVENT SHALL COMPAQ BE LIABLE FOR ANY DIRECT, CONSEQUENTIAL, INCIDENTAL, SPECIAL, PUNITIVE OR OTHER DAMAGES WHATSOEVER (INCLUDING WITHOUT LIMITATION, DAMAGES FOR LOSS OF BUSINESS PROFITS, BUSINESS INTERRUPTION OR LOSS OF BUSINESS INFORMATION), EVEN IF COMPAQ HAS BEEN ADVISED OF THE POSSIBILITY OF SUCH DAMAGES. THE FOREGOING SHALL APPLY REGARDLESS OF THE NEGLIGENCE OR OTHER FAULT OF EITHER PARTY AND REGARDLESS OF WHETHER SUCH LIABILITY SOUNDS IN CONTRACT, NEGLIGENCE, TORT, OR ANY OTHER THEORY OF LEGAL LIABILITY, AND NOTWITHSTANDING ANY FAILURE OF ESSENTIAL PURPOSE OF ANY LIMITED REMEDY.

The limited warranties for Compaq products are exclusively set forth in the documentation accompanying such products. Nothing herein should be construed as constituting a further or additional warranty.

Compaq Presario Mobile Internet PC 1400 Series Second Edition (September 2000) Part Number 183105-032

## CONTENTS

| Chapter 1 | Introduction 1-1                |
|-----------|---------------------------------|
|           | Where Can I Find Information?   |
|           | Symbols and Graphics1-4         |
|           | Safety                          |
| Chapter 2 | Your Notebook at a Glance 2-1   |
|           | Front of Your Presario Notebook |
|           | Left and Right Panels           |
|           | Back Panel                      |
|           | Underside                       |
| Chapter 3 | Using Your Notebook 3-1         |
|           | Power on!                       |
|           | TouchPad                        |
|           | Display Options                 |
|           | Internet Zone Buttons           |
|           | Storage Drives                  |
|           | Security                        |
|           | Notebook Options 3-20           |

| Chapter 4 | Common Tasks                            | 4-1  |
|-----------|-----------------------------------------|------|
|           | TV-Out Connection                       | 4-2  |
|           | Anti-Virus Software                     | 4-5  |
|           | Software and Hardware                   | 4-7  |
| Chapter 5 | Using the CD or DVD Drive               | 5-1  |
|           | Insert and Remove Discs                 | 5-2  |
|           | Audio Files, Audio CDs, and Video Discs | 5-5  |
|           | DVDs                                    | 5-9  |
|           | Video Display Options                   | 5-16 |
|           | CD-RW Basics                            | 5-17 |
| Chapter 6 | Let's Go Surfing                        | 6-1  |
|           | Basic Concepts                          | 6-2  |
|           | Browsers                                | 6-8  |
|           | Search Engines                          | 6-10 |
| Chapter 7 | Caring for Your Battery                 | 7-1  |
|           | Battery Care                            | 7-2  |
|           | Battery Calibration                     | 7-4  |
|           | Power Management                        | 7-9  |
| Chapter 8 | Service and Support                     | 8-1  |
|           | Preventive Maintenance                  | 8-2  |
|           | Backup Utilities                        | 8-5  |
|           | Hard Disk Errors                        | 8-6  |
|           | Hard Disk Space Management              | 8-9  |
|           | System Support                          | 8-11 |
| Chapter 9 | Solutions                               | 9-1  |
|           | Basic Solutions                         | 9-2  |
|           | Frequently Asked Questions              | 9-3  |
|           | Solutions Tables                        |      |

# 1

# Introduction

#### In This Chapter

Where Can I Find Information?, 1-2

Symbols and Graphics, 1-4

Safety, 1-5

Congratulations! As the owner of a new Presario<sup>TM</sup> Notebook computer, you have joined the world-wide community of mobile computer users. Once your Notebook is set up and connected to the Internet, you can explore vast regions of information, entertainment, and services online.

The *Beyond Setup Guide* is designed for both experienced computer users and beginners. This easy-to-scan guide helps you find the information you want as quickly as possible. It's also designed to familiarise you with the following:

- Features you'll want to try during the first few days or weeks
- Keeping your Notebook running smoothly
- Solving common problems as they occur

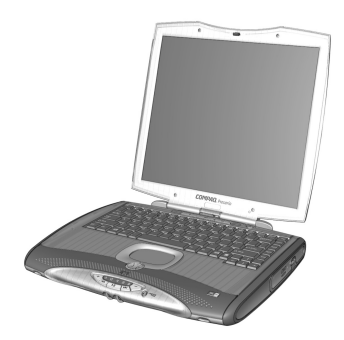

#### Where Can I Find Information?

This section describes the documentation that came in the box with your new Notebook.

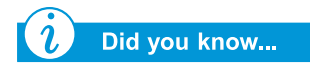

The Compaq Web site is available worldwide. As you explore the Internet, stop at the following address for information about products, services, and special offers:

www.compaq.com

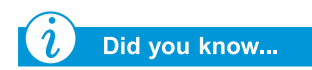

The Beyond Setup Guide is also available on the Compaq Web site:

www.compaq.com/mypresario

#### **Printed Documents**

Your new Presario Notebook computer came with printed documents containing helpful reference information. If you have access to the Internet, you can also view these and other documents on the Compaq Web site at **www.compaq.com/mypresario**.

Note: Additional documents to those described here may vary per region.

#### **Easy Setup Poster**

This poster shows you how to set up your Notebook. When you finish, fold the poster and store it with your documents for future use. For more information about the hardware that came with your new Notebook, see "Your Notebook at a Glance" later in this guide.

#### **Beyond Setup Guide**

This easy-to-scan guide explains how to set up your Notebook and get acquainted with its features. It also introduces:

- Common computer tasks
- The Internet
- Notebook maintenance
- Solutions for computer problems
- Compaq service and support tools

**Note:** Some features described in this guide may not be available on all models or in all geographic locations

#### Safety and Comfort Guide

This document explains how to protect your equipment from damage, protect yourself from injury, and ensure your comfort while using your Notebook.

#### **Warranty Certificate**

The warranty details the Compaq commitment to service during the warranty period. Keep the warranty certificate in a safe place for future reference.

#### **Presario Operating System Manual**

The *Presario Operating System Manual* explains how to communicate with your Notebook using the Microsoft<sup>®</sup> Windows<sup>®</sup> operating system. It also introduces:

- File Management, which covers creating, saving, deleting, renaming, and moving files
- Customizing the Windows desktop
- Using the Windows online Help

**Note:** The illustrations shown and the features described in this document may differ slightly from your Presario Notebook computer.

#### Symbols and Graphics

#### **Symbols**

The following words and symbols have special meaning in this guide and in the electronic documentation:

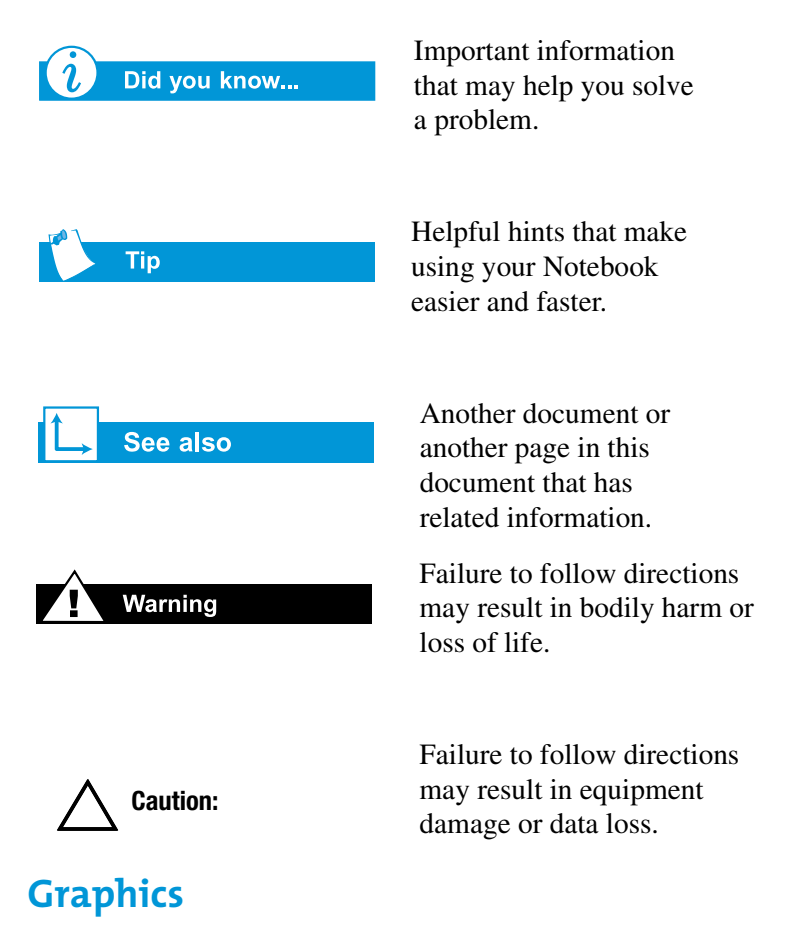

The illustrations shown and the features described in this document may differ slightly from your Presario Notebook computer.

#### Safety

#### Warning

To reduce the risk of electric shock and damage to the equipment, read the Safety and Comfort Guide.

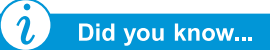

To protect your equipment from power surges, plug all power cords into a high-quality surge protector. If you have a dedicated telephone line for the modem, buy a surge protector with a telephone jack.

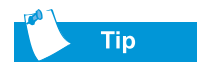

After your Notebook is safely disconnected from AC power and the phone line, you can run your Notebook on battery power.

#### Disconnecting Your Notebook from the Power Source

To shut down your Notebook properly, complete the following steps:

- 1. Close all open programs.
- 2. On the Windows taskbar, click **Shut Down** .... The Shut Down Windows dialogue box is displayed.
- 3. Select the Shut Down option.

**Note:** If the Notebook does not turn off automatically, then press and hold the **Power** button until it shuts down.

4. Unplug the power cord from the wall socket and unplug the modem line from the wall jack.

## Protecting Your Notebook During an Electrical Storm

During an electrical storm, take the following precautions to protect your Notebook from damage.

- Immediately disconnect your Notebook from the power source.
- If you are not using a surge protector, unplug all power cords from the wall sockets.
- Disconnect your Notebook from the wall sockets.
- Turn off the power button on all surge protectors.
- If a telephone line from your Notebook is plugged directly into the wall jack (without going through a surge protector), unplug the line from the wall jack.

# Your Notebook at a Glance

#### In This Chapter

Front of Your Presario Notebook, 2-2

Left and Right Panels, 2-6

Back Panel, 2-7

Underside, 2-8

Before you begin using your new Presario Notebook computer, you'll want to look at some of the basic components.

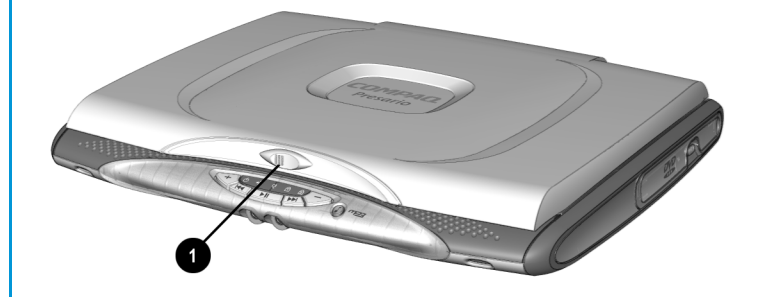

To open your Notebook, slide the **O** Display Release Latch to the left and gently lift the lid.

#### Front of Your Presario Notebook

Open your Notebook and take a look at these components:

- Common Features
- Internet Zone Buttons and Lights
- Function Keys
- Status Display and CD/DVD/MP3 Controls

```
→ See also
```

"Turning Your Notebook On and Off" later in this guide to learn more about how to start and shut down your Notebook.

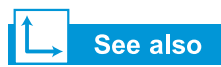

"TouchPad" later in this guide for more information on using the TouchPad.

#### **Common Features**

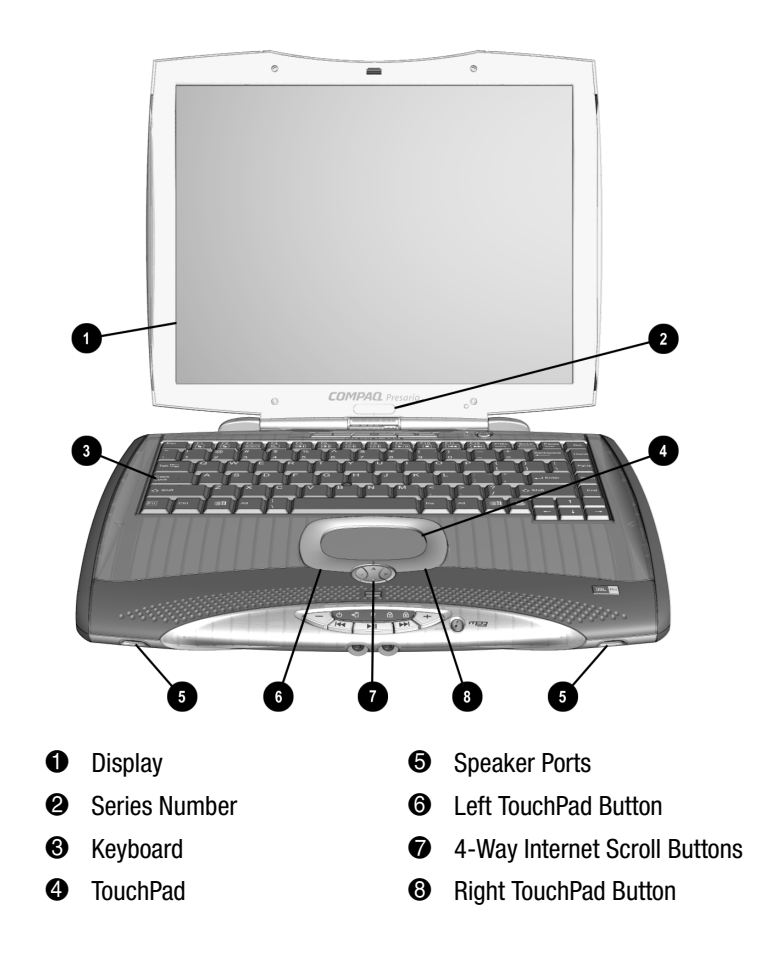

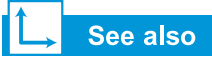

"Reprogramming Your Internet Zone Buttons" in Chapter 3 of this guide to learn how to program the Internet zone buttons to suit your needs.

#### **Internet Zone Buttons and Lights**

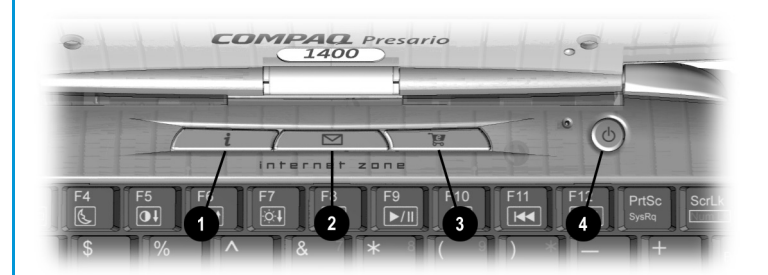

Note: Before using these buttons, you must have access to the Internet.

- Instant Internet Access Button
- Instant E-mail

- Retail Central
- Power Button

| Button | Button<br>Description      | Default Button Action                                                                                                    |
|--------|----------------------------|----------------------------------------------------------------------------------------------------|
| i      | Instant Internet<br>Access | Provides your daily start point to the<br>Internet. It connects you to a personalised<br>Web page filled with local weather, news,<br>sports, and financial information. |
|        | Instant E-mail             | Provides you with one-touch access for sending and reading your e-mail.                                                                                                  |
| e      | Retail Central             | Provides instant connection to your<br>computer store and a variety of leading<br>consumer companies.                                                                    |

#### **Function Keys**

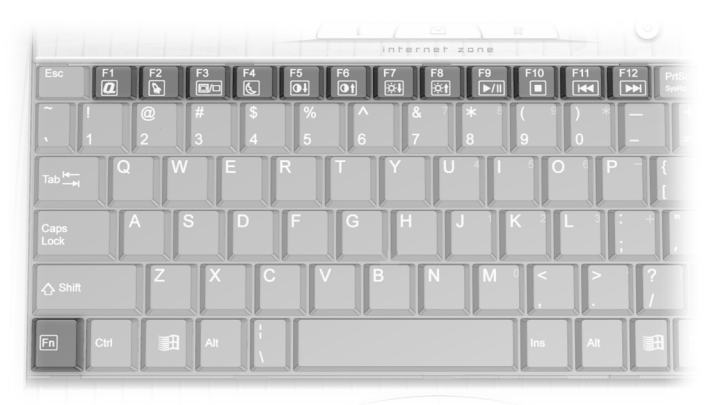

#### Тір

To access these features, press and hold down the **Fn** key, press the numbered function key, and then release both keys simultaneously.

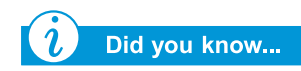

When the MP3 button is lit, the **F9–F12** function keys control the MP3 player. When the MP3 button is not lit, the **F9–F12** function keys control the CD or DVD player. The following keys are assigned:

| Button | Description                                                                                                    |
|--------|----------------------------------------------------------------------------------------------------|
| F1     | User-programmable favourite program launch key                                                                                                    |
| F2     | User-programmable favourite program launch key                                                                                                    |
| F3     | Switches between the display and external monitor in the<br>following order:<br>Display<br>External Monitor<br>Display and External Monitor<br>TV Out |
| F4     | Sleep                                                                                                    |
| F5     | Contrast control down (on select models)                                                                                                    |
| F6     | Contrast control up (on select models)                                                                                                    |
| F7     | Brightness control down                                                                                                    |
| F8     | Brightness control up                                                                                                    |
| F9     | CD, DVD, or MP3 play/pause                                                                                                    |
| F10    | CD, DVD, or MP3 stop                                                                                                    |
| F11    | CD, DVD, or MP3 previous track                                                                                                    |
| F12    | CD, DVD, or MP3 next track                                                                                                    |

\* A DVD or CD-RW drive are available on select models.

#### Status Display and CD/DVD/MP3 Controls

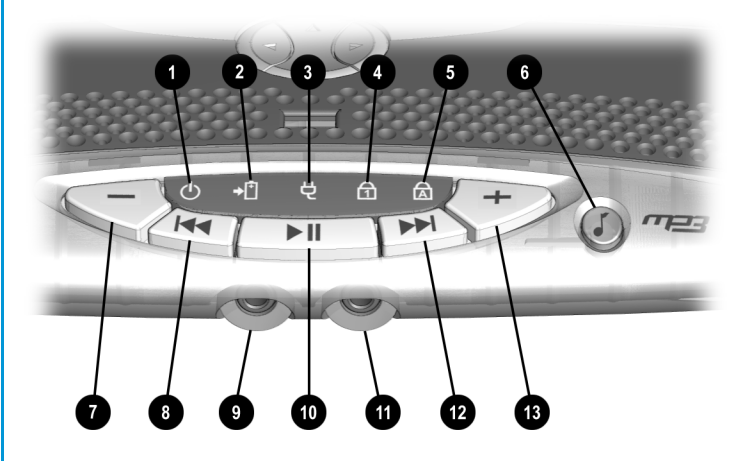

Note: To mute sound, press the volume down (–) and volume up (+) buttons simultaneously.

- Power Light/Sleep Mode Light
- Battery Charge Light/Low Battery Light
- AC Adapter Light
- 4 Num Lock Light
- 6 Caps Lock Light
- 6 MP3 Button
- Volume Down Button

- Previous Track Button
  - Microphone Connector
- Play/Pause Button
- Headphone Connector
- Next Track Button
- Olume Up Button

#### Left and Right Panels

Take a look at the left and right sides of your Notebook. This is where the battery and PC Card slot are located.

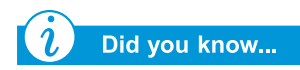

PC Cards are credit card-sized removable options that expand the capability of your Notebook.

#### **Components on Left Side**

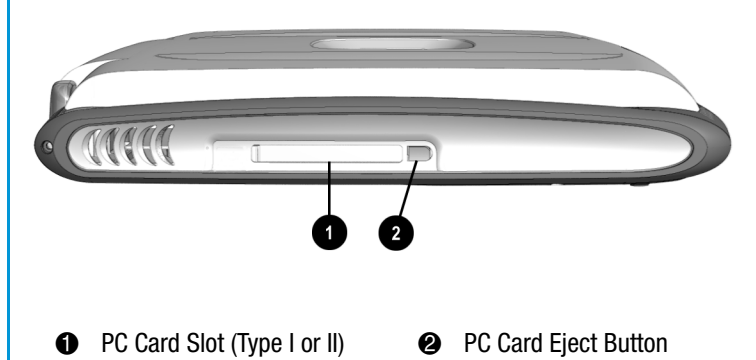

#### **Components on Right Side**

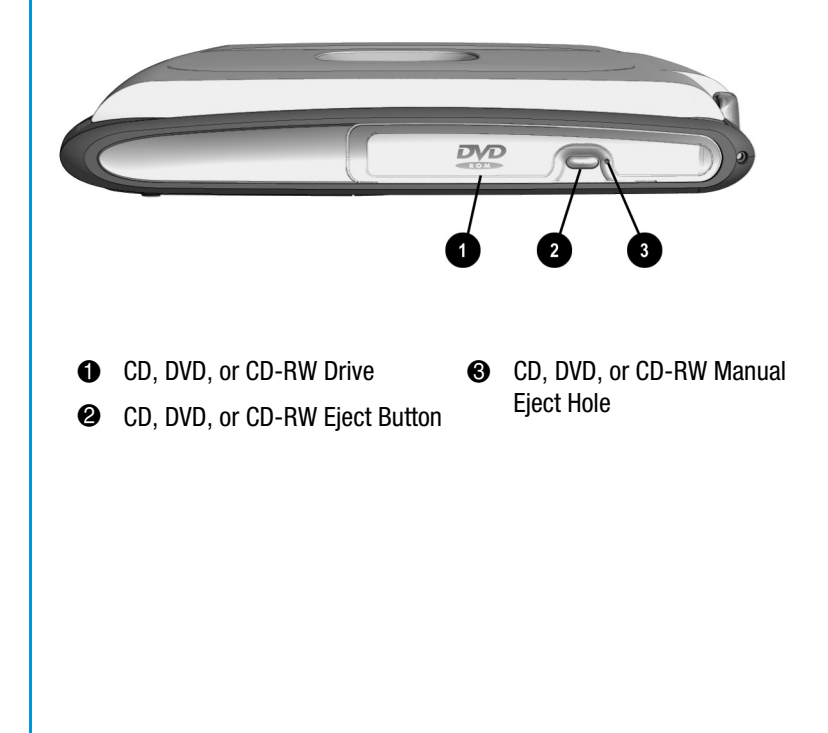

#### **Back Panel**

Take a look at the back of your Notebook. This is where you connect external hardware such as a printer or external monitor.

L→ See also

"Attaching Hardware Devices" later in this guide for more information on attaching external devices.

#### **Components on Back**

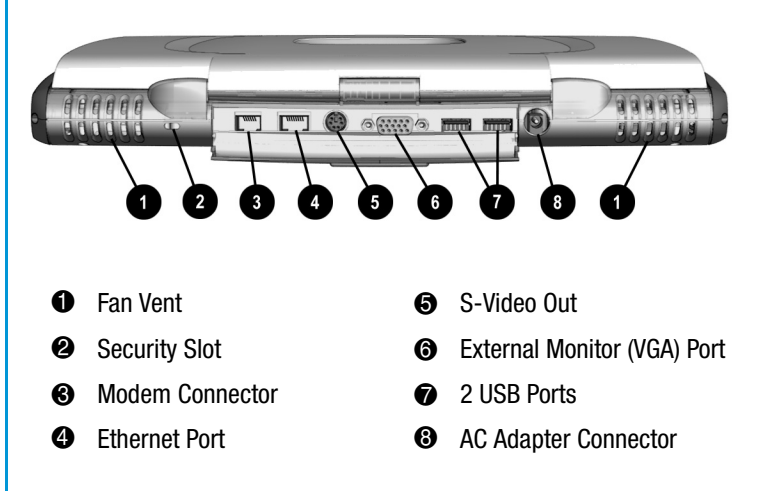

**Note:** Some features described in this guide may not be available on all models or in all geographic locations.

#### Underside

Here is what's on the underside of your Notebook. This is where the memory compartment and the modem are located.

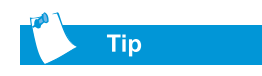

Before calling Compaq Customer Support you will need the serial number from the underside of your Notebook.

#### **Components on Underside**

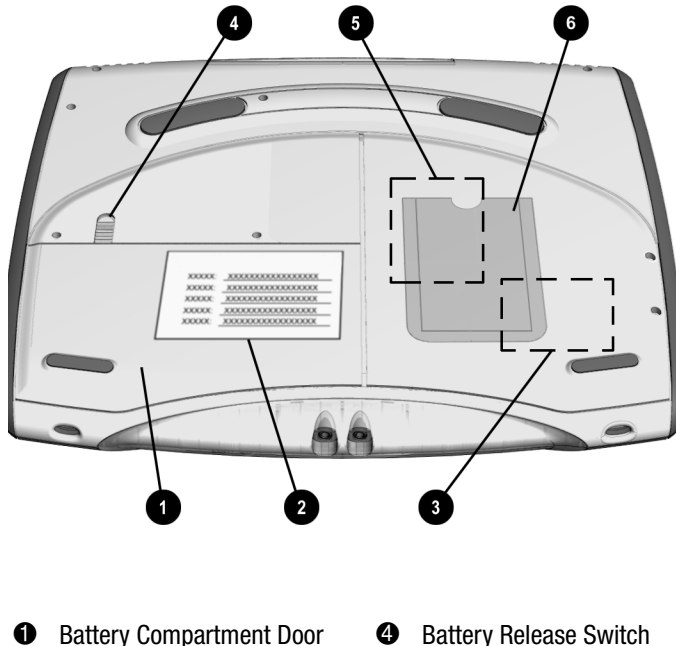

- 0 Model and Serial Number
- **Battery Release Switch** 4
- Memory Compartment 6
- Mini PCI Type IIIB Compartment
- **Business Card Holder** 6

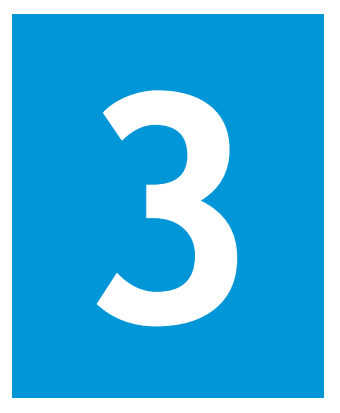

# Using Your Notebook

#### In This Chapter

Power on!, 3-2

TouchPad, 3-7

Display Options, 3-12

Internet Zone Buttons, 3-14

Storage Drives, 3-16

Security, 3-17

Notebook Options, 3-20

Your Presario Notebook computer is designed for easy setup, use, and upgrading. In this chapter, you'll become familiar with your Notebook features.

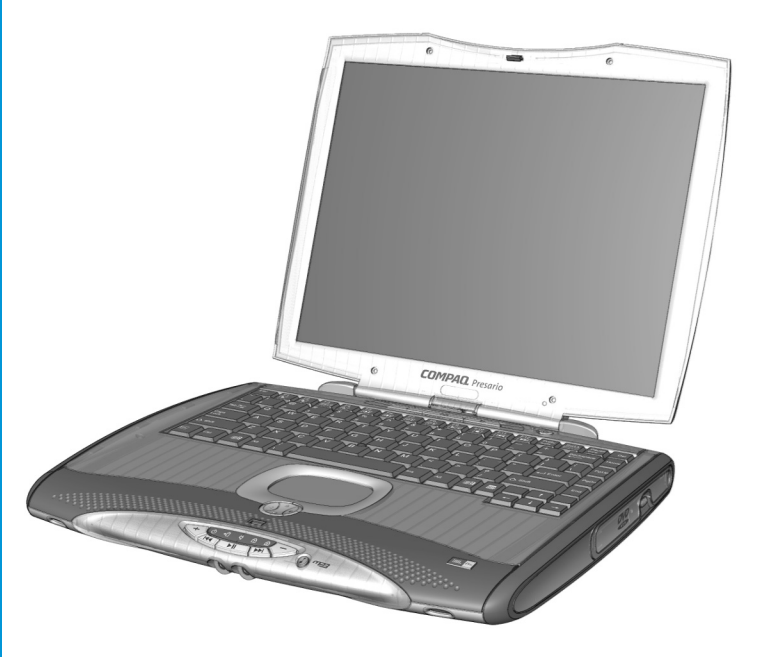

PRESARIO MOBILE INTERNET PC 1400 SERIES

#### **Power on!**

This section helps you get your Notebook set up and running.

- Plugging and Unplugging AC Power
- Turning Your Notebook On and Off
- Using Battery Power

#### See also

The Easy Setup Poster and the "Government Approvals" section in the Safety and Comfort Guide for worldwide power cord information.

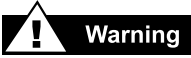

To reduce the risk of electrical shock, fire, or damage to the equipment, do not use converter kits sold for appliances to power your Notebook. Use only the Compaq adapter that came with your Notebook or a Compaq replacement part.

#### Plugging and Unplugging AC Power

#### Do's

- Ensure that you can reach the electrical socket easily.
- Unplug the AC adapter from the electrical socket when you want to disconnect AC power from your Notebook.

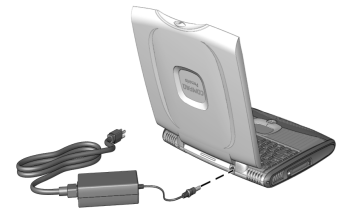

• Grasp the cord by the plug to unplug it from the electrical socket.

#### Don'ts

- Do not leave the AC adapter plugged into the electrical socket when it is not connected to your Notebook.
- Do not place anything on power cords or cables. Arrange them so that no one accidentally steps on or trips over them.

#### **Surge Protectors**

Using surge protectors and line conditioners can substantially reduce the risk of electrical shock and aid in protecting your Notebook from power-source problems.

During a power surge, the voltage level of electricity coming into your Notebook can increase and cause data loss or system damage. Protect your Notebook and peripherals by connecting them to a surge suppressor, which absorbs voltage surges and prevents them from reaching your Notebook.

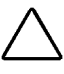

**Caution:** High voltages can enter your Notebook through the phone line connected to the modem. To protect your Notebook during electrical storms, use a telephone line surge protector.

#### Тір

When a charged battery is in your Notebook, you can simply unplug it from AC power. Your Notebook automatically switches to battery power.

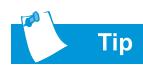

Hibernation is a state of no-power consumption. When your Notebook enters this mode, the contents of the memory are saved to the hard disk and your Notebook is powered off. When you power your Notebook on again, your Notebook returns to the same screen or location before it entered Hibernation.

#### Why Use AC Power When I've Got a Battery?

When you're not on the go, you'll want to use your Notebook's AC adapter to supply power. This ensures that the battery is always charged.

When your Notebook does not have a charged battery, you should save your work and turn off your Notebook before unplugging it from the AC power supply.

#### **Turning Your Notebook On and Off**

To turn on your Notebook, press the **Power**  $\bigcirc$  button, which is located at the top of the keyboard.

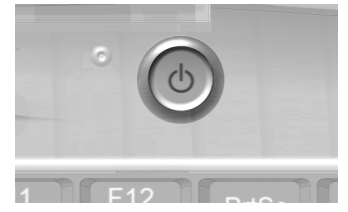

To turn off your Notebook properly, complete the following steps:

- 1. Save your work and exit all open programs.
- 2. Click the **Start** button, then click **Shut Down**, and select the **Shut down** option.
- 3. Click the **OK** button. After a few seconds, your Notebook will turn off.

**Note:** If your Notebook is not responding, press and hold down the **Power** button until your Notebook shuts down.

#### **Power Button Functionality**

When your Notebook is on, pressing the **Power**  $\bigcirc$  button places your Notebook in Hibernation mode. The settings for the Power button are as follows:

- Press and release once to enter Hibernation mode.
- Press and hold down to shut down your Notebook.

**Note:** You should only press and hold down the **Power**  $\bigcirc$  button to shut down your Notebook if it is locked up or not responding. Compaq does not recommend that you turn off your Notebook using this method under normal circumstances. To turn off your Notebook properly, refer to the procedure above.

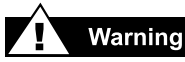

Your Notebook contains a lithium ion or nickel metal hydride battery pack. Improper handling of the battery pack can result in fire and chemical burns. Do not disassemble, crush, puncture, short external contacts, dispose of in water or fire, or expose to temperatures higher than 60 °C (140 °F). Replace only with the Compaq battery pack specified for your Notebook.

#### See also

"Caring For Your Battery" later in this guide.

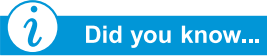

The battery charges whether your Notebook is on or off. It continues charging until the battery is fully charged or the AC power is disconnected.

#### Тір

If you will not be using your Notebook for an extended period of time, Compaq recommends that you unplug the electrical cord from the socket and remove the battery while your Notebook is not in use.

PRESARIO MOBILE INTERNET PC 1400 SERIES

#### **Using Battery Power**

#### **Inserting the Battery**

To insert your battery into the battery compartment, complete the following steps:

- 1. Save your files.
- 2. Turn your Notebook bottom side up.
- 3. Slide the battery release latch **1** toward the Notebook display.
- Slide the battery compartment door to the left, then lift up ②.

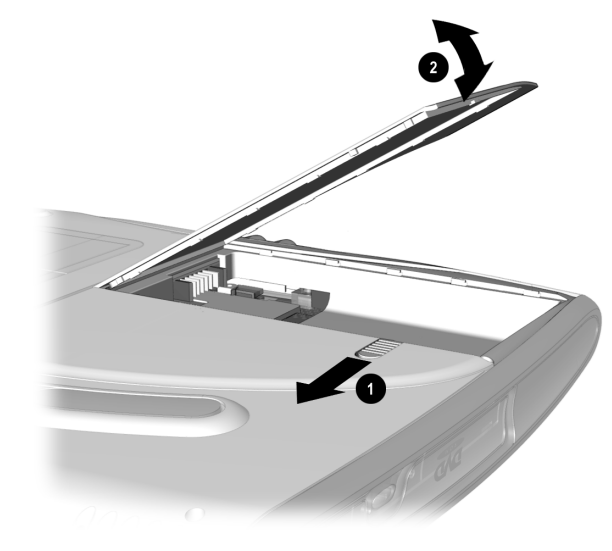

5. If a battery has been previous installed, use the tab on the battery to pull the battery out.

- 6. Insert the new battery into the compartment with the label side turned up.
- 7. Close the battery compartment door.

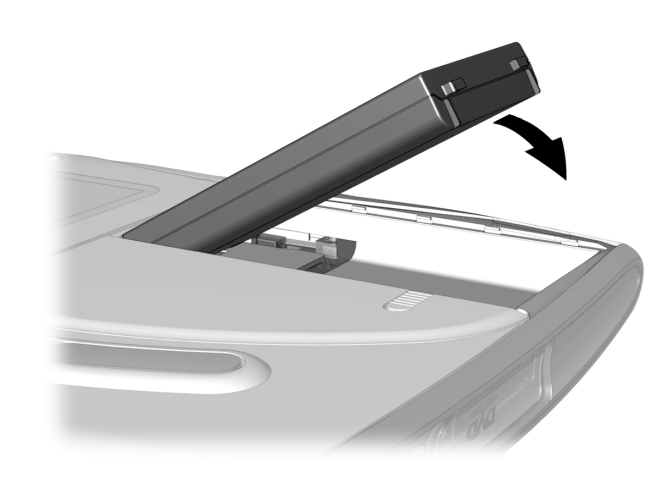

#### **Charging the Battery**

To charge the battery, insert the battery in the battery compartment and connect your Notebook to AC power. Leave your Notebook plugged into the electrical socket until the **Battery Charging** <sup>(1)</sup> icon is no longer displayed. This ensures that the battery is fully charged.

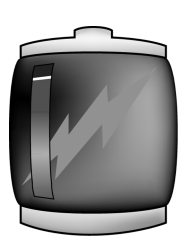

#### TouchPad

In this section you'll learn how to select, click, and double-click with the TouchPad:

- Using the TouchPad Instead of a Mouse
- Tapping and Double-Tapping
- Edge Motion

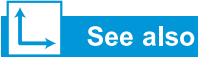

"Caring for Your Presario Notebook" later in this guide for tips on keeping your TouchPad clean.

#### See also

"Attaching Hardware Devices" later in this guide to learn how to attach an external mouse.

#### Using the TouchPad Instead of a Mouse

Just like the mouse, the TouchPad lets you draw lines or point to items on the Windows desktop. Try dragging the pointer across the screen by gently dragging your finger across the TouchPad.

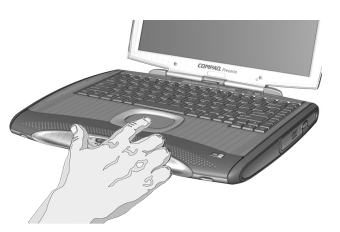

**Note:** To prevent accidentally selecting an item, the TouchPad has been lowered.

#### Left-Click

To left-click, press the **Left** TouchPad button. It is located directly below the TouchPad. The left TouchPad button works as the select or drag button. To double-click an item, move the pointer over the item and press the left TouchPad button twice in rapid succession.

#### **Right-Click**

The right TouchPad button located directly below the TouchPad works as the context menu or special drag button. Press the **Right** TouchPad button to get context-sensitive options.

#### 4-Way Internet Scroll

The 4-Way Internet Scroll pad is the equivalent of the up, down, left, and right buttons of the scroll bar on the side and bottom of your screen. To view other areas of a document or browser window, press the pad buttons in the desired direction. The pointing keys of the 4-Way Internet Scroll pad can also be programmed to perform specific functions. For example, if you want your 4-Way Internet Scroll pad to serve as a gamepad for certain software applications or games, you can assign specific actions to each key.

To assign a function to the 4-Way Internet Scroll pad, complete the following steps:

- 1. From the Windows desktop, click **Start**, point to **Settings**, and then click **Control Panel**.
- 2. Double-click the **Mouse**  $\stackrel{e}{\ominus}$  icon to open the Mouse Properties dialogue box.
- 3. Select the **Button Actions** tab, then select the button and action you want to assign.

To further customise the 4-Way Internet buttons, you can also create your own actions to assign. For example, if you want to open a software application with a single press of a button, complete the following steps:

1. From the **Button Actions** tab, select the button you want to assign a new task.

2. From the drop down list, select **Record and play a** sequence of keystrokes.

| Mouse Propertie  | 5                                           | <u>?</u> ]×                                              |
|------------------|---------------------------------------------|----------------------------------------------------------|
| Buttons          | Pointers Motion                             | Couch Cedge Motion     More Features Cedge Motion        |
|                  | Synaptics TouchPad Prop<br>Synaptics TouchF | erties - Version 5.0.65 18Mar00<br>Pad V5.5 on PS/2 Port |
| - Select Actions | for Buttons                                 |                                                          |
| Le               | it Button                                   | Right Button                                             |
|                  | eft 💌                                       | Right 💌                                                  |
|                  | Scrol                                       | Buttons                                                  |
|                  | Sor                                         |                                                          |
|                  | 500                                         |                                                          |
|                  | Send a                                      | double left button click.                                |
|                  | Scroll Left Browse                          | forward one web page                                     |
|                  | Go to a                                     | web page in your default browser                         |
|                  | Reload                                      | the current web page                                     |
|                  | Stop loa                                    | iding the current web page                               |
|                  | Press th                                    | e Page Up key                                            |
|                  | Press th                                    | e Page Down key                                          |
|                  | Press th                                    | e Up Arrow Key                                           |
| Defaults         | PrPress th                                  | e Down Arrow Key                                         |
|                  | Press th                                    | e Left Arrow Key                                         |
|                  | Press th                                    | e Right Arrow Key                                        |
|                  | OlHecord                                    | and play a sequence of keystrokes                        |

3. The **Record a Sequence of Keystroke** dialogue box displays. Click the **Start** button to begin recording the keystrokes to assign to the 4-Way Internet Scroll button.

| nt I |
|------|
| •]   |
| er ] |
|      |

4. Click **Stop** when you have finished recording.

**Note:** The 4-Way Internet Scroll pad is only functional with some software applications.

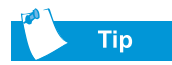

To get additional help for setting advanced TouchPad features, click the ? button or select **Help** from the **Mouse Properties** dialogue box

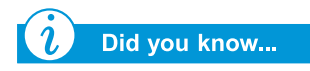

To help prevent accidental pointing while typing, drag the PalmCheck slider towards maximum.

#### **Tapping and Double-Tapping**

Your TouchPad has a tapping feature that works like the left mouse button. If enabled, you can tap once on the TouchPad to select an object and tap twice to double-click.

| Mouse Properties                                                                                                    |
|----------------------------------------------------------------------------------------------------|
| Scrolling         Tap Zones         More Features         Button Actions           Buttons         Pointers         Motion         Touch         Edge Motion |
| Synaptics TouchPad Properties - Version 5.0.65 18Mar00<br>Synaptics TouchPad V5.5 on PS/2 Port                                                               |
| Taps<br>✓ Tap to <u>L</u> lick<br>☐ <u>Tap and Drag</u><br>☐ <u>L</u> ocking Drags                                                                           |
| Touch Sensitivity (30)                                                                                                    |
| PalmCheck (4) Minimum Helps to prevent accidental pointing while typing                                                                                      |
| Disable this Device       Defaults   Press ESC to Cancel       www.synaptics.com                                                                             |
| OK Cancel Apply Help                                                                                                    |

**Note:** Your TouchPad has been lowered within the Notebook case to prevent accidental pointing while typing.

To turn on the tapping feature, complete the following steps:

- 1. From the Windows desktop, click **Start**, point to **Settings**, and then click **Control Panel**.
- 2. Double-click the **Mouse**  $\stackrel{\bullet}{\ominus}$  icon to open the Mouse Properties dialogue box.
- 3. Select the **Touch** tab and click the **Tap to Click** check box to turn on the tapping feature.
- 4. Click **OK** to accept the changes and close the dialogue box.

#### **Edge Motion**

Edge Motion allows you to continue to scroll once your finger reaches the edge of the TouchPad. When this feature is turned on, the window continues to scroll until you lift your finger.

| Mouse Properties                                                                                                    |
|----------------------------------------------------------------------------------------------------|
| Buttons         Pointers         Motion         Hardware         Image: Constraint of the second second |
| Synaptics TouchPad Properties - Version 5.0.50 01DEC99<br>Synaptics TouchPad V4.6 on PS/2 Port                                                                                                    |
| Edge Motion                                                                                                    |
| I ✓ When Dragging                                                                                                    |
| ✓ Always                                                                                                    |
|                                                                                                    |
| Edge Motion Speed (2)                                                                                                    |
| Control edge motion speed with finger pressure                                                                                                    |
| Slow Fast                                                                                                    |
| Defaults Press ESC to Cancel <u>http://www.synaptics.com</u>                                                                                                    |
| OK Cancel Apply Help                                                                                                    |

To turn on Edge Motion, complete the following steps:

- 1. From the Windows desktop, click **Start**, point to **Settings**, and then click **Control Panel**.
- 2. Double-click the **Mouse**  $\stackrel{\bullet}{\ominus}$  icon.
- 3. Click the **Edge Motion** tab.
- 4. Select **When Dragging**, **Always**, and **When Scrolling** to turn on Edge Motion.
- 5. Click **OK** to accept the changes and close the dialogue box.

#### **Display Options**

In this section:

- Changing Resolution
- Adjusting Brightness

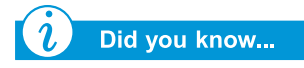

Your Notebook's display is already set to its optimal resolution. Compaq recommends changing the resolution setting only if you encounter problems.

#### **Changing Resolution**

If the display only fills part of the screen or the default resolution does not suit your needs, you may want to adjust the display resolution.

To change the display resolution, complete these steps:

- 1. On the Taskbar, click the **Start** button, point to **Settings**, and then click **Control Panel**.
- 2. Double-click **Display** to open the Display Options dialogue box, and then click the **Settings** tab.

| splay Properties         |                         |                       | ?          |
|--------------------------|-------------------------|-----------------------|------------|
| Background   Screen Sav  | ver Appearance   I      | Effects Web S         | ettings    |
| Drag the monitor icone b | o motob the physical    | arrangement of you    | r monitoro |
|                          | o materi trie priysical | ranangement or you    |            |
|                          |                         |                       |            |
|                          |                         | 2                     |            |
|                          |                         |                       |            |
|                          |                         |                       |            |
|                          |                         |                       |            |
| ļ                        |                         |                       |            |
| Display:                 |                         |                       |            |
| 1. COMPAQ Laptop Dis     | play Panel on Triden    | it CyberBlade i7 (47) | <u> </u>   |
| Colors                   | Scre                    | en area               |            |
| High Color (16 bit)      | Less                    | · —J—                 | More       |
|                          |                         | 1024 by 768 pixel     | ls         |
| Eutond mu't/indows       | decktop onto this pr    | anitor Adv            | enced      |
| I Extend my windows      | desktop onto this mo    |                       | anceu      |
|                          | OK                      | Canaal                | Applu      |
|                          | UN I                    | Cancer                | SPPPy      |

- 3. Under **Screen area**, click the **resolution slider** and drag it to the desired resolution.
- 4. Click **OK** to accept the new settings, then close the **Control Panel** window.

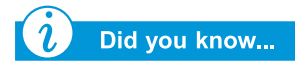

Key combinations such as the example, **Fn+F7**, mean that you should press and hold down the **Fn** key, press the **F7** key, and then release both keys simultaneously.

#### **Adjusting Brightness**

If your display is too faint or too bright, the brightness controls may not be set properly. To increase the display brightness, press **Fn+F7**. To decrease the display brightness, press **Fn+F8**.

#### Internet Zone Buttons

The Internet Zone buttons, located above your Notebook's keyboard, automatically connect you to the Internet. These buttons give you one-touch access to your most frequently used Internet activities.

This section covers:

• Reprogramming the Internet Zone Buttons

See also

"Front of your Presario Notebook" in Chapter 2 of this guide for descriptions of each button and its default action.

## Reprogramming the Internet Zone Buttons

You can reprogram the Internet Zone buttons to reflect your personal preferences. To reprogram your Internet Zone buttons, complete the following steps:

- 1. From the Windows taskbar, click **Start**, click **Programs**, then select **Control Panel**.
- 2. Double-click the Easy Access Internet Zone icon The Compaq Easy Access Buttons Support Software screen displays.

| ICompaq Easy Access Buttons Support Software                        | × |
|---------------------------------------------------------------------|---|
| Please press the Easy Access Button that you would like to program. |   |
| [Cancel]                                                            |   |

- 3. Select the **Easy Access Internet Button** you wish to program.
- 4. When your Internet Service Provider logon screen appears, enter the required password. Your Notebook accesses the **Presario Internet Keyboard II** web site.
- 5. Select an ISP.

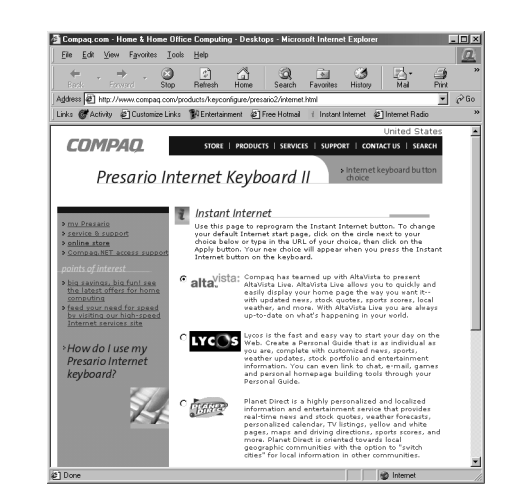

6. If the ISP you frequently use is not listed, you can specify your own.

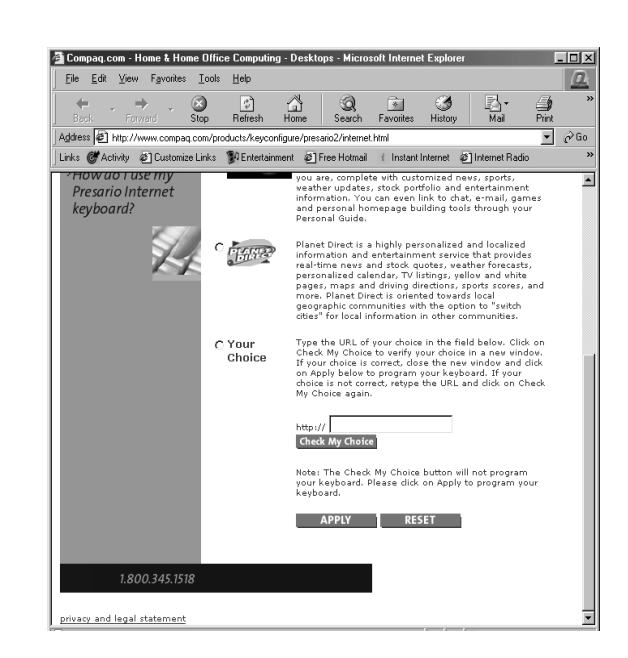

#### **Storage Drives**

This section covers:

 Identifying Your Storage Drives

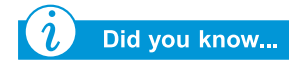

On selected models, Compaq provides a back-up utility (or system save) that allows you to save your data and applications to a partitioned drive located on your hard disk. To determine the total hard disk size, add the size of both the C and D drives together.

#### Identifying Your Storage Drives

Your diskette drive, hard drive, and CD, DVD, or CD-RW drive are designated with letters of the alphabet, as well as with icons.

To determine your drive letters, complete the following steps:

 From the Windows desktop, double-click the My Computer - icon. The icons for each drive and corresponding drive letters are displayed in the My Computer window.

| Local Disk<br>Hard Drive |
|--------------------------|
|                          |
|                          |
| Drive                    |
| CD, DVD, or CD-RW Drive  |
|                          |

2. Use the icons to the right to identify your drive.

Note: Your Notebook comes with either a CD, DVD, or CD-RW drive.

#### Using the External USB Diskette Drive

#### (available on select models)

An optional external USB diskette drive is available for some Notebook models. To use an external USB diskette drive:

- 1. Connect the diskette drive to the rear of your Notebook.
- 2. Once the external USB diskette drive is connected, the drive will perform as any diskette drive. Insert a diskette into the front of the external USB diskette drive to begin using this drive for external storage.

#### Security

In this section:

- Using the Security Slot
- Power-On Password

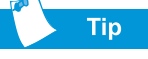

Pressing the **F9** key at any point within the setup returns your Notebook to the default settings. Using the Security Slot

To use the security slot found on the back of your notebook, complete the following steps:

- 1. Insert a locking device (such as a Kensington lock) into the security slot.
- 2. Turn the locking device clockwise 90 degrees.

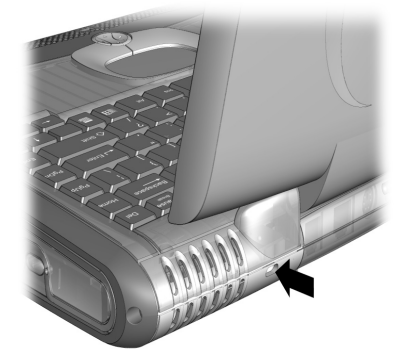

To remove the locking device, turn the locking device counter-clockwise 90 degrees and remove the device from the slot.

#### **Power-On Password**

You can set a power-on password that will secure the information you store on the hard disk. When turning on your Notebook, this password must be entered before you can access your files.

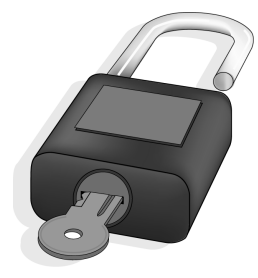

#### Setting the Password

To set the power-on password, complete the following steps:

- 1. Press the Power button to turn on your Notebook.
- After the Compaq logo is displayed, a cursor is shown in the upper right corner of the screen for a few seconds. While the cursor is visible, press the F10 key.
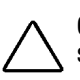

**Caution: F10** Setup is for experienced users only. Changing settings may affect the functionality of your Notebook.

- 3. Using your arrow keys, select the **Security** option from the menu bar.
- 4. Move to Set Supervisor Password. Press the Enter key.
- 5. Set your personal password, and press the **Enter** key. You must confirm the password and press the **Enter** key again.

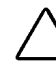

**Caution:** Write your password down in a secure location. If you forget or lose your password, a Compaq service technician must reset your Notebook for you to be able to access your files.

- 6. Move to **Password on boot** using the + or keys to select **Enable**.
- 7. Using the arrow keys, select **Exit** from the menu bar.
- 8. Make sure that **Exit Saving Changes** is selected. Press the **Enter** key.
- 9. Select Yes to save your changes and exit.

Your power-on password is now set. Every time you turn on your Notebook, resume working from hibernation mode, or access **F10** Setup, you must enter this password.

#### **Removing the Password**

To remove a power-on password, complete the following steps:

- 1. Access **F10** Setup as above, enter your current password, and press the **Enter** key. In the spaces to enter your new password and confirm new password, press the **Enter** key. Press the **Enter** key again to exit the screen.
- 2. Move to **Password on boot** using the + or key to select **Disable**.
- 3. Using your arrow keys, select **Exit** from the menu bar.
- 4. Make sure that **Exit Saving Changes** is selected. Press the **Enter** key.
- 5. Select Yes to save your changes and exit.

# Notebook Options

This section covers some ways to create a customised look for your Notebook.

## **Personalizing Your Notebook**

With the following options, you can create a personalised look and feel for your Notebook:

- Replaceable MyStyle Accents in various colours
- Compaq wallpaper images to match your MyStyle Accents. Additional wallpaper images are available at:

#### www.compaq.com/athome/colors

• Business card holder located on the bottom of the Notebook

# Common Tasks

#### In This Chapter

TV-Out Connection, 4-2 Anti-Virus Software, 4-5 Software and Hardware, 4-7 Now that your Presario Notebook computer is set up and running, you may want to explore and learn about some of the common tasks performed by your Notebook.

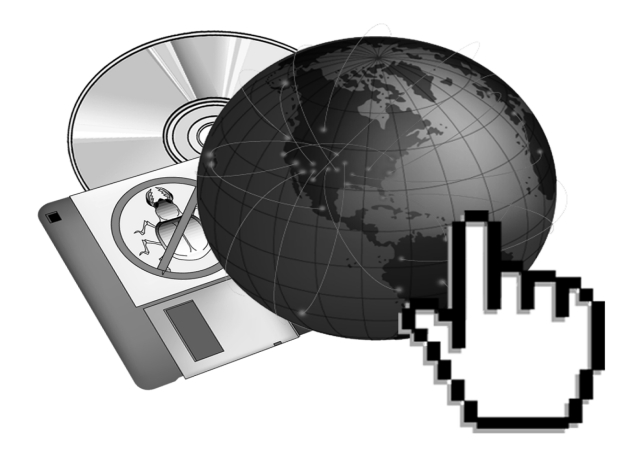

# TV-Out Connection

With TV-Out connection, you can play games on a bigger screen or watch DVD films on a TV rather than your Notebook display.

This section helps you to complete the following tasks:

- Connecting and Enabling TV-Out
- Adjusting the Television Screen
- Switching Between Displays

# **Connecting and Enabling TV-Out**

To connect your Notebook and your television, you need a S-video cable to plug into your TV, VCR, or other device. These cables can be purchased in a retail TV store or a computer store.

If you do not have S-video capability on your TV, a special adapter may be purchased from an electronics store.

To connect and enable TV-Out, complete the following steps:

- 1. Connect your Notebook and your television with a S-video cable.
- 2. From the Windows taskbar, click **Start**, point to **Settings**, then click **Control Panel**.
- 3. Double-click the **Display** *I* icon to open the Display Properties dialogue box and then click the **Settings** tab.
- 4. Click the **Advanced** button to open the dialogue box and then click the **Display Device** tab.

| Trident CyberBl           | rident CyberBlade i7 (47) Properties |           |        |              |     |               |
|---------------------------|--------------------------------------|-----------|--------|--------------|-----|---------------|
| // Televisio              | on Í                                 | // Color  | 1      | // Video     | 1   | // Memory     |
| Genera                    | l                                    | Ac        | lapter |              | 1   | vlonitor      |
| Performance               | Color M                              | anagement | - 11   | Display Devi | ce  | // Flat Panel |
| Display Devices:    • LCD |                                      |           |        |              |     |               |
| 1 11100                   |                                      |           |        |              |     |               |
|                           |                                      |           | ОК     | Can          | cel | Арру          |

*i* Did you know...

The resolution of your Notebook display is much greater than the resolution of your TV. Image quality on the TV varies from application to application. Text viewed on a TV may have reduced quality.

- 5. Select a **Display Device**.
- 6. Select a Multi-monitor Device.
- 7. Select a **TV Standard** format.
- 8. Click **Apply** to accept the changes and then click **OK** to exit the dialogue box.
- 9. If your Notebook asks you to restart Windows, click **OK** for the new settings to take effect.

At this time, the display may be rolling. To correct this problem, you must re-set your TV format. Follow the steps listed above to re-set your TV format.

### **Adjusting the Television Screen**

After you have enabled your television, you may need to adjust the size or location of the image on your screen.

To make adjustments to your display, complete the following:

- 1. From the Windows taskbar, click **Start**, point to **Settings**, then click **Control Panel**.
- 2. Double-click the **Display** icon to open the Display Properties dialogue box and then click the **Settings** tab.
- 3. Click the **Advanced** button to open the dialogue box, and then click the **Displays** tab.
- 4. Click the right corner of the **TV** button.
  - a. To change the brightness, contrast, or colour saturation, click the **Attributes** tab and then click and drag the sliders to the desired settings.
  - b. To change the position and screen size, click the **Adjustments** tab and click the appropriate buttons to adjust as necessary.
- 5. Click **OK** to exit both dialogue boxes.

# See also

*"Playing a DVD Film on a TV" later on in this guide.* 

# Switching Between Displays

You can switch between your television and your display or external monitor by pressing **Fn+F3**. The order in which they change is:

- Display
- External Monitor
- Display and External Monitor
- TV-Out

# Anti-Virus Software

#### *i* Did you know...

Compaq provides anti-virus scanning and free software updates for one year through the Internet.

#### **Using Anti-Virus Software**

A virus is a program that attaches itself to a file on your Notebook and then spreads from one file to another. Viruses can damage data, cause computers to malfunction, and display annoying or offensive messages. Some viruses may go unnoticed for long periods of time because they are activated on a certain date or time. Protect your Notebook from a virus by:

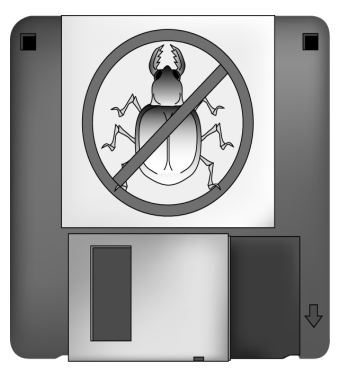

- Using an anti-virus scanning program to scan for viruses on your drives or diskettes. This scanning program is located in the Start menu. If you need help using the program, select Help in the menu bar.
- Backing up your files periodically to diskettes, a separate hard drive, or a high-capacity storage drive.
- Write-protecting diskettes. A virus cannot infect a write-protected diskette.
- Obtaining all software from reputable sources and checking the software for viruses before installing it.
- Using your anti-virus program to check files and programs that are on diskettes, attached to e-mail messages, or downloaded from the Internet.
- Disabling macros on suspicious Microsoft Word and Excel files. These programs warn you if a document that you are opening contains a macro that might have a virus.
- Updating your anti-virus program periodically to keep up with new viruses.

#### **Recognizing a Computer Virus**

A computer virus is a program that damages or erases files or programs. Your Notebook can become "infected" with a virus when you open a contaminated program or file. Some signs indicating that your Notebook may be infected include:

- Strange characters or crude statements suddenly appearing on your screen
- Hard drive, memory, or software error messages
- Damage to files or directories for no apparent reason
- Strange responses to commands
- Sharp decrease in performance or program speed

#### **Removing a Virus**

If you suspect that your Notebook has been infected with a virus, find and remove the virus immediately using an Anti-Virus program.

After you have followed the instructions provided by the Anti-Virus program, complete the following steps:

- Turn off your Notebook and leave it off for at least 30 seconds.
- 2. Turn on your Notebook and rescan for the virus.

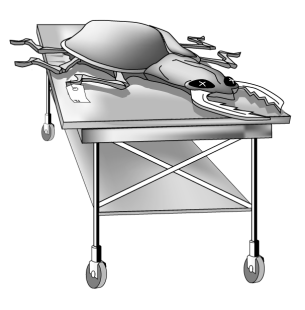

# Software and Hardware

Discover how easy it is to add and remove software, attach new hardware devices, or reinstall deleted hardware drivers. With easy-to-follow instructions, you can completely and safely install or remove software programs and hardware devices with no worries. This section covers:

- Adding and Removing Software
- Attaching Hardware Devices

# Adding and Removing Software

Software can be installed from a CD or downloaded from a Web site. Many software CDs automatically begin the installation process when placed in the CD drive. If you have software that does not automatically begin the installation process, you can install the software by using the Microsoft Windows Add/Remove Programs utility.

#### Installing Software from a CD

To install software from a CD that does not automatically install, complete the following steps:

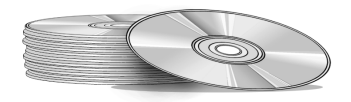

- 1. Close all programs.
- 2. From the Windows taskbar, click the **Start** button, point to **Settings**, and then click **Control Panel**.
- 3. Double-click the Add/Remove Programs icon. The Add/Remove Program Properties window is displayed.
- 4. Click Install.
- 5. Insert the CD or diskette into the proper drive and click **Next**.

Microsoft Windows finds the CD or diskette and begins the installation process.

Тір

Check the downloaded program file for viruses before installation.

#### Installing a Downloaded Program File

To install a program file that you have downloaded from the Internet to your hard drive, complete the following steps:

- 1. Terminate your Internet connection.
- 2. Close all programs.
- 3. From the Windows taskbar, click the **Start** button, point to **Settings**, and then click **Control Panel**.
- 4. Double-click the Add/Remove Programs 🖼 icon to open the Add/Remove Program Properties dialogue box.
- 5. Click **Install** to open the Install Program from the CD-ROM window.

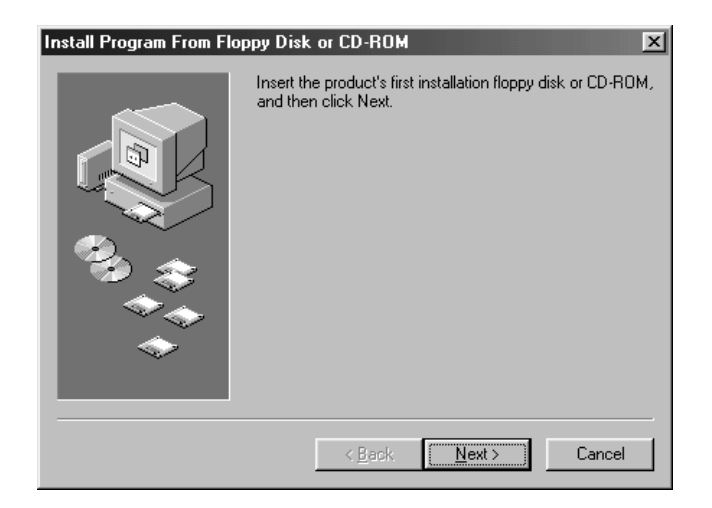

- 6. Click Next to open the Run Installation Program window.
- 7. Click **Browse** to locate and select the *setup.exe* or *install.exe* file for the downloaded software.
- 8. Click **Open** to begin the installation process.

#### **Attaching Hardware Devices**

Your Notebook has been optimised for connections with USB devices. Some of the benefits of USB devices include compatibility with the Windows Millennium edition operating system, optimum performance of your software applications, and quicker response times from Hibernation mode.

To install a new hardware device such as a USB printer or other USB device to your Notebook, complete the following steps:

- 1. Turn off your Notebook.
- 2. Connect the device to your Notebook according to the instructions that came with it.
- 3. Turn on your Notebook and follow the instruction that came with your device for installing any needed drivers.

You may be prompted to insert the Windows Installation CD or diskettes. If this occurs, complete the following steps:

1. At the **Add New Hardware Wizard**, click **Next** to begin installing the drivers and files necessary to make the new hardware work.

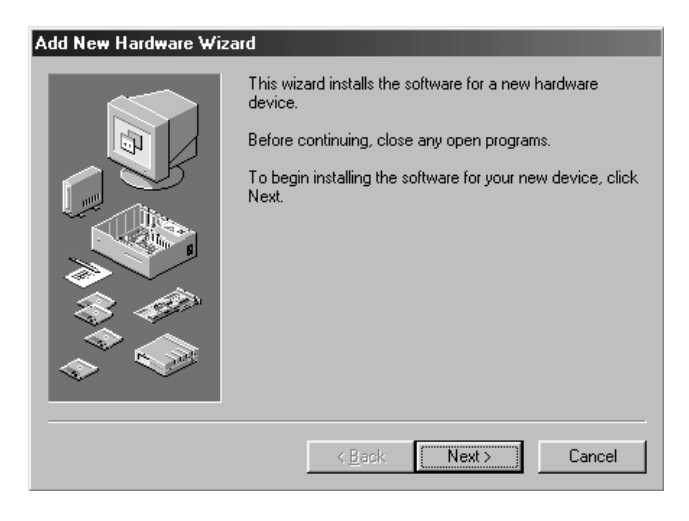

2. Select Search for the best driver for your device (Recommended) and click Next.

#### 3. Select **Specify a location**.

If C:\WINDOWS\OPTIONS\CABS is not displayed in the drop-down box, select it from the drop-down list or type it in the box and click Next. The Wizard begins installing the necessary files and drivers for the new hardware.

4. When the Wizard completes installing the files and drivers, click the **Finish** button.

You may need to restart your Notebook for the new hardware to be recognised by your Notebook.

5

# Using the CD or DVD Drive

#### In This Chapter

Insert and Remove Discs, 5-2

Audio Files, Audio CDs, and Video Discs, 5-5

Video Display Options, 5-16

CD-RW Basics, 5-17

Who would ever have thought that your home entertainment centre could fit in your lap or on a desktop? Your Presario Notebook computer allows you to listen to your favourite music and (on select models) watch your favourite films almost anywhere you go.To help you understand what options lie at your fingertips and how to use these options, this chapter includes information for:

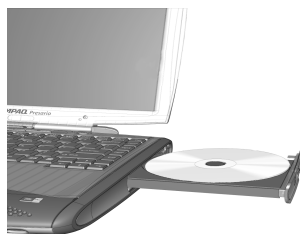

- Inserting and removing CD or DVD discs
- Playing audio CDs
- Playing both DVD and non-DVD videos
- Adjusting the display options with the DVD Control Panel
- Creating audio, data, and backup CDs
- Using the MP3 Player

# Insert and **Remove Discs**

This section covers:

- ٠ Inserting a Disc
- Removing a Disc •
- Manually Ejecting ٠ a Disc

# **Inserting a Disc**

To load a disc into the disc drive, complete the following steps:

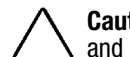

**Caution:** Improper handling of a CD or DVD can damage the disc and could potentially damage the drive.

- 1. Press the **Eject** button located on the front of the drive.
- 2. Remove a disc from its protective case, holding the disc by its centre hole and outer edge to avoid touching the surface.
- 3. Place the disc, label side up (unless it is a double-sided DVD), into the round area of the tray. Gently press the disc down onto the centre spindle of the tray until the disc snaps into place.

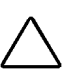

**Caution:** Before closing the disc tray, ensure that the disc snaps onto the spindle in the centre of the tray. You can damage the disc and your Notebook if the disc is not seated properly.

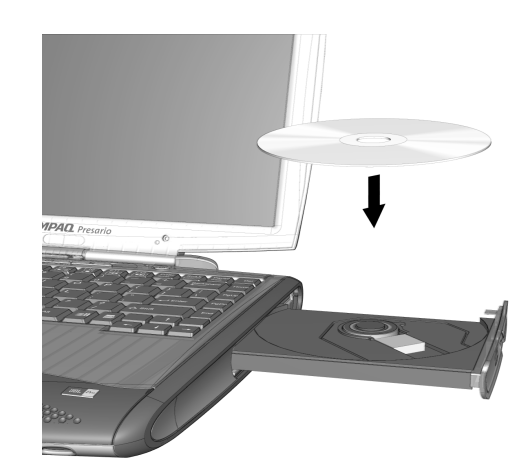

4. Push the tray back into the drive until the drive locks into place.

#### **Removing a Disc**

To remove a disc from the drive, complete the following steps:

1. Press the **Eject** button on the drive.

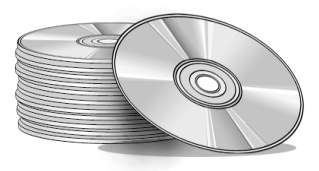

- 2. Remove a disc from the tray, gently pushing down on the centre spindle while pulling up on the outer edges. Avoid touching the surface of the disc.
- 3. Push the tray back into the drive until it locks into place.

#### See also

If your Notebook power is off, you will not be able to eject a disc from the CD or DVD drive. To remove a disc without powering up your Notebook, you must manually eject the disc from the drive.

## **Manually Ejecting a Disc**

If you need to eject a disc when the power is off, complete the following steps to eject the disc manually:

1. Make sure the power is off and any external power sources are disconnected.

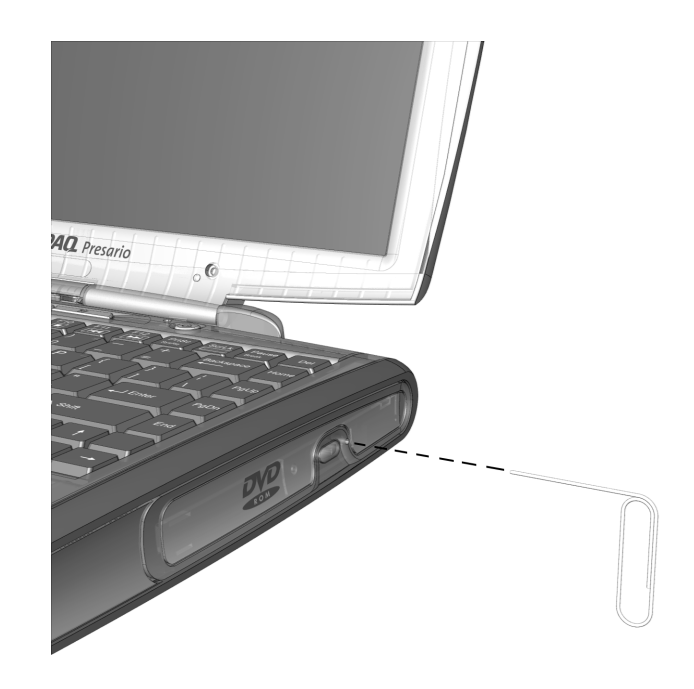

- Insert a small rod or pin, such as a paper clip (approximately 1/16 inch in diameter and at least 3/8 inch in length) into the Manual Eject Hole and push firmly as shown in the figure above.
- 3. Remove the disc from the tray. Gently push the tray back into the drive until it locks into place.

# Audio Files, Audio CDs, and Video Discs

In this section you'll learn how to play audio and video discs with your Notebook. This section covers:

- Using the Digital Audio Zone
- Playing Audio CDs
- Playing Non-DVD Video Discs

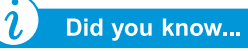

You can also use the function keys to play an audio CD. These keys are shown in "Function Keys" earlier in this guide.

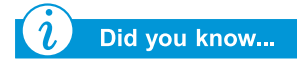

The compact disc (CD) is the most common way to store information to use on your Notebook. A compact disc holds more than 450 times the information that can be stored on a floppy disk.

# Using the Digital Audio Zone

The Digital Audio Zone located in the front of your Notebook provides single-touch dedicated controls for your MP3 playlist even when the display panel is closed.

To use the MP3 Player:

- 1. Press the MP3 button.
- 2. If you have a playlist selected as default, the MP3 Player will automatically begin to play that selection. Otherwise, highlight a selection from the playlist.
- 3. Press the **Play** button.

# **Playing Audio CDs**

To play an audio CD, insert the disc into the CD or DVD drive. After a few seconds the Compaq CD Player opens and the disc automatically starts playing.

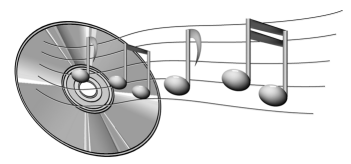

If disc play does not start automatically, complete the following steps:

- 1. Make certain the MP3 button light is off. If the light is on, press the MP3 button again to turn it off.
- 2. Press **Play** on the MP3 controls.

To remove the disc from the drive, press the **Eject**  $\triangleq$  button on the CD Player.

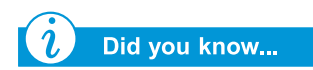

You can also use the MP3 Player software to play audio CDs.

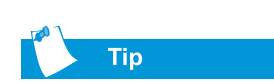

If you want to play a CD or DVD and the MP3 Player is on, press the MP3 button to deactivate the player. Then use the play button or the function keys to control the CD or DVD Player. In addition to managing your MP3 playlist, you can also set up the MP3 software to play audio CDs. Complete the following steps:

- 1. Press the MP3 button. Make certain that the MP3 button light is on. The MP3 Player software launches.
- 2. Click **Options** for a list of file types.
- 3. To make a file type selection, such as Audio CDs, click in the check box in front of each file type.

The MP3 Player software becomes the default software to play the file types you select.

### **Disabling the Self-Starting Feature**

#### (available on select models)

To disable the self-starting feature, complete the following steps:

- 1. On the Windows taskbar, click **Start**, point to **Settings**, and then click **Control Panel**.
- 2. Double-click the **System** = icon to open the System Properties dialogue box.
- 3. Click the **Device Manager** tab, and then double-click **CDROM** from the list of devices.
- Select your CD/DVD drive from this list. Click Properties to open the CD/DVD System Properties dialogue box.
- 5. Click the **Settings** tab, and ensure that the check box next to **Auto Insert Notification** is clear.
- 6. Click **OK** to close the dialogue box.

#### **Playing Non-DVD Video Discs**

To play a video disc, insert the disc into the CD or DVD drive. After a few seconds, the disc automatically starts playing.

If disc play does not start automatically, complete the following steps:

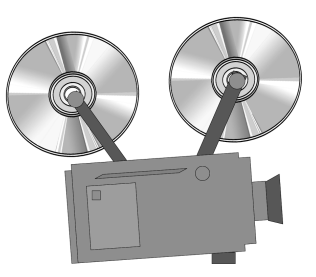

- 1. On the Windows taskbar, click the **Start** button, point to **Programs**, **Accessories**, **Entertainment**, and then click **Windows Media Player**.
- 2. Once the player opens, select **File** and then **Open** from the menu.
- 3. Click the **Browse ...** button.
- Locate and double-click the CD Drive <sup>△</sup> icon. You should see a list of files and file folders.
- 5. Double-click the folder that contains the CD film files.
- 6. Select a film file and click the **Open** button. A viewing window for the film is displayed.
- 7. Click the **Play** button on the window to begin playing the film.

# **DVDs**

In this section you'll learn how to play DVD discs with your Notebook. This section covers:

- Using the DVD Player
- Playing a DVD Film on a TV
- Using "Regionalized" DVDs

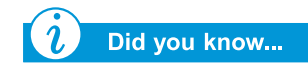

Digital Versatile Discs (DVDs) look like CDs, but they store films. DVDs store about 28 times more information than video CDs.

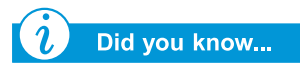

The DVD drive will take a few seconds to start playback because it must first determine the type of media being played.

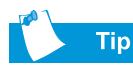

For the best playback quality, close all other applications in the background while playing a DVD.

## Using the DVD Player

(available on select models)

Your Notebook's DVD Drive reserves the best seat in the house for you, so you can watch all of your favourite films anytime, anywhere. The DVD Player is simple and fun to use.

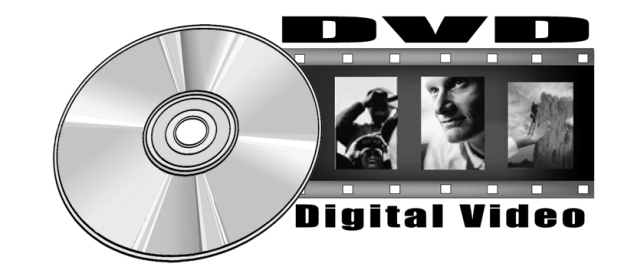

To start the DVD Player, if a DVD disc is already inserted in the drive, press the **Play**  $\triangleright$  button on the status panel on the front of your Notebook. The Compaq DVD Player control panel opens and playback begins.

#### **On-Screen Controls**

The on-screen controls allow you to quickly and easily access the features of the DVD Player.

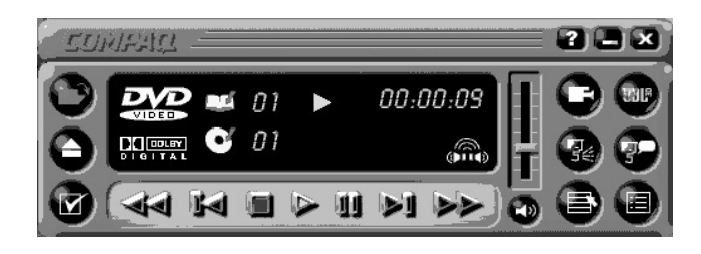

The table below provides you with button identifications and descriptions to help you operate the player.

| Button | Title           | Description                                                                                                    |  |
|--------|-----------------|----------------------------------------------------------------------------------------------------|--|
|        | Open            | Displays a list of files for playback.                                                                           |  |
|        | Eject           | Opens the DVD drive to load or remove discs.                                                                     |  |
|        | DVD<br>Options  | Displays the <b>DVD Options</b> menu for selecting <b>Video</b><br><b>Display</b> and <b>Parental Controls</b> . |  |
|        | Rewind          | Rewinds the content. Press <b>Play</b> to resume playback.                                                       |  |
|        | Previous        | Moves to the previous track and resumes playback.                                                                |  |
|        | Stop            | Stops the content playback and returns to the start of the content file.                                         |  |
|        | Play            | Begins playback of selected content.                                                                             |  |
| Ш      | Pause           | Pauses playback. Press <b>Pause</b> or <b>Play</b> to resume playback.                                           |  |
|        | Next            | Skips to the beginning of the next track.                                                                        |  |
|        | Fast<br>Forward | Advances to a selected location. Press <b>Play</b> to resume playback.                                           |  |

5-10 USING THE CD OR DVD DRIVE

| Button      | Title                     | Description                                                                                                    |
|-------------|---------------------------|----------------------------------------------------------------------------------------------------|
|             | Root<br>Menu/<br>Resume   | Shows what is available on the DVD for playback.                                                                                                    |
| <b>7</b> 0  | Change<br>Subtitle        | Displays or changes subtitles viewed on the<br>window. This feature is allowed only for DVD<br>content with subtitles. This feature is available<br>only when the content allows changes to the<br>audio track.                                                     |
| •           | Change<br>Audio           | Changes the playing audio track to audio of<br>another track located on the DVD. Most<br>commonly used with multi-language content to<br>change the spoken/heard language. This feature<br>is available only when the content allows<br>changes to the audio track. |
| :=          | Title<br>Menu/<br>Resume  | Displays the main title menu so you can select content.                                                                                                    |
|             | Change<br>Camera<br>Angle | Changes the camera angle of content being<br>played. This feature is allowed only for DVD<br>content created using multiple cameras and<br>camera angles.                                                                                                    |
| UBL         | 3D Audio                  | Activates the 3D Audio feature for virtual surround sound.                                                                                                    |
|             | Volume                    | Increases the volume level when the bar is moved<br>up and decreases the volume level when the bar<br>is moved down.                                                                                                    |
| <b>L</b> )» | Mute                      | Turns the audio off. Press the <b>Mute</b> or <b>Volume</b> button to resume audio.                                                                                                    |
| X           | Close<br>Player           | Closes the program.                                                                                                    |
| Ξ           | Minimize                  | Minimizes the size of the Display window of the program.                                                                                                    |
| ?           | Help                      | Shows the Help file.                                                                                                    |

#### **Setting the Play Features**

The DVD Player has two modes or play settings: the DVD mode and the File mode. Use the DVD mode to play a standard DVD. Use the File mode to play film or MPEG files.

To play content from the File mode, complete the following steps:

- Click the **Open** icon on the DVD Player control panel. The list of files is displayed.
- 2. Select the file you want to view.
- 3. Click **Open**. The content begins playing.

Not all of the following features are available on all DVDs:

- If the DVD Player is in the File mode, the **Subtitle** DVD player is disabled.
- If the DVD Player is in the DVD mode and your disc does not have Subtitle language options, the Subtitle P button is disabled.
- If the DVD Player is in the DVD mode and your DVD has Subtitle language options, the Subtitle DVD button is enabled.

When a DVD is inserted into the CD or DVD drive, the features available on the DVD player are displayed. When a particular feature is not available, the respective button does not respond when clicked.

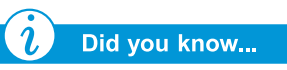

DVD films can only be viewed on one display at a time. If two or more displays are active (Notebook display plus TV, for example), the film will show as a black box or blank screen on one of the displays. This is normal.

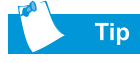

Press and hold the **Fn** key while pressing the **F3** key to switch the display from your Notebook to the TV.

### See also

For the location of audio controls or connections on your Notebook, see the "Status Display and CD/DVD/MP3 Controls" in Chapter 2 of this guide.

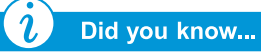

In order to have your DVD picture and your audio directed to a television and stereo, you need two separate cables. These cables can be purchased at any location that specialises in electronics or audio equipment.

PRESARIO MOBILE INTERNET PC 1400 SERIES

## Playing a DVD Film on a TV

Set up your TV-Out connection following the procedures in the "Common Tasks" chapter of this guide.

- Once your TV-Out connection is properly set up, to start the DVD player, if the disc is already inserted in the DVD drive, press the **Play** button on the status panel on the front of your Notebook. The Compaq DVD Player control panel opens and playback begins.
- 2. Press the **Fn+F3** keys to switch the display from your Notebook to the attached TV.

**Note:** You may need to press **Fn+F3** more than once to transfer the image to the TV. Refer to "Switching Between Displays" in the "Common Tasks" chapter of this guide for more information.

3. You can switch the display from the TV back to your Notebook at any time by pressing **Fn+F3** again.

#### Setting Up Your Video and Audio

When you play a DVD, in order to have your DVD picture directed to a TV, and your audio directed to a TV or stereo, complete the following steps:

1. To direct your DVD picture from the Notebook to a TV, connect one end of an S-video cable from the rear of your notebook to the S-Video connector on your television.

**Note:** If you do not have S-video capability on your TV, a special adapter may be purchased from an electronics store.

2. To direct your audio from the Notebook speakers, connect one end of the audio cable from the headphone jack on the front of the Notebook to the audio jack on your television or stereo.

### Using "Regionalized" DVDs

Some models have a "regionalized" feature that limits the playback of discs to specific geographical regions.

If your Notebook has this feature, the region code on the DVD drive must match the region code on the disc.

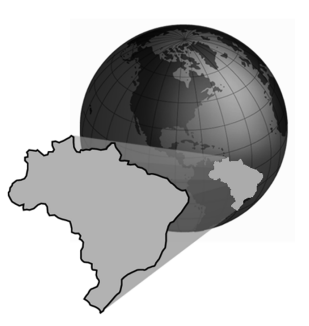

Although the DVD drive region

code is set at the factory, some DVD drives (depending on the make and model) allow you to change the region code. If your Notebook has this feature, you can change the code a maximum of five times. After the fifth change has been made, the setting becomes permanent and cannot be changed again.

#### **Identifying Your Region Setting**

If your Notebook offers the option to change region settings, complete the following steps:

- 1. Insert a DVD disc into the DVD drive. The Compaq DVD Player control panel opens automatically.
- 2. Click the **DVD Options** *i*con on the lower left corner of the player. The DVD Options dialogue box opens.
- 3. Select the **DVD Region** tab. The selected option indicates the drive's current region setting.
- 4. If the drive's region setting matches the disc's region setting, click **OK**.

**Note:** If the drive's region setting does not match the disc's setting, select a new region to play the disc.

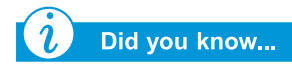

When attempting to play a DVD that does not match the drive's region setting, you will see the message, "The disk region is different from the region of the drive ... Do you wish to change the drive region?"

To close the player without changing the drive's region setting, click **No**.

To change the region setting and play the DVD disc, click **Yes** and follow the on-screen instructions.

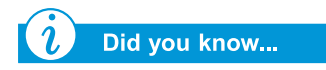

You can only change the region code for the DVD drive five times. The fifth setting change you make becomes the permanent region on the player. Each time you make a change to the drive's region setting, the remaining number of changes allowed on the DVD drive is displayed.

#### **Selecting Your Region Setting**

To change the DVD drive region setting, complete these steps:

- 1. With a DVD disc in the drive, open the Compaq DVD Player.
- 2. Click the **DVD Options** *i*con on the lower left corner of the player to open the DVD Options dialogue box.
- 3. Click the **DVD Region** tab.
- 4. Select the desired region from the displayed map or from the options buttons.

**Note:** You will only be allowed to select the region that matches the disc inserted in the drive. All other options will appear dimmed.

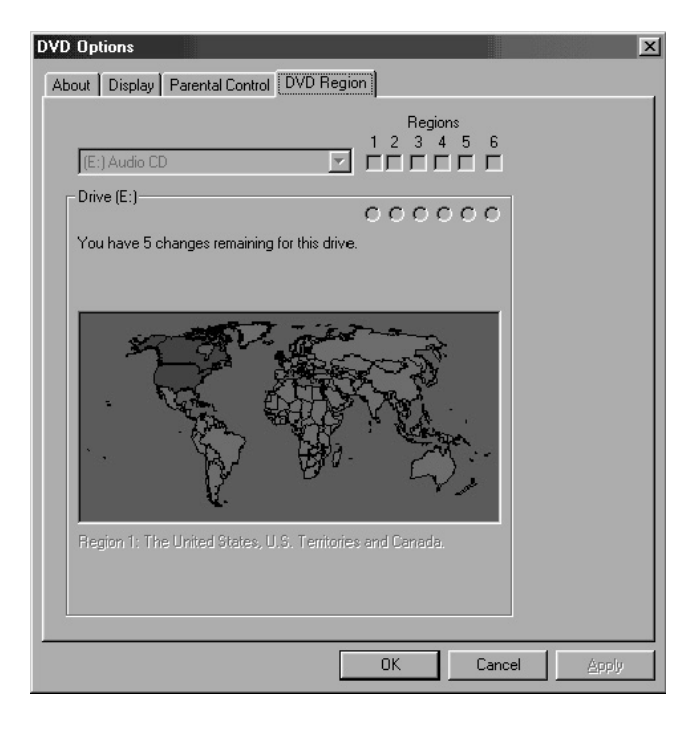

5. Click **OK** to close the dialogue box.

# Video Display Options

You already know how to play DVDs and video CDs. This section shows you how to adjust the display options while watching videos on your Notebook.

# Showing and Hiding the DVD Panel

When the DVD Content Picture window resets to full size:

- To hide the DVD Player panel, click anywhere outside the DVD control panel.
- To view the DVD Player panel, move the cursor to the edge of the screen.

## **Zooming the View**

To enlarge the DVD Player picture window to full-window size, double-click anywhere on the picture.

To return to a smaller window, double-click anywhere on the picture.

# **CD-RW Basics**

#### (available on select models)

If your Notebook has a CD-RW drive, you can create your own audio and data CDs. This section covers:

- Installing Adaptec Easy CD Creator<sup>TM</sup> 4
- Using Adaptec Easy CD Creator 4
- Preventing Buffer Underrun Errors
- Accessing Easy CD Creator 4 User Information

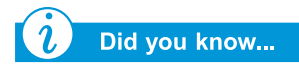

CD-RW refers to Compact Discs (or Drives) that are Readable and Writable.

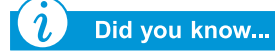

You must close all other Windows programs before installing Adaptec Easy CD Creator 4.

# Installing Adaptec Easy CD Creator<sup>™</sup> 4

Insert the *Adaptec Easy CD Creator 4* disc into the CD-RW drive and complete the following steps to install the Adaptec Easy CD Creator software.

#### Easy CD Creator and Direct CD

To install the Easy CD Creator, complete the following steps:

- 1. Once the CD is inserted, the Adaptec Installation dialogue box opens. Click **Easy CD Creator**.
- 2. Follow the on-screen installation instructions.
- 3. When prompted, select a location on the hard disk to store the Easy CD Creator program, or accept the recommended location, and then click **Next**.
- 4. When prompted, select a folder where the program icons will be placed or accept the recommended location, and click **Next**.
- 5. When the installation is complete, click **Finish**.

To install the Direct CD program, complete the following steps:

- 1. On the Adaptec Installation Window, click **Direct CD**.
- 2. Follow the on-screen installation instructions.
- 3. When prompted, select a location on the hard disk to store the Direct CD program, or accept the recommended location, and then click **Next**.
- 4. When prompted, select a folder where the program icons will be placed. Click **Next** to continue the installation.
- 5. When the installation is complete, click **Finish**.

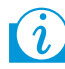

#### Did you know...

After installation of Adaptec Easy CD Creator 4, you will be prompted to restart your Notebook. You must restart your Notebook before you can begin using Adaptec Easy CD Creator 4.

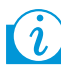

#### Did you know...

When you start or restart your Notebook, Adaptec Easy CD Creator 4 prompts you with a Web-CheckUP option. Web-CheckUP connects to the Adaptec Web site on the Internet and searches for Adaptec software programs that can be updated on your Notebook.

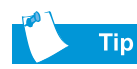

If you are using the Easy CD Creator Standard Edition and would like to upgrade to the Deluxe Edition, contact your nearest software retailer or run Web-CheckUP.

#### **Using Adaptec Easy CD Creator 4**

To access the main menu of the Adaptec Easy CD Creator 4 from the Windows taskbar, click **Start**, point to **Programs**, then to **Adaptec Easy CD Creator 4**, then click **Create CD**. The Adaptec main menu is displayed.

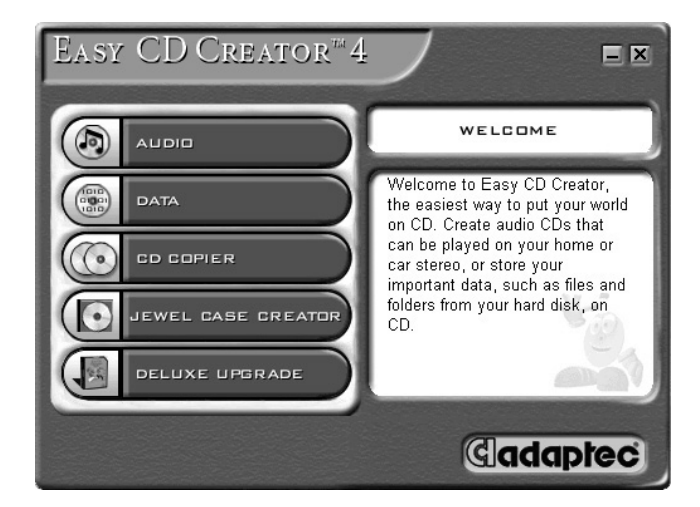

#### **Creating Audio CDs**

An Audio CD is used only for playing music, not for data storage. The Adaptec Easy CD Creator 4 allows you to record CDs and audio files. You can even create your own "greatest hits" Audio CD that contains tracks from multiple artists.

To create an Audio CD, complete the following steps:

- 1. On the Windows taskbar, click **Start**, point to **Programs**, **Adaptec Easy CD Creator 4**, and then click **Create CD**.
- 2. On the Welcome screen, click **Audio**. After the Audio screen is displayed, click **Audio CD**. The Easy CD Creator window opens.
- 3. To open an Audio CD layout, click the small arrow next to the **New** button on the toolbar. Click **Audio CD** from the drop-down list and an Audio CD Layout opens.

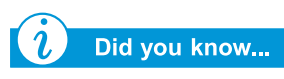

You can record any combination of tracks, WAV, or MP3 files to an Audio CD.

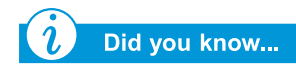

If information about the music CD is located on your hard disk, the CD title, artist name, and the name of each track are displayed. If this information does not appear and you have access to the Internet, click the  $CDDB^{TM}$  Internet button on the toolbar to download the information from the online CDDB Music Service.

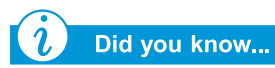

To test the drive performance, Compaq recommends using the Emulate Only option (located in the Options window) when recording a new CD-R or using your Notebook for the first time. This allows you to perform a test run before actually recording.

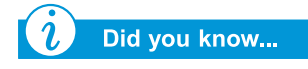

When you have finalised a CD-R disc, no additional tracks can be added to the disc.

PRESARIO MOBILE INTERNET PC 1400 SERIES

- 4. If you are recording tracks from an existing music CD, insert the music CD into your CD drive and continue with the next step. To begin recording WAV or MP3 files, continue with the next step.
- 5. In the left pane of the Explorer section, select the CD-ROM drive containing the music CD; a list of the tracks on the CD appears to the right. If you are recording WAV or MP3 files, select the folder where your files are located.
- 6. In the right pane of the Explorer section, select the track, WAV, or MP3 file you want to record, then click **Add** on the toolbar. Repeat until the Audio CD Layout contains all of the tracks and files that you want to record.
- 7. Click **Create CD**. The CD Creation Process dialogue box opens.
- 8. When prompted, remove your Audio CD, insert a blank CD into your CD-Recorder, and click **OK** to start recording.
- 9. When the CD Creation Process is complete, click **OK**.

**Note:** If you have tracks on other music CDs that you want to record, repeat steps 3–5 for each music CD from which you want to record. During the actual recording process, Easy CD Creator prompts you to reinsert the appropriate music CD for the track being recorded.

#### **Creating Data CDs**

A Data CD is ideal for backing up important files such as personal documents and files on your hard disk. The Data CD is designed for data storage only and cannot be played on your home stereo like an Audio CD.

To create a Data CD, complete the following steps:

- 1. On the Windows taskbar, click **Start**, point to **Programs**, **Adaptec Easy Creator 4**, and then click **Create CD**.
- 2. On the Welcome screen, click **Data**. The Data screen opens.

- 3. On the Data screen, click **Data CD**. The Easy CD Creator window opens.
- 4. To open a Data CD Layout, click the small arrow next to the **New** button on the toolbar. Select **Data CD** from the drop-down list and a Data CD Layout opens.
- 5. Insert a blank CD into your CD-Recorder.
- 6. In the **Explorer** section, select the data file or folder you want to record, and then click **Add** on the toolbar. Repeat until the Data CD Layout contains all the files and folders you want to record.
- 7. Click **Create CD**. The CD Creation Setup dialogue box opens.
- 8. Click **OK** to start recording.

#### DirectCD

DirectCD allows you to write files directly onto CD-Recordable or CD-ReWritable CDs.

To begin using DirectCD, complete the following steps:

- 1. On the Windows taskbar, click **Start**, point to **Programs**, **Adaptec Easy CD Creator 4**, and then click **Create CD**.
- 2. On the Welcome screen, click **Data**. The Data screen opens.
- 3. On the Data screen, click **DirectCD**. The Adaptec DirectCD Wizard! dialogue box opens.
- 4. Follow the on-screen instructions to begin writing the CD.

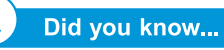

Easy CD Creator is designed to assist you in reproducing material for which you own the copyright or have obtained permission to copy from the copyright owner. Unless you own the copyright or have permission to copy from the copyright owner, you may be violating copyright law and may be subject to payment of damages and other remedies. If you are uncertain about your rights, contact your legal advisor.

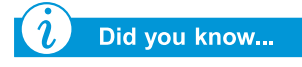

In extreme cases, some errors may render your disc unusable. If this occurs, it may be necessary to start over with a new disc and then properly dispose of the old disc.

#### **Jewel Case Creator**

The Jewel Case Creator allows you to create custom jewel case covers, inserts, and CD labels. To start the Jewel Case Creator, double-click the **Jewel Case Creator** button on the Adaptec CD Creator Menu. For detailed information on how to create customised products, refer to the Online Help Manual.

#### **CD Copier**

The CD Copier is used to back up almost any kind of CD.

To make a backup copy of a CD, complete the following steps:

- 1. On the Windows taskbar click **Start** and point to **Programs**.
- 2. Point to Adaptec Easy CD Creator 4 on the **Programs** menu, then point to **Features**.
- 3. Click **CD Copier**. The CD Copier window opens.
- 4. Click the **Source and Destination** tab.
- 5. Under **Copy from**, select the drive containing the original CD.
- 6. Under **Record to**, select the drive containing the blank CD. This is the CD-recordable drive.
- 7. Click **Copy** to begin recording a copy of your CD.

#### **Preventing Buffer Underrun Errors**

A *Buffer Underrun* is an error that occurs when the flow of data to the CD-Recorder is interrupted. Once a buffer underrun occurs, the CD creation process is halted.

The following are suggestions for preventing buffer underruns:

- Close other programs and disable tasks or applications running in the background such as screen savers and virus software.
- Ensure that the temporary files created during CD recording are created on the local hard disk, not in a directory on a network drive.

**Note:** To change the location where the temporary files are stored, click **Tools**, select **Options** from the menu, and then follow the on-screen instructions.

- Open the Systems Properties dialogue box by clicking System from the Control Panel. Click the Device Manager tab and ensure that Allow Disconnect is set for both the CD-Recorder and the hard disk.
- Do not attempt to record CDs from files on a network. If the desired files are on a network, copy them to your local hard disk before recording the CD.

**Note:** A buffer underrun error can occur on single or dual optical drive systems (CD-ROM, CD-RW, or DVD-ROM drive).

#### Accessing Easy CD Creator 4 User Information

The Easy CD Creator 4 software included with your Notebook comes with step-by-step instructions, the Quick Reference Guide provided by Adobe Acrobat<sup>®</sup> 4, and a complete user's manual called Online Help to answer any questions you might have about the functionality of the software with your CD-RW drive.

To access Online Help while using the Audio or Data CD Creator, click **Help** from the toolbar, then select **Contents and Index** from the drop-down list.

To use the *Adobe Acrobat Quick Reference Guide* and glossary of terms, click **Start**, then **Programs**, then **Adaptec Easy CD Creator**, then click **Quick Reference Guide**.
# Let's Go Surfing

#### In This Chapter

Basic Concepts, 6-2

Browsers, 6-8

Search Engines, 6-10

"Surfing the Web" can be a wonderful way to use and enjoy your Notebook. Surfing offers new opportunities daily for shopping, education, news, entertainment, research, and education.

Possibilities abound on the Web. This chapter helps you discover them. When you do, you will not be alone. It is estimated that thousands of new users connect to the Web every day for the first time.

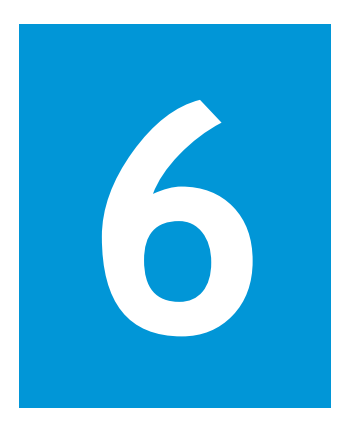

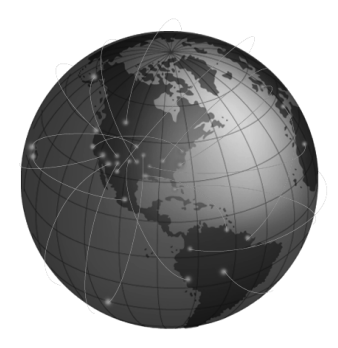

# **Basic Concepts**

This section helps you answer these questions:

- What is the Internet?
- What is the World Wide Web?

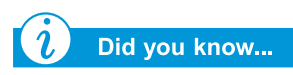

The Internet is changing communication and commerce around the world.

The World Wide Web is part of the Internet. Several decades ago, the U.S. military began developing the Internet. It wasn't long before academic and industrial researchers began using it to share data.

Vast numbers of new computer users stimulated Internet growth over the last ten years. Millions of homes and businesses now use their computers to communicate through this system.

Welcome to the World Wide Web. Whatever other uses you have for your computer, this one can be the most interesting.

## What is the Internet?

The *Internet* is a communications system for computers. Cables, phone lines, and radios connect huge numbers of computers around the world. These connections allow many simultaneous public and private communications.

The Internet does not have an owner or manager. It is a cooperative effort between individuals, private organisations, universities, businesses, and governments.

*i* Did you know...

Computers in a network can share information as well as devices such as printers and scanners. Let's take a brief look at how the Internet is put together. A *network* is the basic building block of the Internet. Two computers create a small network when they are linked to each other.

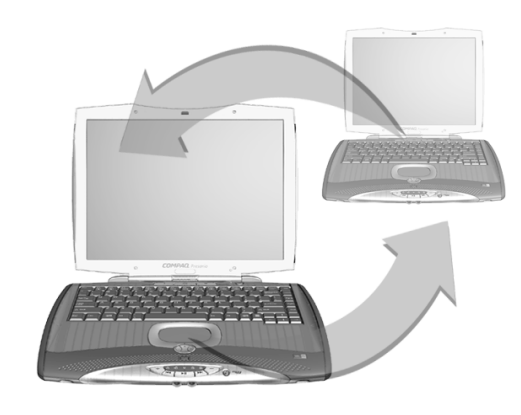

A network can link multiple computers. For example, a large company could link all of its computers within a single network.

On a higher level, networks can link to other networks. In fact, huge numbers of networks are linked worldwide to form the Internet. Together they provide seemingly endless amounts of information for topics such as:

- Entertainment
- Commerce
- Research
- Education

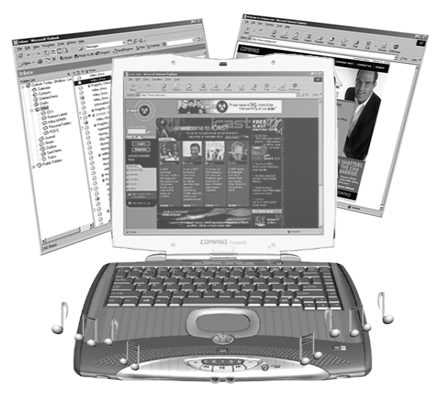

# What is the World Wide Web?

Inside the Internet is the World Wide Web (www). Although the World Wide Web is the part of the Internet that you are most likely to be interested in, it is only one small part of the whole system.

The complete Internet offers a number of tools, including e-mail, the World Wide Web, and other communication services.

Here is some basic information about aspects of the Web that will help you understand this new world.

#### World Wide Web

The *World Wide Web* is a popular system that is set up within the Internet specifically for publishing and accessing information. It is also known as the *Web*. The letters *www* stand for World Wide Web.

#### Web Sites and Web Pages

World Wide Web information is grouped in *Web sites* that are home to one or more *Web pages*. Web pages can provide text, graphics, animation, audio, and video to your computer.

#### **Hyperlinks**

Many Web pages include *hyperlinks*, also known as *links*, that transport your search at the click of a button. A link can be to another place on the same Web page or to another computer halfway around the world.

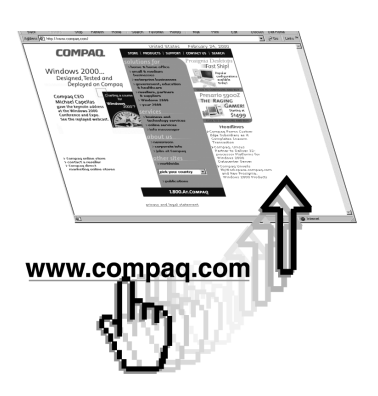

PRESARIO MOBILE INTERNET PC 1400 SERIES

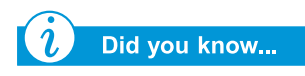

Hyperlinks make it easy to jump from place to place on the World Wide Web. Hyperlinks often appear in Web pages as coloured, underlined text. You will also find hyperlinks hidden in buttons, pictures, and drawings on a Web page.

When you pass your cursor over a hidden hyperlink, the normal cursor arrow turns into a hand with the thumb and first finger extended.

Click on a hyperlink and discover where it sends you.

These links can move you from page to page, site to site, Web server to Web server – all over the world!

#### Web Servers

Information on the World Wide Web is stored on computers called *Web servers*. Web servers are like electronic libraries. Web servers are scattered throughout the world.

### Surfing the Web

Using your computer to tour the World Wide Web is called *surfing the Web*. Sometimes you'll just be looking to see what's there. At other times, you'll be looking for something specific.

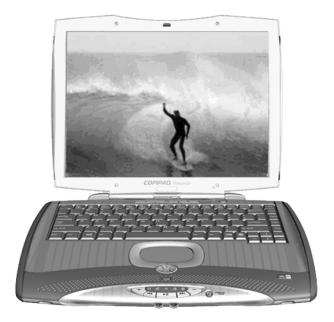

#### **Internet Address**

A Web site has an *Internet address* that tells your computer how to find it. An Internet address is known as a *Uniform Resource Locator*, or *URL*. It identifies the location of a Web site just as your home address identifies where you live.

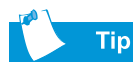

Your Presario Notebook provides you with a selection of ISPs.

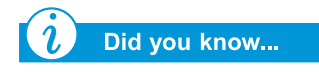

High-speed Internet access may be available in your area. Check with your ISP or local telephone company for more information.

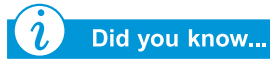

Your Presario Notebook may have a built-in Ethernet connection which is the most common way to connect to high-speed Internet access.

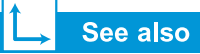

The "Search Engines" section later in this chapter for detailed information about searching on the Internet.

#### **Internet Service Provider**

A company that provides access to the Internet is an *Internet Service Provider (ISP)*. Your computer's connection to an ISP's computer is your entry point to the Web. You must establish an account with the ISP of your choice.

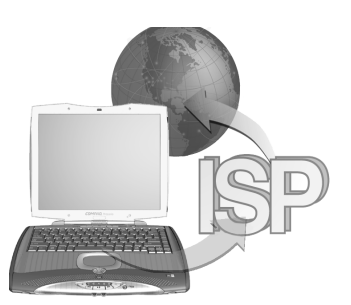

#### Modem

A computer's physical connection to the Internet is typically through a telephone line. Your computer contains hardware called a *modem* that sends and receives information over a standard telephone line. There are on-screen instructions you must follow when you set up your modem.

#### Search Engine

A *search engine* is a program used on Web sites that allows you to search the Internet for keywords you enter. The search engine generates a list of Web pages that contain your keywords.

Once you access the Internet, you can use a search engine to begin searching for information. You can choose from many search engines on the Internet. To access one of these search engines, type in a URL, such as **www.compaq.com**. URLs take you to the requested site.

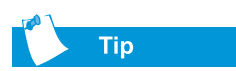

Check with your Internet Service Provider for details about the e-mail service they provide.

#### E-mail

A form of mail delivered over the Internet is *e-mail*. It is like a paperless letter that goes directly from one computer to another. To get e-mail, both the sender and recipient must have e-mail accounts. Your ISP is one possible provider of an e-mail account.

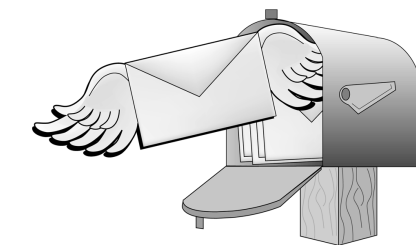

# **Browsers**

This section covers the following:

- What is a Browser?
- Using Microsoft Internet Explorer

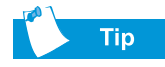

Learn to use the features in your browser. It makes your Internet experience much more enjoyable.

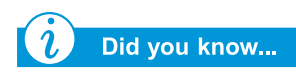

Your Notebook comes with Microsoft Internet Explorer pre-installed.

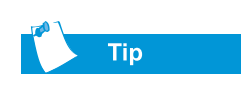

America Online<sup>®</sup> (AOL) users must start AOL and log on before starting Internet Explorer.

# What is a Browser?

A *Web browser* is a program that allows you to see Web sites on the Internet.

Your computer's browser performs four basic tasks. When you provide a Web site's URL, your browser will:

- Contact the Web site.
- Gather information from the Web site.
- Display information from the Web site on your computer screen.
- File, print, or dispose of information from the Web site as you choose.

# **Using Microsoft Internet Explorer**

Your Internet PC comes with a browser called Microsoft Internet Explorer. It is the most widely used browser in the world.

When you use your browser, the first page it displays is the default home page. You can customise or change this page. You can also customise other browser features.

Look in the browser Help files for instructions on customising your browser.

**Note:** To use Microsoft Internet Explorer, you must have an active account with an ISP. You must also have a physical connection, such as a phone line, to your ISP's computer.

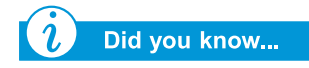

Microsoft Internet Explorer has an extensive Help section that includes a tour of its major features. To begin surfing the Internet with Microsoft Internet Explorer, complete either of the following:

- From the Windows desktop, double-click the **Internet Explorer** (a) icon.
- From the Windows taskbar, click the Start button, point to Programs, and then click the Internet Explorer *icon*.

An alternative method uses the **Internet Zone** buttons on your keyboard.

To connect to the Web with this procedure, simply press one of the Internet Zone buttons.

**Note:** The **Internet Zone** buttons on your computer may differ from those shown here.

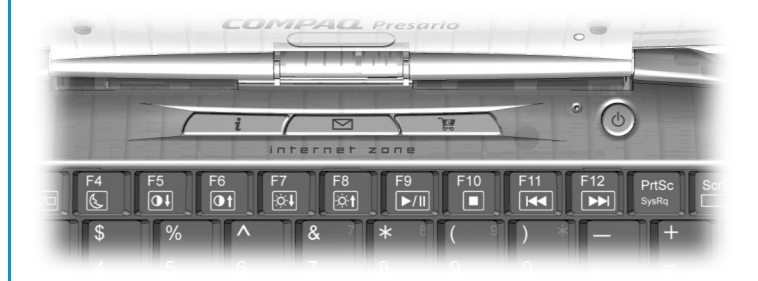

These buttons give you quick access to the most frequently used Internet activities. They can be programmed to reflect your personal preferences.

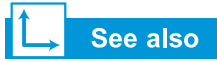

"Internet Zone Buttons" in Chapters 2 and 3 for information about identifying, reprogramming, and disabling the Internet Zone buttons.

# Search Engines

This section will help you perform the following tasks:

- Choosing a Search Engine
- Using a Search Engine
- Searching on the Web
- Accessing Files from the Internet

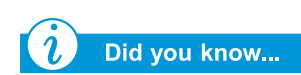

Each search engine has a different look and feel. Try various search engines to see which one you like.

# **Choosing a Search Engine**

Many different search engines exist on their own Web sites. Each one keeps a list, or *database*, of registered Web sites. The search engine's master list includes a description and Internet address for each of its registered Web sites.

Some search engines keep general-purpose lists while others limit their lists to a single topic.

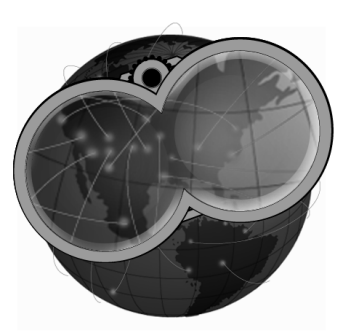

- An example of a general-purpose search engine is AltaVista<sup>®</sup> at www.altavista.com<sup>®</sup>. Some ISPs, such as America Online<sup>®</sup>, provide their own general-purpose search engine.
- An example of a specialised search engine would be one that only lists Web sites about one specific topic.

You can locate search engines in several ways:

- Click your browser's **Search** button.
- Press the Internet Zone **Instant Search** button on your keyboard.
- Ask a search engine to list other search engines.

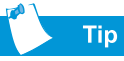

Choose your keywords carefully. Your choice determines the success of your search.

Did you know...

URL means Uniform Resource Locator. A URL is an address for a resource or Web site on the Internet.

# Using a Search Engine

Most search engines ask for a keyword. A *keyword* is a single word or simple phrase that describes your topic.

- When entering keywords, you can enter an entire sentence to limit the search to a more specific topic. For example, for information about searching the Internet, enter *searching the Internet*, instead of *Internet*.
- After you enter a keyword search, the search engine generates a list of hyperlinks to all Web sites that contain your keywords. Click a link to go to a specific Web site.

For practice, search for the Compaq Web site:

- 1. Connect to the Internet and open your browser.
- 2. Enter the following URL into the Address box of your Web browser: www.altavista.com.
- 3. Enter Compaq in the box next to **Find this**.
- 4. Click **Search**. Your browser should display numerous links to different Compaq Web sites.

To use a search engine, complete these steps:

- 1. Choose a keyword that describes your topic.
- 2. Type that keyword into the search engine.
- 3. Click the **Go** button (or other button provided) to send your request.

Once you have entered a keyword, the search engine will:

- Review the descriptions of the Web sites in its records
- Create a list of the Web sites that contain your keyword
- Display the list on your screen

The list the search engine returns to you includes a brief description of each Web site as well as its URL.

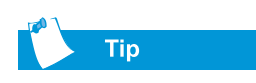

Try various keywords and compare the results. You can also use the same keyword in different search engines.

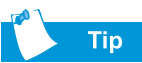

Check your browser's Help files for specific information on using your Favourites folder.

# Searching on the Web

Briefly examine the list provided by the search engine. Then:

- If you don't like the list, change the keyword and ask the search engine to generate a new list.
- If you see a Web site that looks interesting, click its URL or enter its URL in your browser.

After you have chosen and visited a Web site, you can easily return to the search engine.

- Use the Back arrow in your browser to return to the list.
- Choose another Web site from the list or generate a new list.

Your browser keeps a chronological list of the Web sites you visit. The forward arrow and back arrow let you move through that list to revisit Web sites.

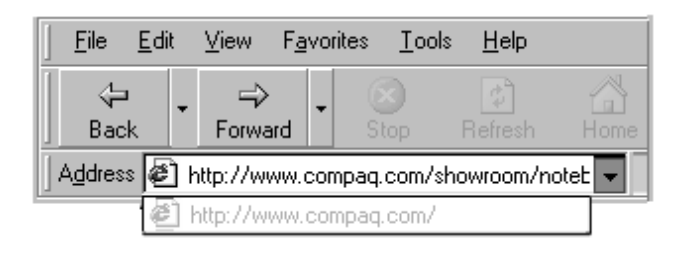

If you know the URL of the Web site you want to visit, type it directly into the Address box of your Web browser. For example, you can visit the Compaq Web site by typing the following URL into the **Address** box of your Web browser:

#### www.compaq.com/athome/exploration

The URL of a Web site that you want to remember can be placed in your browser's **Favourites** folder. Some suggested Web sites are already in that folder. You can open your Favourites folder and easily visit a Web site by clicking on its name.

#### <mark>→</mark> See also

The "Anti-Virus Software" section of Chapter 4 for more information about how to protect your Notebook and your files from viruses.

# **Accessing Files from the Internet**

Accessing files from the Internet can be as simple as the push of a button. You may want to access files such as software upgrades and patches, videos, music, the latest news, or up-to-date virusdetection files.

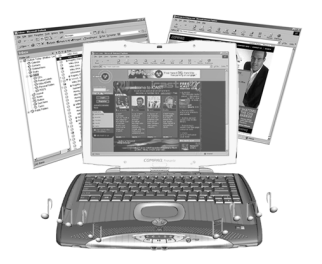

To access a file on the Internet, complete the following:

- 1. Open your Web browser and enter a Web address or search for the information you need.
- 2. Once you have located a source for the information, follow the Web site's directions to view or download the file.

# **In Conclusion**

The Internet has its own terms and ways of doing things. You learned about many of them in this chapter. Come back to this chapter as often as you need.

# Caring for Your Battery

#### In This Chapter

Battery Care, 7-2

Battery Calibration, 7-4

Power Management, 7-9

When you're on the go, AC wall sockets are not always available and sometimes you'll want to use battery power. This chapter shows you how to maintain and recharge your battery properly so that your Presario Notebook computer has the power necessary to continue running. After you have read this chapter, you will be able to complete the following tasks:

- Increase the length of battery operating time.
- Correct a low-battery condition.
- Store your battery.
- Recycle your battery.

# **Battery Care**

When AC wall sockets are not available or convenient, the battery becomes the "life-line" of your Notebook. In this section you will become familiar with the following:

- Using the Battery
- Storing the Battery
- Recycling the Battery

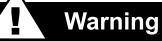

If your Notebook contains a lithium ion battery pack. Improper handling of the battery pack may result in fire and chemical burns. Do not disassemble, crush, puncture, short external contacts, dispose of in water or fire, or expose to temperatures higher than  $60 \ ^{\circ}C (140 \ ^{\circ}F)$ . Replace only with the Compaq battery pack specified for your Notebook.

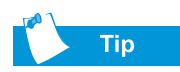

For safety reasons when operating under AC Power, Compaq recommends that you keep a battery installed. This ensures that you have a charged battery when you need it.

## **Using the Battery**

Your Notebook allows you to use either AC power or battery power. If an AC wall socket is not available, you will want to use battery power. This section of "Caring for Your Battery" will help you to:

- Determine the amount of remaining battery power
- Determine what affects the length of battery operating time

#### **Checking Battery Power**

To determine the amount of remaining battery power, follow these steps:

- Double-click the Battery Charge <sup>\*</sup> icon or the AC power icon located on the right side of the Windows taskbar.
- 2. Check the lights on your battery or status panel gauge, depending on what type of Notebook you have.

## **Storing the Battery**

If you will not be using your Notebook for an extended period of time, you must take precautions to ensure that your battery is stored correctly.

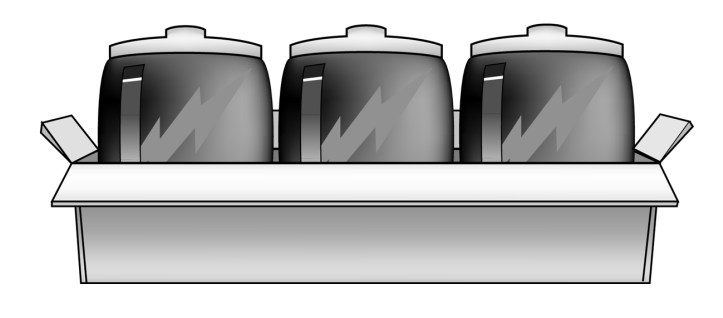

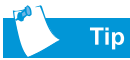

#### Temperature plays an important role in recharging your battery. To gain maximum capacity, allow both the battery and your Notebook to cool to 68 °F (20 °C), which is room temperature, before recharging the battery.

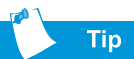

You may store your battery within the following temperature range: 0 °C to 45 °C (32 °F to 113 °F). To extend its operating life, store the battery in a cool, dry place.

### See also

The "Government Approvals" section of the Safety and Comfort Guide for more information on recycling. Refer to the following storage requirements:

**NiMH Battery** – If your Notebook uses a NiMH (nickelmetal-hydride) battery and you will not be using your Notebook for a long period of time (more than two weeks):

- Use your Notebook until the battery is *drained completely*.
- Remove the battery from your Notebook and store it separately.

**Li-ion Battery** – If your Notebook uses a Li-ion (lithium-ion) battery and you will not be using your Notebook for a long period of time (more than two weeks):

- Use your Notebook until the battery is *drained to* 50 percent.
- Remove the battery and store it separately.

# **Recycling the Battery**

In North America, dispose of nickel-metal-hydride or lithium-ion batteries by taking advantage of the Compaq battery recycling program. You will be provided with a postage-paid battery pack mailer pre-addressed to a reclamation facility where the metals are recycled.

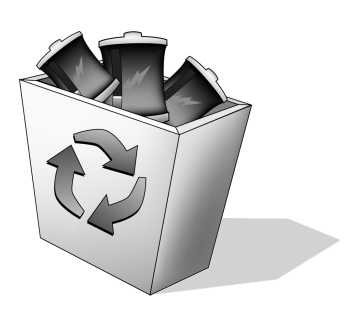

Do not dispose of batteries with general household waste. Dispose of or recycle them by using a public collection system or returning them to Compaq, your authorised Compaq partners, or their agents.

# Battery Calibration

All batteries lose their charge if they have not been used for a long period of time. In this section of "Caring for Your Battery" you will become familiar with the following:

- Calibrating the Battery
- Maximizing Battery Operating Time
- Fixing a Low-Battery Condition

# **Calibrating the Battery**

You may notice that the battery gauge does not correctly display the battery charge level when you first receive your Notebook or if you have not used your Notebook for a long period of time. If the battery gauge becomes inaccurate, you must recalibrate your battery. Recalibrating the battery simply means recharging the battery to its maximum capacity and resetting the battery gauge to display the level of charge accurately.

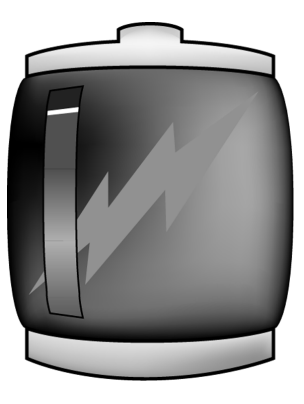

To recalibrate the battery, complete the following steps:

- 1. Plug in the AC adapter:
  - a. Allow the battery to charge until the Battery Charge <sup>\*</sup> icon turns off, showing that the battery is fully charged.
  - b. After the battery charge light or the icon turns off, unplug the AC adapter.
- 2. Turn on or restart your Notebook.

Steps 3 through 6 prevent your Notebook from entering Sleep mode. These steps also allow the battery to drain faster.

- 3. On the Windows taskbar, click **Start**, point to **Settings**, and then click **Control Panel**.
- 4. Double-click the **Power Management** *s* icon on the **Control Panel**. The Power Management Properties dialogue box opens.

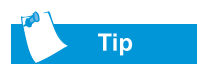

Do not plug in the AC adapter while the battery is draining, or you will have to start over with step 1.

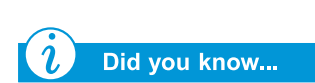

You can use your Notebook while the battery is draining or charging.

#### 5. Click the **Power Schemes** tab.

| Ower Schemes Alarma                                                                                                    | a l Bourer Motor L Adur                               | waad [ Hibamata ]                                                                 |  |
|----------------------------------------------------------------------------------------------------|-------------------------------------------------------|-----------------------------------------------------------------------------------|--|
| Circl Schemes   Alami                                                                                                    | s Fower meter   Auva                                  | inceu   Hibeinate                                                                 |  |
| Select the power scheme with the most appropriate settings for this computer. Note that changing the settings below will modify the selected scheme. |                                                       |                                                                                   |  |
| - Power schemes                                                                                                    |                                                       |                                                                                   |  |
| Portable/Laptop                                                                                                    |                                                       | F                                                                                 |  |
|                                                                                                    | <u>S</u> av                                           | ve As <u>D</u> elete                                                              |  |
| - Settings for Portable/                                                                                                    | Laptop power scheme-                                  |                                                                                   |  |
| -                                                                                                    |                                                       |                                                                                   |  |
| When computer is:                                                                                                    | Rugged in                                             | Bunning on batteries                                                              |  |
| When computer is:<br>System s <u>t</u> andby:                                                                                                    | Plugged in Never                                      | Bunning on<br>batteries                                                           |  |
| When computer is:<br>System standby:                                                                                                    | Plugged in                                            | Bunning on batteries                                                              |  |
| When computer is:<br>System standby:<br>Turn off <u>m</u> onitor:                                                                                    | Rever                                                 | After 15 mins                                                                     |  |
| When computer is:<br>System standby:<br>Turn off <u>m</u> onitor:<br>Turn off hard djsks:                                                            | Plugged in    Never    After 3 hours    After 15 mins | After 15 mins<br>After 15 mins<br>After 15 mins<br>After 10 mins<br>After 10 mins |  |

- 6. From the **Running on batteries** column:
  - a. In the Turn off monitor drop-down list, select Never.
  - b. In the **Turn off hard disks** drop-down list, select **Never**.
  - c. In the System standby drop-down list, select Never.
- 7. Click OK to close the Power Management Properties box.
- 8. Let the battery drain until your Notebook reaches Hibernation and turns off.
- 9. Plug in the AC adapter. Restart your Notebook.
- 10. Return to the Power Management Properties dialogue box under **Control Panel** and re-enter your Power Savings settings to the desired level.

The battery is now calibrated.

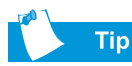

If you will not be using your Notebook for an extended period of time, Compaq recommends that you unplug the electrical cord from the socket and remove the battery while your Notebook is not in use.

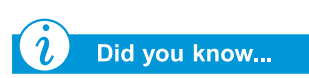

The battery will charge whether your Notebook is on or off and will continue to charge until the battery is fully charged or AC power is disconnected.

#### **Battery Charging Time**

Battery charging time will vary based on the initial battery charge, the type of battery, and the activity of your Notebook while charging.

#### **Purchasing Spare or Extra Batteries**

Over time, all batteries lose the ability to operate at full capacity, and the battery will have to be replaced. To purchase a new battery, contact your Compaq-authorized dealer or access the Compaq Web site at: **www.compaq.com/athome**.

# **Maximizing Battery Operating Time**

The battery operating time depends on your power management settings. Your Notebook components, the options, and the applications that you use also affect the operating time. This section of "Caring for Your Battery" shows you how to increase the length of time you are able to operate under battery power.

The display, processor, CD/DVD drive, and hard drive use the most battery power. To maximise the battery operating time, perform one or more of the following actions:

- Reduce display brightness and select a short wait for your screen saver.
- Select a screen saver that does not generate a lot of graphics or motion.
- Reduce audio volume or use headphones.

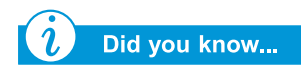

Once your Notebook has entered Hibernation mode, it will not turn on until it is plugged into an AC adapter or the drained battery is replaced with a charged one.

- Exit modem programs when you are not using them.
- Remove PC Cards when you are not using them.
- Remove CDs or DVDs when you are not using them.
- Use Sleep or Hibernation mode to turn off your Notebook when you are not using it.

## **Fixing a Low-Battery Condition**

A low-battery condition exists when the battery has less than 10 percent of its power remaining. This section of "Caring for Your Battery" will show you how to correct a low-battery condition and what to do if your Notebook loses all battery power.

When your Notebook loses all battery power, it begins Hibernation, a process that cannot be interrupted. If Hibernation has begun, you must allow your Notebook to finish saving your information and shut off automatically before trying to correct the low-battery condition.

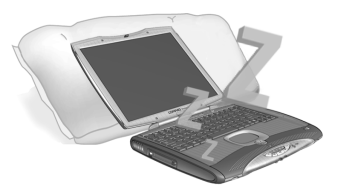

The availability of an AC wall socket will determine which solution you should use to correct a low-battery condition. Use one of the following options:

#### **Connect the AC Adapter**

This solution allows you to continue working without being interrupted and simultaneously charges the drained battery. You don't have to turn off your Notebook before connecting the AC adapter. Your Notebook automatically switches to AC power once you connect the AC adapter.

#### Replace the Drained Battery with a Charged One

If you cannot connect the AC adapter but you have a charged battery, you can change to battery power and continue working. To replace the drained battery with a charged one, complete the following steps:

- 1. Save your work.
- 2. Turn off your Notebook (or initiate Hibernation).

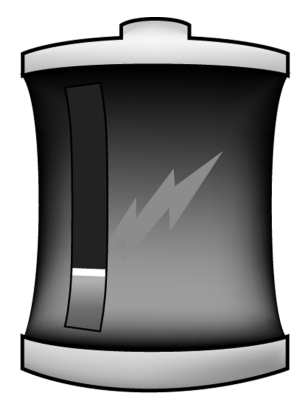

- 3. Replace the drained battery with the charged one.
- 4. Press the **Power** button to turn on your Notebook.
- 5. Resume your work.

When AC power becomes available, repeat these same steps but insert the drained battery and charge it by plugging in the AC adapter.

#### **Suspend Your Work**

If you cannot plug in the AC adapter and you do not have a charged replacement battery, start Hibernation by pressing the **Power** button. When a power source (AC or battery) becomes available, press the Power button to turn your Notebook on and resume your work.

# Power Management

*i* Did you know...

Presario Notebooks have power-saving features that protect your data and conserve battery and monitor life.

## **Saving Energy**

Congratulations! You are no longer a "new user". Now you know how to use some of the fun, basic functions of your new Presario Notebook computer, like surfing the Web. Now, it's time to learn about some advanced features, such as power management, Hibernation, and Sleep modes.

## What is Power Management?

This section explains the following:

- Understanding Power Management
- Starting and Ending Power Modes
- Power Management Settings
- Changing Power Management Settings

#### Understanding Power Management

Power management lets you reduce your Notebook power consumption. Your Notebook has two power management modes:

- Hibernation saves information to the hard drive and then turns off your Notebook. Your Notebook hibernates when the **Power** button is pressed, when the battery has little power left, or when your Notebook (operating on battery power) is in Sleep mode for more than one hour.
- Sleep, also called Standby, puts your Notebook in lowpower mode. It is still on, but the display appears blank.

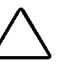

**Caution:** Although Sleep mode maintains system information and open files, you will lose any unsaved information if you turn off your Notebook before you end the Sleep mode.

#### **Starting and Ending Power Modes**

| See also                   |   |
|----------------------------|---|
|                            | 1 |
| The Status Display and CD/ |   |
| DVD/MP3 Control section in |   |

DVD/MP3 Control section in Chapter 2 for the location of the status display lights.

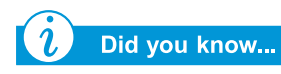

Your Notebook automatically goes into Hibernation if your battery is low or after one hour of Sleep. When it is on AC power, it does not go into Hibernation.

#### See also

The Presario Operating System Manual for more information on changing Power Management settings.

| If you want to                                     | Then                                                                                                    | Result/Indicators                                                                                |
|----------------------------------------------------|----------------------------------------------------------------------------------------------------|--------------------------------------------------------------------------------------------------|
| Put your Notebook to sleep manually                | Press the <b>Fn+F4</b><br>keys. Or click the<br><b>Start</b> button on the<br>Windows Taskbar,<br><b>Shutdown</b> , then<br><b>Standby</b> . | Power light $\bigcirc$ icon in<br>the Digital Audio Zone<br>display slowly pulses<br>on and off. |
| Wake your Notebook<br>from Sleep manually          | Press any key.                                                                                                    | Power light 🔿 icon blinks.                                                                       |
| Put your Notebook<br>into Hibernation<br>manually  | Press the <b>Power</b><br>button once. Or click<br>the <b>Start</b> button,<br><b>Shutdown</b> , then<br><b>Hibernate</b> .                  | Power light $\bigcirc$ icon<br>does not appear on<br>status display.                             |
| Wake your Notebook<br>from Hibernation<br>manually | Press the Power button once.                                                                                                    | Power light $\bigcirc$ icon appears on status display.                                           |

8

# Service and Support

#### In This Chapter

Preventive Maintenance, 8-2

Backup Utilities, 8-5

Hard Disk Errors, 8-6

Hard Disk Space Management, 8-9

System Support, 8-11

Maintaining your Notebook by keeping it clean and keeping the vents free from dust promotes greater longevity and higher performance. If Notebook components are not cleaned periodically, the probability of system failure increases.

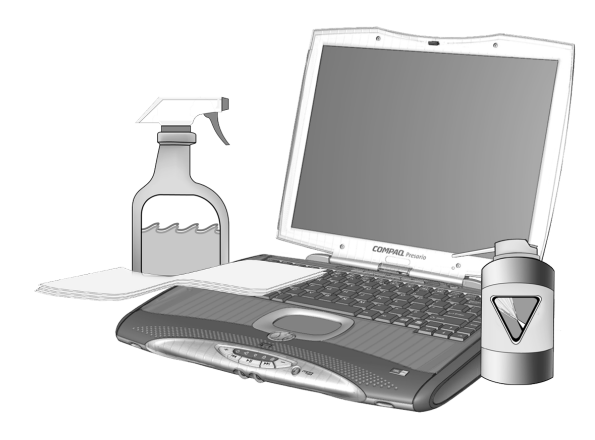

The information in this chapter provides helpful instructions for the maintenance and care of your Notebook.

# Preventive Maintenance

This section covers:

- Cleaning Your
  Notebook's Exterior
- Cleaning the Keyboard
- Cleaning the Display Screen
- Cleaning the TouchPad
- Caring for Your Presario Notebook

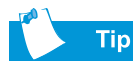

Give your Presario Notebook a safe home. If your Notebook is consistently exposed to direct sunlight, consider moving it. The heat from the sun shining on the display screen can reduce its performance and cause glare.

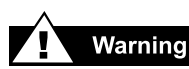

Always disconnect the power from your Notebook and disconnect any other peripherals before attempting to clean your Notebook or any of its components.

# **Cleaning Your Notebook's Exterior**

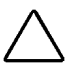

**Caution:** When you shut down your Notebook, the power turns off. However, some electrical currents may still be flowing through the Notebook. To completely disconnect power from the Notebook, unplug the power and modem cables from the wall sockets and remove the battery.

Using a damp, lint-free cloth, clean the keyboard, the Notebook's exterior, and other external parts on your Notebook.

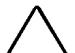

 $\Delta$  **Caution:** Do not use household cleaning solvents because they will damage the finish on your Notebook.

## **Cleaning the Keyboard**

You should clean the keyboard periodically to rid it of dust, lint, and any other foreign particles that may become trapped beneath the keys. Use a compressed can of air with a straw extension attached to blow air in and around the keys. Cleaning the keyboard prevents keys from sticking and jamming. It also makes typing a more pleasant experience.

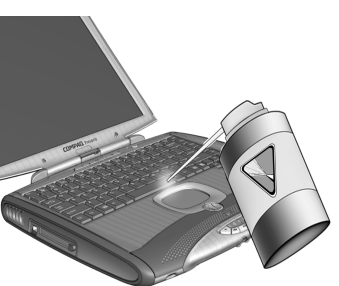

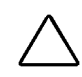

**Caution:** Do not use liquids of any kind on the keyboard, as they may permanently damage your keyboard. Do not use a regular vacuum cleaner for cleaning the keyboard because you may deposit normal household debris on the surfaces rather than remove it.

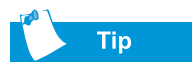

Foam swabs or cosmetic applicators are preferred over cotton swabs because cotton can add rather than remove lint.

# **Cleaning the Display Screen**

The surface of your display screen may look fuzzy or smudged. You can use a soft, damp, lint-free cloth to wipe the screen clean.

If the display screen requires any additional cleaning, use an antistatic screen cleaner or pre-moistened antistatic wipes.

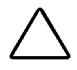

**Caution:** Never spray water or any other cleaning fluids or chemicals directly on the screen. You may permanently damage your Notebook.

# **Cleaning the TouchPad**

Grease and dirt on the Touch-Pad can cause your cursor to jump around on the display screen. To avoid this, periodically clean the TouchPad with a damp cloth. Remember, each time before using your Notebook, wash your hands if they are dirty.

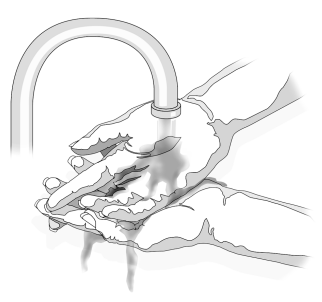

### Did you know...

Your Notebook is cooled by air that is drawn in through the vents on the chassis and blown out through the exhaust fan. It is important to keep the vents on the chassis free of dust and debris. Brush any dust away from the vents with a damp cloth but do not attempt to dismantle the Notebook to clean dust from the inside of the Notebook. If you dismantle your Notebook, you may permanently damage the components on your Notebook.

## **Caring for Your Presario Notebook**

Your Presario Internet Notebook is designed as a durable product. However, when you transport it, we recommend that you put it in a portable notebook carrying case. To enhance the life of your system, follow these Do's and Don'ts.

#### Do's

- Carry and store your Notebook in a portable notebook carrying case.
- Keep diskettes and modular disk drives away from magnetic fields. Magnetic fields can erase data on your diskettes and your hard drives.
- Keep your Notebook away from extreme temperatures (for example, in parked cars, near heaters, or near open windows). Extreme temperatures can damage your Notebook or cause it to perform poorly.

#### Don'ts

- Bump or drop your Notebook.
- Put objects on top of it. Even if your Notebook is stored in a durable carrying case, it is not made to support extra weight.
- Leave the CD/DVD ROM door open when it is not in use. It can get damaged.
- Handle liquids around your Notebook. Exposure to almost any liquid can result in expensive repairs that are not covered under your warranty.
- Expose your Notebook to dusty or dirty environments. Dust and dirt can clog internal components and mechanisms.

# Backup Utilities | Using Backup Devices

To retrieve files that may have been lost or damaged, you should back up your files regularly to diskettes or other backup media.

You can back up all the files on your Notebook or you can select specific files and folders. Use diskettes to do a partial backup of selected files or folders.

Use backup devices such as tape drives or other high-capacity backup devices to do a complete hard-drive backup.

# Hard Disk Errors

This section covers:

- Using ScanDisk
- Using Disk Cleanup
- Deleting Stored Files
- Defragmenting Your Hard Disk

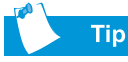

In the ScanDisk dialogue box, you can select the option "Automatically fix errors".

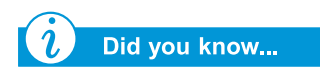

You can also optimise your disk space with other options. For detailed information, see the Presario Notebook Operating System Manual included with your new Notebook.

# Using ScanDisk

The ScanDisk utility examines the hard drive for surface errors and file and folder problems. ScanDisk corrects these problems so that Windows and other programs run efficiently.

Use ScanDisk from once a week to once a month, depending on how often you use your Notebook. Also use ScanDisk if you encounter hard drive problems.

To run ScanDisk, complete the following steps:

- 1. Click **Start**, **Programs**, and then **Accessories**.
- 2. Click System Tools and then ScanDisk.
- 3. Select the drive(s) you want to check for errors.
- 4. Select the type of test you want to run.
- 5. Click **Start** to begin scanning your hard drive for errors.
- 6. Click **Close** when finished.

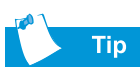

Compaq recommends using ScanDisk, using Disk Cleanup, and Defragmenting your hard drive at least once a week to optimise the performance of your Notebook.

# Using Disk Cleanup

Optimize your system by using the Disk Cleanup maintenance feature offered in Microsoft Windows. When you use the Disk Cleanup tool, you can free hard disk space on your Notebook by:

- Deleting temporary Internet files
- Deleting downloaded program files
- Emptying the Recycle Bin
- Deleting files from your temporary folder
- Deleting files created by other Windows tools
- Removing optional Windows components not in use
- Removing installed programs that you do not use
- Converting your hard disk to the FAT32 file system

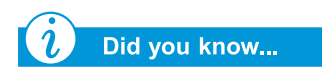

Defragmenting your Notebook on a regular basis optimises the speed of your Notebook.

#### 8-8 SERVICE AND SUPPORT

## **Deleting Stored Files**

To free hard disk space, remove unused files stored on your hard disk by completing these steps.

- 1. Double-click the **My Computer** <sup>■</sup> icon on your Windows desktop.
- 2. Right-click the disk that you want to free space on.
- 3. Click **Properties**, then click **Disk Cleanup** on the General tab.
- 4. Select the files you want to remove by clicking the adjacent check boxes.
- 5. Click **OK** to confirm your request, and then click **OK** to start the deletion process.

## **Defragmenting Your Hard Disk**

The Disk Defragmenter utility rearranges files and unused space on your hard disk so that programs can run faster.

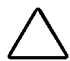

**Caution:** Plug your Notebook into AC Power before defragmenting the hard drive.

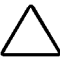

**Caution:** Do not turn off the Notebook during the defragmentation process.

To defragment your hard drive, complete the following steps:

- 1. Click Start, Programs, and then Accessories.
- 2. Click **System Tools**, then click **Disk Defragmenter**. A dialogue box prompting you to select the drive you want to defragment is displayed.
- 3. Select the drive you wish to defragment.
- 4. Click **OK** to begin defragmenting your selected hard drive.

# Hard Disk Space Management

This section covers:

- Checking the Hard Disk Space
- Deleting Unnecessary Files
- Using the Recycle Bin

# Checking the Hard Disk Space

In Windows, you can see a chart of the available hard drive space.

To check your hard drive space, complete the following steps:

- Double-click the My Computer = icon. The My Computer window is displayed.
- Right-click the hard drive where you want to check available file space, then select **Properties**. The System Properties dialogue box displays and shows the free and used space on the drive.

## **Deleting Unnecessary Files**

By deleting unnecessary files from the hard drive, you free drive space and help improve your Notebook's performance. Use the Windows Disk Cleanup utility to delete temporary Windows files, temporary Internet files, empty the Recycle Bin, and delete unneeded electronic mail files.

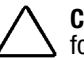

**Caution:** If you do not intend to delete files that are selected for deletion, cancel the request by clicking **No** when prompted.

To use Windows Disk Cleanup, complete the following steps:

- 1. Click **Start**, then select **Programs**, **Accessories**, **System Tools**, then **Disk Cleanup**. The Select Drive dialogue box is displayed.
- 2. Select the drive you want to clean up and click **OK**. The Disk Cleanup dialogue box is displayed.

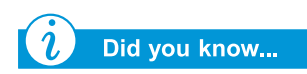

You can also double-click on the **Recycle Bin** <sup>(\*)</sup> icon and open the folder to select items that you wish to keep.

- 3. Click the check box beside each file type you want to delete.
- 4. For more information about each file type you can delete, read the descriptions in the Disk Cleanup dialogue box.
- 5. Click **OK**, then click **Yes** to confirm. The selected files are deleted.

# Using the Recycle Bin

When you delete files from your Notebook, they are not completely eliminated from your hard drive. They are temporarily stored in a system folder referred to as the Recycle Bin. You can recover these files if necessary. To delete these files, follow this process:

- 1. On your desktop, right-click the **Recycle Bin**  $^{\textcircled{B}}$  icon.
- 2. Click the **Empty Recycle Bin** option and the **Confirm File Delete** dialogue box is displayed.

| Confirm F | ile Delete                                  | x |
|-----------|---------------------------------------------|---|
| ß         | Are you sure you want to delete 'Document'? |   |
|           | <u>Y</u> es <u>N</u> o                      |   |

3. Click **Yes** to confirm the deletion.

If program files are stored in the Recycle Bin folder, your Notebook identifies them and prompts you to verify your intention to delete these files.

# System Support

This section covers:

- Compaq Diagnostics
- System Record
- Compaq Service
  Connection
- Internet Support

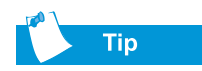

You can select **Quick** or **Complete** as a starting point for a Custom test. If you select **Interactive mode**, stay with your Notebook for the interactive test portions.

# **Compaq Diagnostics**

(available on select models)

Compaq Diagnostics provides an easy way to perform system checks and diagnose problems. When you double-click the **Compaq Diagnostics** is icon located in the **Compaq Support** folder on the Windows desktop, a progress bar is displayed while the application analyses your Presario Notebook for information about its components. After approximately one minute, a Summary window with the component information is displayed.

A row of icons is located at the top of the window. Clicking these icons provides information about the components being tested. Refer to the following table for descriptions of the tabs.

| Tab      | Description                                             |
|----------|---------------------------------------------------------|
| Overview | Contains information about your Notebook                |
| Test     | Selects the devices you want tested                     |
| Status   | Shows progress of tests and faults detected             |
| Log      | Shows a record of all device tests and detailed results |
| Error    | Reports details of errors detected                      |

#### **Types of Tests**

You may conduct a Quick, Complete, or Custom test. If you choose the Quick test, it can be run in either the interactive or unattended mode.

Complete or Custom tests are completed only in the Interactive mode, since they test the audio and video components of your Presario Notebook. You must be present to confirm the test results. Complete testing takes approximately 10 minutes.
The Test tab has the following main regions: Types of Test, Test mode, an Information Window, and a Component List (under the Type of Test box). The Component List resembles Windows Explorer: Click the + to open a component folder, then the component for information about it. The information window may show further tests that can be performed on certain components. You can request any or all of the subtests.

#### **Testing Equipment**

To run a test, complete the following steps:

- 1. Click the **Test** tab.
- 2. Choose the type of test: **Quick, Complete,** or **Custom**. In Custom, you will need to check the boxes in the Component List for each test you want.
- 3. Select Interactive mode or Unattended mode.
- 4. Click the **Begin Test** button at the bottom of the window. The Status tab automatically replaces the Test tab on your window. You can follow the progress of individual tests on this window.

When the tests are complete, the progress bar in the Status window is green if the test is successful and red if the test fails. The lower part of the Status tab provides details of the tests that are completed.

The Long tab lists all the tests and also provides information about the number of times each test was run, the time taken for the test, and the number of errors detected. You can save this information by clicking the **Save** button at the bottom of the window.

The Error tab provides details about the errors detected, including error codes. These error codes reveal useful information that a Compaq technician uses to advise you on how to correct problems with your Notebook.

#### System Record

#### (available on select models)

System Record reports all of the devices that came with your Notebook, as well as all the devices you have added or changed since you purchased your Notebook. System Record highlights these changes in red. This allows you to isolate and diagnose possible problems with your Notebook.

To access System Record, complete the following steps:

- 1. From the Windows desktop, double-click the **Compaq Support** *Q* icon.
- 2. Double-click the System Record 🐚 icon.

The System Record tab displays the Base.log, which displays all the devices that came with your Notebook, and the Now.log, which displays all the devices you have added or changed. The changes you have made to your Notebook are highlighted in red. For example, if your Notebook came with 64 megabytes (MB) of memory and you upgrade to 96 MB of memory, your Base.log displays 64 MB of memory and the Now.log displays 96 MB. The memory lines in the Now.log are noted in red lettering, which indicates a change made to your Notebook's original amount of memory.

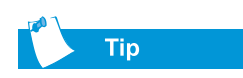

If the Service Connection **Q** icon is visible in the Windows taskbar, the service is already active.

## **Compaq Service Connection**

(available on select models)

#### **Turning Compaq Service Connection On and Off**

If you wish to turn on the Compaq Service Connection manually, complete the following steps:

- 1. Double-click the **Compaq Support Q** icon in the Windows desktop.
- 2. Double-click the Service Connection **Q** icon.

**Note:** If the **Service Connection** icon is visible on the Windows taskbar, the service is already active.

The Compaq Service Connection remains active and is ready to perform updates when you log on to the Internet.

To turn off the Compaq Service Connection, complete the following steps:

- 1. Right-click the **Service Connection Q** icon on the Windows taskbar.
- 2. Select Shutdown Compaq Service Connection.

#### How Does It Work?

The Compaq Service Connection software operates in the background while you are performing other tasks on your Notebook. You will only be aware that it is working when a Notice is displayed.

If you are using your modem when the Compaq Service Connection software initiates an update, it waits until the modem is idle before downloading any information. You are not interrupted while using your Web browser or e-mail programs. When a Notice is displayed, usually as a rotating **Q**, complete the following steps to obtain the update:

- 1. Double-click the Notice to reveal the update identification.
- 2. Install, postpone, or delete the download by clicking the appropriate button.
  - If you ignore the Notice, it disappears after a minute or two. However, the update is still available for you to download at any time during the next 10 days.
  - If you have not downloaded the update within 10 days, it will be automatically cancelled.

To view the updates you have downloaded and the updates that are still available, double-click the **Compaq Support Q** icon on the Windows desktop, then double-click the **Service Connection Q** icon. A list of updates is displayed in the window. The updates that have not yet been accepted are highlighted and bolded.

#### **Privacy and Data Security**

Compaq Service Connection is committed to providing you with beneficial software updates and information. To provide you with these updates and information, non-personal information limited to your Notebook model number, serial number, and software ID files is communicated to the Compaq server.

Files sent to your Presario Notebook are protected by a personalised security number, similar to a Personal Identification Number (PIN), to ensure that you receive the correct information. Compaq Service Connection does not access, share, or send any personal information, files, or data on your Notebook over the Internet.

If you no longer wish to receive updates from the Compaq Service Connection, you can turn it off at any time.

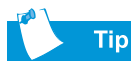

You can also access Internet Support through the **Instant Answer** button (available on select models) on your keyboard.

#### **Internet Support**

The Internet Support **Q** icon allows you to access the Compaq Service and Support Web page for your country. The Compaq Service and Support Web page provides you with tools and information to help make using your Compaq Presario easier than ever.

To access the Compaq Service and Support Web page, complete the following steps:

- 1. Make sure your Notebook is connected to the Internet.
- 2. From the Windows desktop, double-click the **Compaq Support Q** icon.
- 3. Double-click the **Internet Support** 🖾 icon. Icons representing flags of various countries are displayed in a window.
- 4. Click the icon that represents your country's flag.

You will be connected to your country's specific Service and Support Web page.

# Solutions

#### In This Chapter

Basic Solutions, 9-2

Frequently Asked Questions, 9-3

Solutions Tables, 9-10

You turn on your Notebook and it won't start. You try to print and nothing happens. You get an error message that prevents you from getting your work done – and there's no one around who knows what to do. Help!

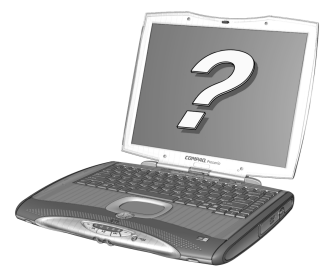

In this chapter you'll learn easy

ways to increase computer performance and solve some basic computer problems:

- In "Frequently Asked Questions" (FAQs), you'll find answers to questions such as: Where can I find the specifications for my Compaq Presario Notebook computer? How do I change my Notebook display resolution? What types of upgrades are available for my Notebook?
- In "Solutions Tables", you'll find common problems described in detail and several solutions to try and fix the problems.

If you can't solve a problem yourself, we'll show you how to contact Compaq Support for all the help you'll need.

## **Basic Solutions**

Before you consult our extensive list of common solutions, try these helpful hints. If you still need help, this section tells you how to quickly find the solution.

In this section:

- Helpful Hints
- Finding Solutions Quickly

## Helpful Hints

If you encounter minor problems with your Notebook, display, or software, refer to the following list of general suggestions before taking further action:

- Ensure that your Notebook is plugged into the AC adapter and that the adapter is plugged into a working electrical outlet.
- Ensure that your Notebook is turned on and the Power 🔿 light or icon is lit.
- Adjust the brightness and contrast controls of the display.

#### **Finding Solutions Quickly**

To help you find a solution quickly, most of the information in this chapter is divided into three columns:

- 1. *Symptom* describes the symptom or warning that indicates a problem.
- 2. *Problem* identifies one or more reasons why the symptom occurred.
- 3. Solution describes how you should try to fix the problem.

If the listed solution does not fix your problem, try another solution for the symptom or try the solution a second time.

If a problem persists and you can't resolve it, contact a Compaq Authorised Service Provider. Refer to your *Warranty Statement* for details.

## Frequently Asked Questions

- General Questions
- Display Questions
- Questions about Sound
- Questions about Films
- Questions about Peripherals
- Questions about Upgrades
- Error Messages

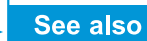

For more information, refer to your Microsoft Windows Operating System Manual.

#### See also

You can refer to other documentation that comes with your Notebook or peripheral devices. Examples include Microsoft Windows manuals, third-party software manuals, and hardware documentation such as printer manuals.

## **General Questions**

**Q**. Where can I find more information about my Notebook?

**A**. In the printed documentation that came with your Notebook. Also visit the Compaq support Web site at:

#### http://www.compaq.com/athome/support/serv\_note.html

- **Q**. What is Microsoft Windows?
- A. Microsoft Windows is an operating system.
- **Q**. What is an operating system?

A. An operating system is software that tells your Notebook what to do. It translates keyboard strokes and mouse movements into a language your Notebook can understand. Your Notebook comes with a Microsoft operating system already installed.

#### **Q**. What is a computer virus and how can I remove it?

**A**. A computer virus is a program that can cause damage to your Notebook. Your Notebook usually comes with preinstalled third-party virus scan software to remove computer viruses. However, since new viruses constantly emerge, you should check with your software vendor about software upgrades. These upgrades are usually available on the Internet.

#### **Q**. I can't connect to the Internet. What's the problem?

**A**. First, you must have an account with an Internet Service Provider (ISP). Your modem must also be configured correctly, and you must have a cable connecting the modem port to the phone jack. Also ensure that you have an Internet browser installed, such as Microsoft Internet Explorer or Netscape Navigator<sup>®</sup>.

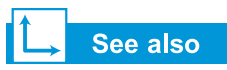

The Presario Notebook Operating System Manual for information on how to create additional hardware profiles. **Q**. The keyboard does not respond when I press any button. What should I do?

A. Press and hold the **Power**  $\bigcirc$  button to power off your Notebook, then restart, or call Compaq customer support for assistance.

**Q**. Why is my Notebook slow when coming out of Hibernation mode or when not on the network?

**A**. If the internal Ethernet hardware (network card) is set up to connect to a network, Windows tries to access the network through the Ethernet hardware. If a connection does not exist, then start-up delays or loss of functionality can occur. One way to overcome these problems is to use the Hardware Profile feature of Windows. This feature allows you to create two different Hardware Profiles that are selectable upon start-up: one with the internal Ethernet hardware disabled.

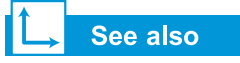

The "Adjusting Brightness" section in this guide.

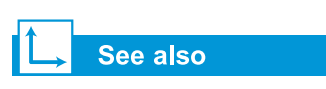

"Using Your Notebook" in this guide for more information on charging the battery.

## **Display Questions**

Q. How can I change the display settings on my Notebook?

**A**. Right-click on the Windows desktop and select **Properties**. The following dialogue box is displayed:

| Display Properties                                                                                                    |  |  |  |  |
|----------------------------------------------------------------------------------------------------|--|--|--|--|
| Background Screen Saver Appearance Web Effects Settings                                                                                                    |  |  |  |  |
|                                                                                                    |  |  |  |  |
| Display:<br>(Multiple Monitors) on ATI Technologies Inc. RAGE P/M Mobility AGP 2X                                                                                                    |  |  |  |  |
| Colors<br>High Color (16 bit)<br>I Unit of the set of the set of the s |  |  |  |  |
| Iroubleshoot Advanced                                                                                                    |  |  |  |  |
| OK Cancel Apply                                                                                                    |  |  |  |  |

Select the **Settings** tab and make changes as necessary. Click **OK** when you finish to apply the settings.

**Q**. My display (monitor) is blank. What should I do?

A. Your Notebook might be in either Sleep (Standby) or Hibernation mode. Try pressing any key to wake your Notebook from Sleep (Standby) mode. If this does not correct the problem, press the **Power**  $\bigcirc$  button once to resume from Hibernation mode.

## **Questions about Sound**

**Q**. *There is no sound coming from my Notebook. What's wrong?* 

A. You can control the sound coming from your Notebook speakers by double-clicking the **Volume**  $\bigoplus_{i=1}^{n}$  icon in the taskbar. The Volume Control dialogue box is displayed:

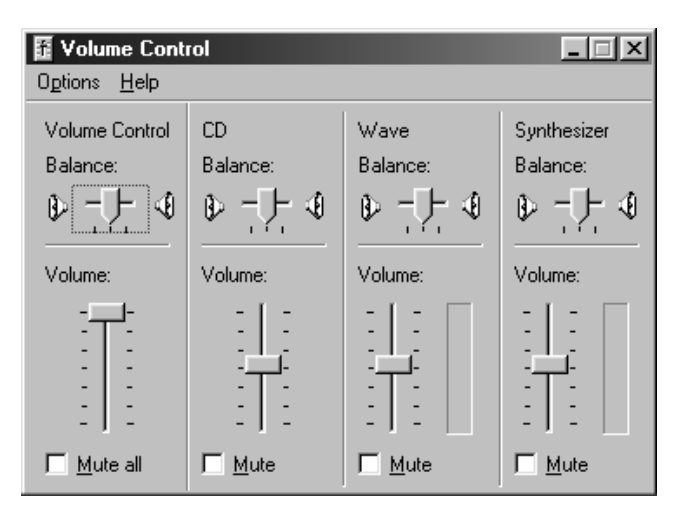

Make sure the **Mute all** box is not checked in the **Volume Control Balance** panel.

## └→ See also

"Solving Hard Disk Problems" in this chapter for information about the hard disk.

#### **Questions about Films**

**Q**. When I play a DVD film on TV-Out, the film shows only on the display panel. What should I do?

**A**. You may need to press the **Fn+F3** keys more than once to transfer the image to the TV.

**Q**. The DVD film is too dim or too bright. What should I do?

**A**. Adjust the brightness setting and the Advanced Display properties.

#### **Questions about Peripherals**

**Q**. *My Notebook is connected to a printer, but I am unable to print. What's wrong?* 

**A**. If the printer is attached directly to your Notebook, make sure that the power cable is plugged into the wall and the printer is turned on. Check to make sure that the connector cable between your Notebook and the printer is properly attached. Also, ensure that you have the correct driver for your printer installed on your Notebook. If you are still have trouble printing, refer to the instructions that came with your specific printer model.

**Q**. How do I know how much battery power I have?

**A**. See the Battery Status icon on the System tray on the Windows taskbar.

#### **Questions about Upgrades**

Q. Can I download upgrades from the Compaq Internet site?

**A**. Yes. You can download Compaq upgrades, called *Softpaqs*, such as video drivers, diagnostics, and flash ROM at:

#### http://web14.compaq.com/falco/sp\_list.asp

You must know your Presario Notebook Model and Serial Numbers (located underneath your Notebook).

**Q**. Where do I get information about memory upgrades?

A. See the following site:

http://athome.compaq.com

#### **Error Messages**

Error messages are displayed on the screen to alert you when problems occur and when your input is required to resolve a problem.

**Q**. I receive an Out of Memory message while a program is running. What's wrong?

**A**. Your Notebook operating system resources are low. Close one or more programs to recover resources.

**Note:** You may have to restart your Notebook to completely recover Windows memory.

**Q**. I receive hard disk error messages. What is wrong?

**A**. A hard disk error message is displayed when part of the hard disk has failed. The hard drive can be restored by using the ScanDisk utility.

To repair the hard disk using the ScanDisk Utility, complete the following steps:

- 1. Click the **Start** button, point to **Programs**, **Accessories**, then **System Tools**, then click **ScanDisk** to open the ScanDisk dialogue box.
- 2. Select the hard disk and any other desired options.
- 3. Click the **Start** button to begin the repair process.

**Q**. I receive a non-system disk or disk error message. What is wrong?

**A**. If you have a non-system or disk error message, check the following:

- Check the diskette drive to see if you have a diskette in the drive. When drive activity stops, remove the diskette and press the **Spacebar** to continue the startup process.
- If a diskette is not in the drive, the system files have been damaged. To repair the system files, complete the following steps:
  - a. In the diskette drive, insert the startup diskette that you have created for your operating system.
  - b. Press and hold down the **Power**  $\bigcirc$  button until your Notebook shuts down.
  - c. Press the **Power**  $\bigcirc$  button to restart your Notebook.
  - d. At the A:\prompt, type SYS C: and press the Enter key. The following message is displayed:
    'SYSTEM TRANSFERRED'. This operation restores the system files to your hard disk.
  - e. When the operation is complete, restart your Notebook.

## Solutions Tables

In this section:

- Audio and Video
- Battery and Power
- Mass Storage
- Games and Internet
- Keyboard and TouchPad
- Memory and PC Card

## Audio and Video

| Audio                                                |                                                                                                    |                                                                                                    |
|------------------------------------------------------|----------------------------------------------------------------------------------------------------|----------------------------------------------------------------------------------------------------|
| Symptom                                              | Problem                                                                                                    | Solution                                                                                                    |
| No sound.                                            | Volume has been<br>muted.                                                                                               | On the taskbar, click the <b>Volume</b> (1) icon and clear the <b>Mute</b> check box.                                                                                                    |
|                                                      | Your Notebook is in<br>Sleep mode. This is<br>identified when the<br>Power $\bigcirc$ icon pulses<br>slowly on and off. | Press any key.                                                                                                    |
| Sound is<br>too low.                                 | Volume is set<br>too low.                                                                                               | Click the <b>Volume</b> (1) icon on<br>the taskbar, and click the<br><b>Volume</b> slider and drag it up,<br>or press the <b>Volume Up</b><br>button.                                            |
| Sound is distorted.                                  | Volume is set<br>too high.                                                                                              | Click the Volume () icon<br>on the taskbar, then click<br>the Volume slider and drag<br>it down, or press the<br>Volume Down button.                                                             |
| Audio CD or<br>DVD does not<br>play.                 | See CD or DVD in<br>"Fixing Mass<br>Storage Problems"<br>later in this chapter.                                         |                                                                                                    |
| Volume<br>is missing from<br>the Windows<br>taskbar. | The Show Volume<br>Control on taskbar<br>option has not been<br>selected.                                               | On the taskbar, click the<br>Start button, and point to<br>Settings.<br>Click Control Panel.<br>Double-click Sound and<br>Multimedia.<br>Select Show volume control<br>on taskbar, and click OK. |

| Video or Display                                                                                                    |                                                                                                    |                                                                                                    |
|----------------------------------------------------------------------------------------------------|----------------------------------------------------------------------------------------------------|----------------------------------------------------------------------------------------------------|
| Symptom                                                                                                    | Problem                                                                                                | Solution                                                                                                    |
| Screen is blank.                                                                                                    | Screen saver is enabled.                                                                               | Press the <b>Spacebar</b> or click with the TouchPad.                                                                                                    |
|                                                                                                    | Your Notebook is in<br>Sleep mode. This is<br>identified when the<br>power light pulses<br>on and off. | Press any key.                                                                                                    |
|                                                                                                    | The external monitor display is selected.                                                              | Press the <b>Fn+F3</b> keys to<br>switch between the LCD<br>display, external monitor,<br>TV-Out (available on select<br>models), and simultaneous<br>display.                                                                                                    |
| Display is<br>too faint.                                                                                                   | Brightness and<br>contrast controls are<br>not set properly.                                           | Press the <b>Fn+F8</b> keys to turn<br>up the brightness. (On select<br>models, you can adjust the<br>contrast.)                                                                                                    |
| Display only fills<br>part of the<br>screen.                                                                               | Your resolution<br>settings are not<br>set properly.                                                   | On the taskbar, click the<br>Start button and point to<br>Settings.<br>Click Control Panel.<br>Double-click Display.<br>Click the Settings tab.<br>In the Screen area, click<br>the slider and drag it to the<br>desired resolution.<br>Click OK to accept the new<br>settings, then close the<br>Control Panel window. |
| Characters are<br>garbled or the<br>display flashes<br>when your<br>Notebook is<br>connected to<br>an external<br>monitor. | The external<br>monitor's resolution<br>is set too high for<br>your Notebook.                          | Restart your Notebook and<br>reset the Display settings for<br>a lower resolution. Refer to<br>the solution for "Display only<br>fills part of the screen" for<br>more details.                                                                                                    |

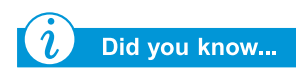

*Video is also referred to as the display.* 

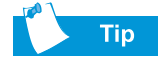

Key combinations, such as the example **Fn+F8** used in these solutions, mean that you should press and hold down the **Fn** key, press the **F8** key, and then release both keys simultaneously.

#### **Battery and Power**

| Battery                                                                                |                                              |                                                                                                    |
|----------------------------------------------------------------------------------------|----------------------------------------------|----------------------------------------------------------------------------------------------------|
| Symptom                                                                                | Problem                                      | Solution                                                                                                    |
| Battery gauge is not accurate.                                                         |                                              | Calibrate the battery. Refer to<br>"Calibrating the Battery" in<br>this guide for details.                             |
| Battery<br>charging<br>indicator does<br>not appear and<br>battery does not<br>charge. | Battery needs calibrating.                   | Allow time for the battery to return to room temperature.                                                              |
|                                                                                        | Battery is at the end of its life.           | Replace the battery. Refer<br>to "Recycling the Battery"<br>in this guide for battery<br>recycling information.        |
|                                                                                        | Battery was exposed to temperature extremes. | Keep the battery within the<br>recommended temperature<br>ranges. Refer to "Maintaining<br>the Battery" in this guide. |
| Battery charge<br>does not last<br>as long as<br>expected.                             | Battery is not fully draining.               | Calibrate the battery. Refer to<br>"Calibrating the Battery" in<br>this guide.                                         |
|                                                                                        | Battery was exposed to extreme temperatures. | Keep the battery within the<br>recommended temperature<br>ranges. Refer to "Maintaining<br>the Battery" in this guide. |
|                                                                                        | Battery has partially self-discharged.       | Recharge the battery.                                                                                                  |
|                                                                                        | Power Management is disabled.                | Reset the power manage-<br>ment options. Refer to<br>"Calibrating the Battery"<br>in this guide.                       |

| Battery                                                                                                    |                                                                                                    |                                                                                                    |
|----------------------------------------------------------------------------------------------------|----------------------------------------------------------------------------------------------------|----------------------------------------------------------------------------------------------------|
| Symptom                                                                                                    | Problem                                                                                                    | Solution                                                                                                    |
| <i>(cont'd)</i><br>Battery charge<br>does not last<br>as long as<br>expected.                                      | Battery is at the end of its life.                                                                                                    | Replace the battery. Refer<br>to "Recycling the Battery"<br>in this guide for battery<br>recycling information.                                                                                                    |
| Your Notebook<br>has entered the<br>Low Battery<br>state, but it did<br>not beep.                                  | Volume is set too<br>low to hear the<br>warning beep, or a<br>CD is playing and<br>the alarm does not<br>interrupt play to<br>issue a warning<br>beep. | Adjust volume if necessary.                                                                                                    |
| Your Notebook<br>is beeping and<br>the Low Battery<br>warning<br>appears or the<br>battery gauge is<br>below 10 %. | Your Notebook has<br>entered a Low<br>Battery stage.                                                                                                   | If possible, immediately<br>connect your Notebook to<br>AC power. If connecting to<br>AC power is not possible,<br>you have the following<br>choices:<br>Save your files and perform a<br>normal Windows shutdown.<br>Initiate Hibernation by<br>pressing the <b>Power</b><br>button.<br>Let your Notebook go into<br>Hibernation automatically<br>(if enabled). |

| Power                                    |                                                                                                    |                                                                                                    |
|------------------------------------------|----------------------------------------------------------------------------------------------------|----------------------------------------------------------------------------------------------------|
| Symptom                                  | Problem                                                                                                    | Solution                                                                                                    |
| You forgot your<br>power-on<br>password. | Your Notebook will<br>not start without<br>entering the power-<br>on password.                                       | Take your Notebook to your<br>local Compaq Authorised<br>Service Provider. See the<br><i>Warranty Statement</i> for<br>details.                                                         |
| Your Notebook<br>will not turn on.       | Power button on<br>your Notebook has<br>not been pressed.                                                            | Press the <b>Power</b> $\bigcirc$ button on your Notebook.                                                                                                    |
|                                          | Power plug is not<br>properly connected<br>to AC adapter or wall<br>socket.                                          | Reconnect the power plug to the AC adapter and wall socket.                                                                                                    |
|                                          | AC adapter is not<br>properly connected<br>to the back of your<br>Notebook.                                          | Reconnect the AC adapter to the back of your Notebook.                                                                                                    |
|                                          | Battery is fully<br>discharged or not<br>installed.                                                                  | Connect the AC adapter to<br>the back of your Notebook<br>and a wall socket or insert<br>a charged battery.                                                                             |
|                                          | Keyboard controller<br>needs to be reset.                                                                            | Unplug AC adapter from<br>the back of your Notebook.<br>Remove the battery and<br>wait 30 seconds.<br>Reinstall the AC adapter<br>and battery.                                          |
|                                          | Wall socket is bad.                                                                                                  | Test the socket by connect-<br>ing a different electrical<br>device to the socket.                                                                                                    |
|                                          | Wrong memory<br>modules were used<br>in an upgrade, or<br>memory modules<br>were installed in the<br>wrong location. | Contact your Compaq<br>Authorised Service Provider<br>to verify the type of memory<br>modules to use and where<br>to install them. See the<br><i>Warranty Statement</i> for<br>details. |

| See also |
|----------|

*"Error Messages" in this chapter.* 

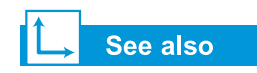

*"Error Messages" in this chapter.* 

| Power                                                                                                    |                                                                                                    |                                                                                                    |
|----------------------------------------------------------------------------------------------------|----------------------------------------------------------------------------------------------------|----------------------------------------------------------------------------------------------------|
| Symptom                                                                                                    | Problem                                                                                                    | Solution                                                                                                    |
| Your Notebook<br>is not respond-<br>ing to keyboard<br>or TouchPad.                                                                      | Your Notebook has<br>locked up.                                                                                                 | Restart your Notebook by pressing the CTRL+ALT+DEL keys simultaneously or hold down the Power O button until your Notebook turns off.                                                                 |
|                                                                                                    | A program you are<br>using is not certified<br>for Windows by<br>Microsoft                                                      | Verify that the program is<br>certified by Microsoft (see<br>program packaging for this<br>information). If the program<br>is Microsoft certified, then<br>see the next problem.                      |
| One of the<br>following<br>messages is<br>displayed:<br>"Operating<br>System Not<br>Found," or<br>"Non-system<br>disk or disk<br>error." | A diskette that does<br>not contain system<br>files needed to start<br>your Notebook is in<br>the diskette drive.               | When drive activity stops,<br>remove the diskette, then<br>press the <b>Spacebar</b> to<br>continue the startup process.                                                                              |
|                                                                                                    | System files may<br>have been damaged.<br>Insert a boot diskette<br>or Windows Startup<br>diskette to restart<br>your Notebook. | In the diskette drive, Insert<br>an emergency diskette that<br>has been created for your<br>operating system.<br>Restart your Notebook. This<br>task rebuilds the system files<br>on your hard drive. |
| "Illegal<br>Operation has<br>Occurred" error<br>message is<br>displayed.                                                                 | Configuration file may be corrupted.                                                                                            | If possible, save all data,<br>close all programs, and<br>restart your Notebook.                                                                                                    |

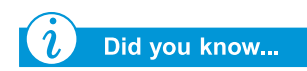

Mass Storage media include CDs, DVDs, diskettes, and the hard disk.

## **Mass Storage**

| CD or DVD Drive                                                                           |                                                                                                    |                                                                                                    |
|-------------------------------------------------------------------------------------------|----------------------------------------------------------------------------------------------------|----------------------------------------------------------------------------------------------------|
| Symptom                                                                                   | Problem                                                                                                    | Solution                                                                                                    |
| CD/DVD drive<br>cannot read a<br>disc or takes<br>too long to start.                      | The disc is inserted improperly.                                                                                                    | Reinsert the CD with the<br>label facing up and verify<br>that the disc is securely<br>snapped down on the<br>spindle.                                                               |
|                                                                                           | The DVD drive takes<br>longer to start<br>because it must<br>determine the type<br>of media being<br>played before it<br>can start.                                         | Wait at least 30 seconds to<br>let the DVD drive determine<br>the type of media being<br>played. If the disc still does<br>not start, refer to the solution<br>for related problems. |
|                                                                                           | The disc is dirty.                                                                                                    | Clean the disc with a CD cleaning kit available in most computer stores.                                                                                                    |
| DVD Player<br>performance is<br>poor when<br>running other<br>programs<br>simultaneously. | DVD playback<br>requires large<br>amounts of<br>processing power;<br>therefore, the<br>system cannot<br>process other tasks<br>simultaneously at<br>maximum<br>performance. | To provide maximum<br>performance, close all other<br>programs while playing DVD<br>media. It may also be<br>necessary to restart<br>Windows to free all<br>resources.               |
| Cannot eject<br>CD or DVD.                                                                | Power is not on.                                                                                                    | Manually eject the disc<br>(see "Using Your CD or DVD<br>Drive" in this guide) or turn<br>on your Notebook.                                                                          |
| Display is<br>corrupted when<br>playing some<br>DVD films.                                | Copyright material at<br>beginning of film<br>causes momentary<br>corruption.                                                                                               | Wait a few seconds for video<br>corruption to clear up. If it<br>does not clear up, then stop<br>and restart the DVD film.                                                           |

| Diskette Drive                                                        |                                          |                                                                                                    |
|-----------------------------------------------------------------------|------------------------------------------|----------------------------------------------------------------------------------------------------|
| Symptom                                                               | Problem                                  | Solution                                                                                                    |
| Not reading<br>drive: "Abort,<br>Retry, Fail?"<br>message<br>appears. | A non-formatted<br>diskette is inserted. | <ul> <li>Format the diskette using the following steps:</li> <li>1. Double-click the My Computer icon on the desktop.</li> <li>2. Select the 3 1/2-inch Floppy (A:) drive.</li> <li>3. Click File and point to Format.</li> <li>4. Select the desired options, and click Start to begin formatting the diskette.</li> </ul> |
|                                                                       | Diskette is damaged.                     | Replace the diskette with a new one.                                                                                                    |
| Diskette drive is<br>continually<br>active.                           | The diskette is<br>improperly inserted.  | <ul><li>Remove the diskette and reinsert it as follows:</li><li>1. Insert the edge with the sliding cover into the drive facing up.</li><li>2. Push the diskette all the way into the drive until it stops.</li></ul>                                                                                                    |
|                                                                       | Diskette is<br>damaged.                  | Replace the diskette with a new one.                                                                                                    |

| Diskette Drive                                                  |                                                 |                                                                                                    |
|-----------------------------------------------------------------|-------------------------------------------------|----------------------------------------------------------------------------------------------------|
| Symptom                                                         | Problem                                         | Solution                                                                                                    |
| Diskette drive<br>cannot read a<br>diskette.                    | Diskette is not<br>formatted.                   | <ol> <li>Format the diskette by<br/>following these steps:</li> <li>From the desktop,<br/>double-click the<br/>My Computer is icon.</li> <li>Select the 3 1/2-inch<br/>Floppy (A:) drive.</li> <li>Click File and point to<br/>Format.</li> <li>Select the desired<br/>options, and click Start<br/>to begin formatting the<br/>diskette.</li> </ol>                                                                |
| <i>(cont'd)</i><br>Diskette drive<br>cannot read a<br>diskette. | The wrong type of<br>diskette is being<br>used. | Check the type of drive you<br>have and use the correct<br>diskette type.                                                                                                    |
| Diskette drive<br>cannot save<br>information to<br>diskette.    | Diskette is not<br>formatted.                   | <ul> <li>Format the diskette by following these steps:</li> <li>1. From the desktop, double-click the My Computer is icon.</li> <li>2. Select the 3 1/2-inch Floppy (A:) drive.</li> <li>3. Click File and point to Format.</li> <li>4. Select the desired options, and click Start to begin formatting the diskette.</li> <li>Once the format is complete, you should be able to save your information.</li> </ul> |
|                                                                 | Diskette is<br>write-protected.                 | Slide the write-protection tab to the unlocked position on the diskette.                                                                                                    |

| Diskette Drive |                                                    |                                                                                                    |
|----------------|----------------------------------------------------|----------------------------------------------------------------------------------------------------|
| Symptom        | Problem                                            | Solution                                                                                             |
|                | Diskette is full or file is too big.               | Use another diskette or<br>compress the file to reduce<br>the file size.                             |
|                | File save command<br>was not properly<br>executed. | When saving information to<br>the diskette drive, verify that<br>you are using the correct<br>drive. |
|                | Diskette is damaged.                               | Replace the damaged diskette.                                                                        |

| Hard Drive                                                     |                                                                                                    |                                                                                                    |
|----------------------------------------------------------------|----------------------------------------------------------------------------------------------------|----------------------------------------------------------------------------------------------------|
| Symptom                                                        | Problem                                                                                                    | Solution                                                                                                    |
| Hard drive error<br>message is<br>displayed.                   | Part of the hard drive failed.                                                                                    | <ul> <li>Insert an emergency diskette<br/>that has been created for<br/>your operating system in the<br/>diskette drive.</li> <li>1. Restart your Notebook.<br/>This operation rebuilds<br/>the system files on your<br/>hard disk.</li> <li>2. When the operation is<br/>complete, restart your<br/>Notebook.</li> <li>For further assistance, call<br/>the Compaq Customer<br/>Support number for your<br/>region.</li> </ul> |
| "Non-system<br>disk or disk<br>error" message<br>is displayed. | A diskette that does<br>not contain system<br>files needed to start<br>your Notebook is in<br>the diskette drive. | When drive activity stops,<br>remove the diskette and<br>press the <b>Spacebar</b> to<br>continue the startup process.                                                                                                    |
|                                                                | System files are<br>damaged.                                                                                      | <ul> <li>Insert a startup diskette that<br/>has been created for your<br/>operating system in the<br/>diskette drive.</li> <li>Restart your Notebook.</li> <li>At the A:\ prompt, type<br/>SYS C: and press Enter.<br/>The following message is<br/>displayed:<br/>'SYSTEM TRANSFERRED'.<br/>This operation restores<br/>the system files to your<br/>hard disk.</li> <li>Restart your Notebook.</li> </ul>                     |

PRESARIO MOBILE INTERNET PC

1400 SERIES

#### **Games and Internet**

| Games                                                    |                                                                                            |                                                                                                    |
|----------------------------------------------------------|--------------------------------------------------------------------------------------------|----------------------------------------------------------------------------------------------------|
| Symptom                                                  | Problem                                                                                    | Solution                                                                                                    |
| Game fre-<br>quently stops<br>responding or<br>locks up. | Minimum hardware<br>or software<br>requirements set by<br>the manufacturer<br>are not met. | Review the game packaging<br>or call the game's<br>manufacturer to verify the<br>minimum hardware and<br>software requirements.    |
|                                                          | Game was not set<br>up properly when<br>installed.                                         | Reinstall the program, noting<br>any settings and default<br>selections that pertain to<br>your Notebook, and restart<br>the game. |
| Internet                                                 |                                                                                            |                                                                                                    |
| Symptom                                                  | Problem                                                                                    | Solution                                                                                                    |
| Cannot connect to the Internet.                          | Internet service<br>provider (ISP)                                                         | Verify Internet settings, or<br>contact your Internet service                                                                      |

| Cannot connect to the Internet. | Internet service<br>provider (ISP)<br>account is not set<br>up properly. | Verify Internet settings, or<br>contact your Internet service<br>provider (ISP) for assistance.                                             |
|---------------------------------|--------------------------------------------------------------------------|----------------------------------------------------------------------------------------------------|
|                                 | Modem is not set up<br>properly.                                         | Reconnect the modem,<br>verifying the telephone line<br>to wall jack connection.<br>Refer to the <i>Compaq Easy</i><br><i>Setup</i> poster. |
|                                 | Web browser is not set up properly.                                      | Verify that your web browser<br>is installed and set up to<br>work with your ISP.                                                           |

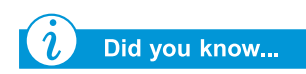

The TouchPad is your Notebook's mouse. Use your finger on the touchpad to direct the cursor across the screen.

| Internet                                            |                                                                                                    |                                                                                                    |
|-----------------------------------------------------|----------------------------------------------------------------------------------------------------|----------------------------------------------------------------------------------------------------|
| Symptom                                             | Problem                                                                                                  | Solution                                                                                                    |
|                                                     | If no dial tone is<br>found, another<br>telephone handset<br>on the same line is<br>not on the receiver. | Verify that all telephone<br>handsets on the same line<br>are on the receiver.                                                                                 |
|                                                     | Messages are not cleared from the answering service.                                                     | If you use an answering<br>service that modifies your<br>telephone's dial tone to<br>inform you of messages,<br>clear all messages and try<br>your call again. |
| Instant Internet<br>Zone buttons do<br>not respond. | ISP connection is not established.                                                                       | Connect to your ISP and retry the Instant Internet Zone buttons.                                                                                               |

## Keyboard and TouchPad

| Keyboard and TouchPad                                                               |                                                                                                    |                                                                                                    |
|-------------------------------------------------------------------------------------|----------------------------------------------------------------------------------------------------|----------------------------------------------------------------------------------------------------|
| Symptom                                                                             | Problem                                                                                                    | Solution                                                                                                    |
| Keyboard<br>commands or<br>keystrokes are<br>not recognised<br>by your<br>Notebook. | Program in use has<br>stopped responding<br>to commands.                                                          | <ul> <li>Turn off your Notebook using the TouchPad.</li> <li>1. On the taskbar, click the Start button.</li> <li>2. Click Shut Down</li> <li>3. Select the Shut down option, and click OK.</li> <li>4. After the shutdown is complete, restart your Notebook.</li> <li>If your Notebook does not shut down, press and hold down the Power button until your Notebook turns off.</li> </ul> |
| Fn+Num Lk or<br>Shift+Num Lk<br>does not turn<br>the internal<br>NumLock on.        | The internal key-<br>board NumLock is<br>disabled when an<br>external PS/2 key-<br>board or keypad is<br>present. | Use the keypad on the<br>external keyboard, or unplug<br>the external keyboard to use<br>the internal keypad feature.                                                                                                    |
| When typing,<br>some of the<br>letter keys<br>return numbers<br>to the screen.      | The NumLock<br>feature is turned on.                                                                              | Press the <b>Fn</b> or <b>Shift</b> key<br>while pressing the <b>Num Lk</b><br>key to turn Num Lock off.                                                                                                    |
| Cursor jumps<br>to a different<br>location while<br>typing.                         | TouchPad needs to be cleaned.                                                                                     | Wipe the TouchPad with a damp cloth, then wipe it dry.                                                                                                    |
| Cursor does not respond.                                                            | TouchPad needs to be cleaned.                                                                                     | Wipe the TouchPad with a damp cloth, then wipe it dry.                                                                                                    |

| Keyboard and TouchPad                          |                                                          |                                                                                                    |
|------------------------------------------------|----------------------------------------------------------|----------------------------------------------------------------------------------------------------|
| Symptom                                        | Problem                                                  | Solution                                                                                                    |
| <i>(cont'd)</i><br>Cursor does not<br>respond. | Program in use has<br>stopped responding<br>to commands. | <ul> <li>Turn off your Notebook using your keyboard.</li> <li>1. Press the Ctrl and Esc keys simultaneously.</li> <li>2. From the Windows Start menu, use the arrow keys to select Shut Down and press the Enter key.</li> <li>3. Select the Shut down option (you may need to use the arrow keys to select it), and press the Enter key.</li> <li>4. After the shutdown is complete, restart your Notebook.</li> <li>If your Notebook does not shut down, press and hold down the Power button until your Notebook turns off.</li> </ul> |
|                                                | TouchPad needs to be cleaned.                            | Wipe the TouchPad with a damp cloth, then wipe it dry.                                                                                                    |

| Keyboard and TouchPad                          |                                                                                                    |                                                                                                    |
|------------------------------------------------|----------------------------------------------------------------------------------------------------|----------------------------------------------------------------------------------------------------|
| Symptom                                        | Problem                                                                                                    | Solution                                                                                                    |
| <i>(cont'd)</i><br>Cursor does not<br>respond. | The TouchPad<br>sensitivity settings<br>may need<br>adjustment.                                                     | <ul> <li>Restore default TouchPad settings.</li> <li>1. On the taskbar, click the Start button and point to Settings.</li> <li>2. Click Control Panel and double-click Mouse.</li> <li>3. Click the Touch tab and then the Defaults button.</li> <li>4. Click OK, and close the Control Panel window.</li> </ul>                                                                                                    |
|                                                | TouchPad has been<br>set up to interpret<br>TouchPad taps as<br>clicks, and this<br>setting may need<br>adjustment. | <ol> <li>Adjust the TouchPad settings.</li> <li>On the taskbar, click the<br/>Start button and point to<br/>Settings.</li> <li>Click Control Panel, and<br/>double-click Mouse.</li> <li>Click the Touch tab, and<br/>clear the Tap to click<br/>option.</li> <li>To adjust the PalmCheck<br/>Settings, click the slider<br/>and drag it to the right<br/>until the Maximum<br/>setting is reached.</li> <li>Click OK, and close the<br/>Control Panel window.</li> </ol> |
|                                                | The PageUp,<br>PageDown, Home,<br>or End keys were<br>accidentally pressed<br>while typing.                         | Avoid pressing these keys<br>when pressing the<br>Backspace or Enter keys.                                                                                                    |

## Memory and PC Card

| Memory                                             |                                                                                                    |                                                                                                    |  |
|----------------------------------------------------|----------------------------------------------------------------------------------------------------|----------------------------------------------------------------------------------------------------|--|
| Symptom                                            | Problem                                                                                             | Solution                                                                                                    |  |
| Insufficient<br>memory<br>message is<br>displayed. | All available memory<br>is used by open<br>programs and<br>memory is needed<br>for the desired task | Close one or more programs<br>and retry. If this does not<br>solve the problem, restart<br>Windows to recover<br>additional memory |  |

| PC Cards                                               |                                                                    |                                                                                                    |
|--------------------------------------------------------|--------------------------------------------------------------------|----------------------------------------------------------------------------------------------------|
| Symptom                                                | Problem                                                            | Solution                                                                                                    |
| Your Notebook<br>does not<br>recognise the<br>PC Card. | PC Card is not fully<br>inserted in the slot<br>or is upside down. | Remove the card and gently<br>reinsert it. Refer to the man-<br>ufacturer's documentation<br>for details.                          |
|                                                        | The PC Card device<br>driver is not<br>installed.                  | Install the device driver.<br>Refer to the documentation<br>that came with your PC Card<br>or contact the PC Card<br>manufacturer. |
|                                                        | PC Card may not be<br>supported by<br>Windows.                     | Review the PC Card<br>packaging to verify that the<br>PC Card is compatible, or<br>contact the manufacturer<br>directly.           |

## GLOSSARY

This Glossary defines commonly used terms to help new users understand computer concepts. Some of these terms are used in this guide.

- **1394 port** A new type of connector for plugging in peripherals, such as video cameras, with extremely fast data-transfer rates. The 1394 standard synchronises audio and video files by delivering data at a guaranteed rate in real time. See also *peripheral.*
- **anti-virus software** A program that detects and, in many cases, repairs the damage caused by a computer virus.
- **application** Software installed on a computer. See also *program*.

audio/video streaming See streaming.

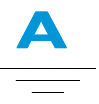

Acrobat<sup>®</sup> Reader<sup>™</sup> Software created by Adobe Systems that allows you to view an electronic document with the exact layout intended by the author. The Acrobat Reader can be downloaded free of charge from the Adobe Web site. See also *software*.

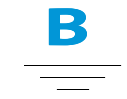

- **backup** Copy of a file that is kept in case the original is lost or damaged. Backups can be kept on the hard disk, a diskette, an LS Compaq drive, or even a CD.
- **bit** The smallest possible piece of computer information a single digit. See also *digital*.

- **boot** To start or restart the computer. During the start-up process, information necessary for the computer to operate is loaded into memory. See also *main memory*.
- **browser** Software that searches for, displays, and downloads text, graphics, sound, and video from the Internet. Microsoft Internet Explorer and Netscape Navigator are two popular browsers.
- **bug** A mistake in the design of computer software or hardware. Because of their complexity, many have minor bugs. As soon as the manufacturer becomes aware of the problem, modifications are made to correct it.

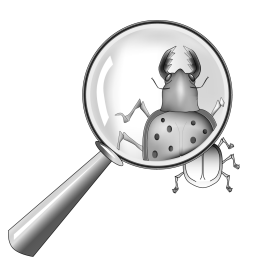

- **bulletin board** An electronic notice board on the Internet where people can post notices for others with similar interests. Professional organisations and clubs often have bulletin boards for members to share information and opinions.
- **byte** Eight bits of data (eight individual electronic on/off signals, strung together to make a message that the computer can interpret). Most information is organised

into bytes. One byte of data is usually required to represent a single character that you can see on the screen (a letter, number, punctuation mark, or other symbol). For example, the byte 01001000 represents the capital letter H. See also *bit*.

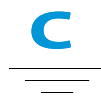

- **cable modem** A modem that allows you to access the Internet via your cable television provider. Continuously connected to the Internet, it allows high-speed, high-capacity data transfer.
- **CD (compact disc)** Media used in a CD-ROM drive. The disc is a circular piece of plastic that stores digital data on one side, using laser technology.

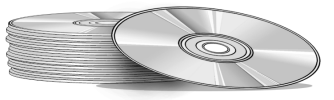

- **CD-ROM** A compact disc with read-only data. You cannot erase or record over the data.
- **CD-RW** A compact disc with rewritable data. You can write to the disc using a rewritable or recordable CD drive.

- **chat** An Internet feature that allows you to exchange typed messages with another person (or a group of people) in real time. A message you type instantly displays on the other person's computer.
- **click** To push down and quickly release either the left or right mouse button.
- **Ctrl+Alt+Delete** Pressing and holding down the **Ctrl** key, then the **Alt** key, and then the **Delete** key, simultaneously, to close a program that is locked (not responding). Use Ctrl+Alt+Delete a second time to shut down a computer that is locked. Unsaved data is erased from memory. When the computer restarts, it displays an error message that Windows was not properly shut down, and it scans the hard disk for errors.
- **cursor** The blinking vertical line on the screen that indicates where the next character appears when you type.

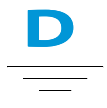

- **data** Information that can be processed by a computer. See also *digital*.
- **database** A collection of similar data that is designed for easy retrieval of information.
- **dedicated line** A telephone line that is always connected to the modem (inside the computer) to provide constant access to the

Internet. A separate telephone line is used for phone calls. See also *modem*.

- **default** The option that the software automatically chooses for you when you don't indicate a choice yourself. For example, when you print a document, the Print dialogue box asks which pages to print (the default is All) and how many copies to print (the default is 1). You can change the settings, and you can designate the new settings as the default.
- **defragmenting** The rearrangement of files and unused space on your hard disk so programs can run faster.
- desktop See Windows desktop.
- **dialogue box** A small window that requests information from the user before a command can be carried out.

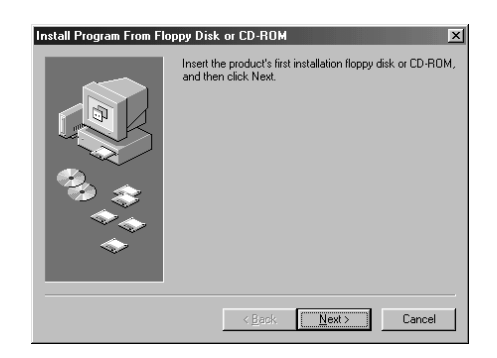

**digital** A system that uses electronic signals to transfer data in the form of bits. A bit is represented by a single digit. Computers use only two digits – either a 0 or a 1 – in various combinations. See also *bit* and *byte*.

**discussion group** A group discussion on a topic of mutual interest held on the Internet. Instead of meeting in a classroom, students may meet for group discussions on the Internet.

#### directory See folder.

- **disk** High-capacity storage media, such as the hard disk inside the computer and the removable media used in a Zip drive or Jaz drive.
- **diskette** Low-capacity, removable storage media made of flexible plastic film encased in a hard plastic shell. Since the plastic film is flexible, the 3.5-inch diskette is sometimes referred to as a floppy disk.
- **diskette drive** The drive that reads and writes to a diskette.
- **double-click** To push down and quickly release the left mouse button two times in rapid succession to open an item.
- **download** To receive files from another computer on the Internet.
- **drive** A device that reads and sometimes writes to storage media. Examples are the CD drive, DVD drive, LS Compaq drive, diskette drive, and hard drive.
- **driver** Software that enables the operating system to recognise and operate devices installed in or attached to the computer, such as a printer. All drives that use removable media and any peripheral devices have drivers. You can download updated drivers from the manufacturer's Web site. See also *peripheral*.

**drop-down menu** A list of options that drops down when you click an item on the menu bar or the down arrow on a dialogue box.

#### DSL (digital subscriber line)

A telephone line that carries both voice and data signals; it allows you to talk on the phone and surf the Internet at the same time. The data part of the line, which is continuously connected to the Internet, allows high-speed, high-capacity data transfer. Your local telephone company provides the necessary equipment – a DSL modem, a network interface card, and a splitter.

- **DSL modem** A modem that connects to the Internet using digital subscriber line service through an existing copper telephone line.
- **DVD (digital versatile disc)** A CDsized disc that stores full-length films, music videos, and multimedia computer games with three-dimensional graphics. Both single-sided and double-sided discs are available.

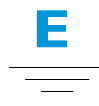

**encrypt** To translate data into a secret code. You must have access to a secret key or password to read an encrypted file. See also *secure Web site*.

GLOSSARY-4

**Ethernet** The most widely-installed local area network technology. An Ethernet LAN typically uses coaxial cable or special upgrades of twisted pair wires. The most commonly installed Ethernet systems, providing transmission speed up to 10Mbps, are called 10BASE-T. Devices are connected to the cable and compete for access using a Carrier Sense Multiple Access with Collision Detection protocol.

**Explorer** See Microsoft Internet Explorer and Microsoft Windows Explorer.

-----

- **fax modem** A modem that allows your computer to transmit and receive faxes. The fax modem can transmit documents to fax machines and other computers with fax modems. It can broadcast a fax to several sites at once. A dual-purpose modem functions as both a regular modem that transmits files as attachments and as a fax modem that transmits printed documents.
- **file extension** A dot and two or three letters after a file name that indicate the program in which the file was created. For example, *.doc* indicates that the file was created in Microsoft Word.

#### floppy disk See diskette.

**folder** Represented by an icon that looks like a yellow manila folder, a folder contains other folders (subfolders) and files. Both MS-DOS and early versions of Microsoft Windows used the term directory (and subdirectories) for folder (and subfolders).

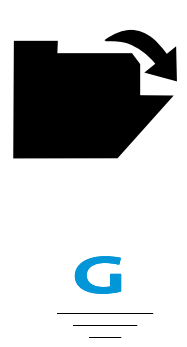

- **game port** A connector on the back of the computer for plugging in a joystick. See also *joystick*.
- **GIF** (pronounced giff). A file format for graphics displayed on the Internet. They are easily identified by the file extension *.gif.* See also *JPEG*.
- **graphical interface** Communication between a person and a computer by means of images. With a pointing device, such as a mouse, you click an icon to tell the computer what you want. See also *icon*.
- **graphics** Pictures or illustrations, including drawings, pie charts, bar graphs, street maps, architectural and engineering designs, fashion designs, musical scores, cartoons, animated images, and photographs. A graphics card enables the monitor to display these items on the screen. See also *SVGA*.
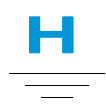

- hard disk Internal storage media for permanent storage of system files, software, and data files. The hard disk consists of flat, round platters. Each side of each platter has a head that floats on a thin cushion of air over the surface of the rapidly spinning disk and picks up (reads) magnetically stored data or records (writes) data onto the disk.
- **hard drive** The drive that reads and writes to the hard disk. If you have a large hard drive, it may be divided into several partitions. Each partition is designated by a different icon and a drive letter, beginning, with the letter C. Partition C: contains the files the computer uses to start up. The other partitions contain no preinstalled files.
- **hardware** The physical components of a computer the parts you can physically touch. See also *software*.
- **HTML (hypertext markup language)** The standard language for documents designed for viewing on the Internet with a browser. Tags, embedded in the documents, mark the location of other electronic files – including text, graphics, audio, and video files. Click on the links to jump from one document to another. Documents formatted for a browser can be identified by the file extension .htm or .html. See also *hyperlink*.

- http:// (hypertext transfer protocol) This protocol commands the Web server to locate the Web site you requested and transmit the Web site to your computer.
- **hyperlink** The embedded link to another document. When you pass the cursor over a link (usually highlighted text or an image), a small hand with a pointed index finger is displayed. When you click the link, the document to which it points is automatically transferred to your computer – no matter where on the Internet the file is stored. See *HTML*.

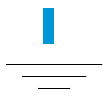

- **icon** A small picture that represents a menu command, file, program, tool, or peripheral.
- **interactive** A computer program that responds to you as if you were having a conversation. You give instructions; the computer performs an action or requests additional information. Computer games, multimedia, and tutorials are interactive programs.
- **interface** A means of communication between two entities. A person and a computer interface through a monitor, keyboard, and mouse. Two computers interface through a network or Internet connection.

- **Internet** A worldwide collection of computer networks that are interconnected so that users can share electronic information.
- **Internet Explorer** See Microsoft Internet *Explorer*.
- **Internet keyboard** A keyboard that resembles a typewriter keyboard but is equipped with special buttons programmed to connect to the Internet.
- **Internet phone** A video telephone that allows you to make long-distance calls over the Internet.
- **ISP (Internet service provider)** A company that provides access to the Internet. To use the service, you need the service provider's software, a user-name, a password, and access phone numbers. Through a modem, you can log on to the ISP, surf the World Wide Web, and send and receive e-mail.

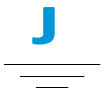

- **joystick** A lever that moves in all directions to control the movement of a pointer or objects on the screen. It is used for computer games in which you drive, fly, or shoot objects displayed by the monitor.
- **JPEG** (pronounced J-peg). A file format for graphics, especially photographs, displayed on the Internet. It is easily

identified by the file extension .jpg. JPEG files, which store more information per pixel than GIF files, are used for complex, high-resolution images. See also *GIF*. See also *pixel*.

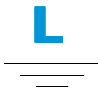

link See hyperlink.

- **log on** To gain access to a computer network or the Internet by entering a user-name and password. See also *network*.
- **left click** To push down and quickly release the left mouse button to select an item.

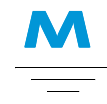

**main memory** Physical memory chips (RAM) inside the computer. Every program you launch and every file you open must be copied from a storage disk, disc, or diskette into main memory. The amount of main memory in your computer determines how many programs you can run and how much data you can process at one time. Memory is measured in megabytes (1 million bytes or characters) of information. Most personal computers come with a minimum of 32 megabytes of main memory – the minimum recommendation for Windows programs. You can insert extra memory. (Visit the following website for more information: **www.compaq.com/my presario**). See also *RAM*. See also *byte*.

- **microprocessor** A silicon chip inside your computer that processes the instructions and data from input devices (such as the keyboard and mouse) and communicates them to output devices (such as the monitor, speakers, and printer).
- **Microsoft Internet Explorer** A Web browser developed by the Microsoft Corporation. See *browser*.
- **Microsoft Windows** The most popular computer operating system in the world. It is characterised by the use of windows and icons. Each running program and open file has its own window. Instead of memorising commands, you click icons to communicate with the computer. Clicking the minimise button shrinks a program to an icon on the taskbar. Clicking the icon redisplays the program as a window. You can have several windows open at the same time and toggle from one to another by using Alt+Tab. (Press and hold down the **Alt** key, press the **Tab** key, and then release both keys. A palette with an icon for each program is displayed. Click the icon for the program you want.)

**MIDI (musical instrument digital interface)** (pronounced middy). An interface that allows the computer to record sounds created by a synthesiser and

then manipulate the data to produce new sounds, such as changing the key of a composition. See also *interface*. See also *digital*.

- **MIDI connector** A connector on the back of the computer for plugging in a synthesiser keyboard.
- **MIDI format** A file format used to store electronic music sounds. It can be identified by the file extension .mid. A sound card that supports MIDI files allows the computer to generate the synthesised musical sounds found in games, CD-ROMs, and presentation packages.
- **minimize** To shrink a running program window into an icon on the Windows taskbar. Click the icon to restore the program window. See *Microsoft Windows*.
- **modem** A device in the computer that converts data from digital format to analogue format so that it can be transferred through a standard telephone line to another computer. The modem in the receiving computer converts the data back to digital format. See *digital*.
- **mouse** A device that you move across the top of your desk (or a mousepad) to move the pointer or cursor on the screen. Click to select an item, double-click to launch a program, and right-click to see a shortcut menu.
- **mouse pointer** The arrow on the screen that moves with the mouse.
- **MP3** The file extension for MPEG, audio layer 3, sound files. This format compresses sound data from a stereo music

CD to one-half of its original size without sacrificing sound quality. Because of their small size, MP3 files can easily be transferred over the Internet. You can download individual songs or entire CDs in MP3 format to your computer. The format is easily identified by the file extension *.mp3*.

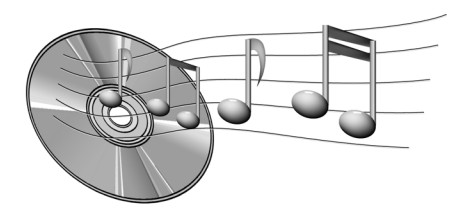

- **multimedia** Two or more media formats used together, such as text, graphics, animation, audio, or video.
- **music software** Programs for composing and editing music. When you play a tune on a synthesiser keyboard connected to a computer, the music program translates what you play into a written score.

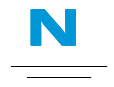

Communications Corporation. See also *browser*.

- **network** Two or more computers linked together to share resources, such as programs, files, and printers.
- **network interface card (NIC)** An expansion card or other device used to connect a computer to a local area network.
- **newsgroup** A discussion group on the Internet where people can post or read messages on thousands of topics, such as professional basketball, environmental protection, and Himalayan cats.
- **newsreader** A program that lets you read and post messages to newsgroups.
- **news server** A server that receives the Usenet news feed (all the individual messages collected from 100,000 news servers around the world). You access the news server through your Internet Service Provider. See also *Usenet*. See also *newsgroup*.

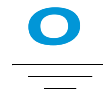

- **navigate** To move through a Web site or online document by clicking the hyperlinks embedded in the text or images. See also *hyperlink*.
- **Netscape Navigator** A Web browser developed by the Netscape
- **online** To be communicating with another computer through a modem or network. You are online when you log on and establish a connection. You are offline when you lose or terminate a connection. See also *modem*. See also *network*.

- **online Help** A manual that displays on the screen while you are actually working in a program and need help. It can be accessed through the Help menu at the top of the screen. Help for Windows can be accessed from the Start button on the taskbar.
- **online shopping** Ordering products on the Internet, such as books, flowers, music CDs, toys, groceries, stocks, airline tickets, and used cars.
- **OS (operating system)** The interface that permits a person and a computer to "talk" to one another. Microsoft Windows, the most popular operating system, displays icons, menus, and dialogue boxes to find out what you want. You use a mouse and keyboard to reply. See also *Microsoft Windows*. See also *interface*.

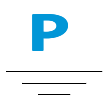

- **parallel port** A connector on the back of the computer for plugging in a parallel cable attached to a parallel device, such as a printer. Data is transferred, one byte at a time, through eight data wires (one for each bit in the byte). All eight bits travel side by side and arrive at the same time. A parallel port is faster than a serial port, which lets data through one bit at a time. See *digital*. See also *serial port*.
- **path** A sequence of information that directs the operating system to a file. For

example, C:\Windows\Clouds.bmp is the path to a bitmap file named Clouds. It is located in a folder named Windows, which is located on the C drive.

- **PC card** A removable device that is designed to plug into a PCMCIA slot to accommodate devices such as a modem, fax, and rotating storage media.
- **peripheral** An external device connected to a computer. Examples are a monitor, keyboard, mouse, printer, scanner, joystick, and digital camera.
- **pixel** One of the individual dots, or picture elements, that compose a graphical image. See also *graphics*.
- **playlist** Tracks chosen to play from a CD or DVD.
- **plug-and-play** A feature, introduced with Windows 95, to simplify the use of some peripheral devices. Once the device has been installed (in accordance with the manufacturer's instructions), you can plug it into the computer while the computer is running. The operating system automatically recognises the new device. (In order to connect a non-plug-and-play device, you must first shut down the computer.) See also *peripheral*.
- **pop-up menu** A list of options that pops up when you right-click an icon on the desktop or taskbar, the vacant part of the desktop, a selection in a document, or a file in Windows Explorer. See also *right-click*.
- **processor** (short for microprocessor). The brains of the computer. See also *microprocessor*.

**product key** A unique series of letters and numbers that are assigned to each software package you buy. You are asked to enter the product key when you install the software. When you register the software, you transmit the product key to the manufacturer to enter in a customer database. Later, when you call for technical support, you are asked for the product key. The technician matches it against the database to determine whether you qualify for support. You should keep a record of all product keys to protect your investment. They are comparable to the serial numbers on hardware. See *software*.

**program** Software that you install on a computer for word processing, drawing, manipulating photos, reconciling your bank statement, calculating your taxes, composing music, or playing games. It is occasionally referred to as an application. See *software*.

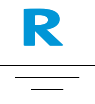

**RAM (random access memory)** The main memory of the computer. It holds a copy of the operating system, any programs that are running on the computer, and any data that is being processed. RAM is temporary memory; turning off the computer clears RAM. The more RAM your computer has, the faster the programs respond. See also *main memory*. See also *ROM*.

- **right-click** To push down and quickly release the right mouse button to display a shortcut menu of the most commonly used commands for the item you clicked. See also *pop-up menu*.
- **ROM (read-only memory)** Memory that contains the basic instructions for the microprocessor. ROM is permanent memory; turning off the computer does not erase it. Since you cannot change or write to ROM, it is referred to as read only. See also *microprocessor*.

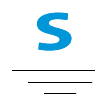

- **scanner** A device that creates digital images of printed documents and photographs. Software allows you to save and edit the images on the computer. See also *digital*. See also *software*.
- **screen saver** A moving picture or pattern that appears on the screen when you stop using your computer for a specified period of time. Originally designed to protect the monitor, screen savers are now used for amusement.
- **scroll** To gradually move information across the screen when a document or Web page is too long or too wide to view all at once. Scroll bars are located along the right side and across the bottom of a window. When scroll arrows are present at the ends of the bars, you know that some information is off the screen. Click on one

of the arrows to scroll the information into view.

- **scroll mouse** A mouse with a scroll wheel (between the two mouse buttons) for automatic scrolling through long documents or Web pages.
- **search engine** A program, accessed on the Internet, that allows you to search large databases for information, using keywords or phrases. See also *database*.
- **secure Web site** A Web site that encrypts data to protect it from unauthorised use. When you purchase items over the Internet, you are asked to type your name, mailing address, e-mail address, and credit card information on an electronic form. Sending information to a secure Web site is comparable to giving it over the telephone when you order from a catalogue. (But never send your social security number over the Internet. Criminals can steal your identity with your social security number.) See also *encrypt*.
- **serial port** A small connector on the back of the computer (or keyboard) for plugging in a thin cable attached to a serial device, such as a mouse. Serial devices transfer data, one bit at a time, through a data wire. The serial cable has two wires for bidirectional communication (sending and receiving information simultaneously). See also *digital*. See also *parallel port*.
- **shareware** Software you can try before you buy. After a trial period, usually 30 days, the program uninstalls unless you pay for it You can download shareware from the Internet. See also *software*.

**shortcut** An icon on the Windows desktop that you double-click to launch a program.

- **shortcut menu** A menu that pops up when you right-click an icon on the Windows desktop or taskbar, the vacant part of the desktop, a selection in a document, or a file in Windows Explorer. The options on the pop-up menu are the most commonly used commands that relate to the item you right-clicked. See also *right-click*.
- **sleep mode** A low-power state that saves electricity when the computer is not in use.

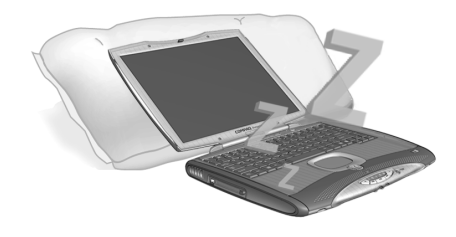

- **software** The invisible code stored in digital bits and bytes. It consists of a set of instructions that tell the hardware what tasks to perform. See also *digital*. See also *program*.
- **surf** To jump from place to place on the Internet, searching for topics of interest, by clicking hyperlinks. Instead of searching for specific information, surfing is an undirected type of Web browsing. You amuse yourself by clicking whatever catches your fancy.

**surge protector** A device that protects a computer from fluctuations in power. A surge protector regulates the flow of electricity to the computer and prevents high-voltage surges from damaging the equipment.

**SVGA (super video graphics array)** A video display standard that offers greater resolution and colour depth than VGA. The resolution (clarity and sharpness) of an image is determined by the number of pixels that can be displayed per square inch. Colour depth is determined by the number of colours (from 256 to 16 million) that can be displayed simultaneously. The number of both pixels and colours is limited by the amount of video memory on the SVGA system. See also *pixel*.

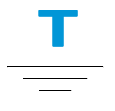

taskbar See Windows taskbar.

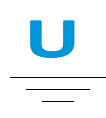

**upload** To send information to another computer on the Internet.

**UPS (uninterruptible power supply)** A device that provides a short-term backup power supply, as well as surge protection.

- URL (uniform resource locator) The address of a Web site, such as www.compag.com.
- **USB port (universal serial bus port)** A connector for plugging in multiple, ultra-high-speed peripherals. USB ports are gradually replacing serial ports and parallel ports and eliminating the need for so many connectors and so many cables. (Multiple USB peripherals can be linked together in a chain to share the same port.) Windows 98 included a built-in driver for USB peripherals. Windows Millennium supports a new USB standard that is 40 times faster than the previous standard. See also *serial port* and *parallel port*. See also *peripheral*.
- **Usenet (users' network)** A world-wide network of computers set up to transmit messages to newsgroups. See also *newsgroups*.

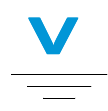

**V.90 standard** A standard adopted in 1998 to resolve two competing technologies for 56Kbps modems. (If your modem does not conform to the V.90 standard, you can visit the manufacturer's Web site and download a software upgrade.)

#### video phone See Internet phone.

**virus** A set of software instructions written to harm computers. A virus can cause unusual messages to display on the screen, destroy information on the hard disk, or cause your hard disk to crash. Some viruses affect your computer immediately; others are set to activate on a certain date. See also *anti-virus software*.

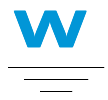

- **WAV** A file format used to store sounds. WAV sound files can be identified by the file extension .wav. Microsoft and IBM developed the format for Windows programs that support sound.
- Web See World Wide Web.
- Web browser See browser.
- **window** A framed area that displays on the Windows desktop after you select an item or open a program.

- **Windows desktop** The main screen you see when your computer completes startup. The desktop displays icons (small pictures) that represent items in the operating system (such as My Computer and Recycle Bin), shortcuts to programs installed on your computer, and shortcuts to folders or files. See also *shortcut*.
- Windows Explorer A file management program that lets you see the hierarchy of folders on your computer and all the files and subfolders in each folder. Visualising the hierarchy is useful for copying and moving files. You can open the folder that contains the file you want to move or copy, click and drag the file to a new folder, and then drop it in. To find Windows Explorer, click the **Start** button, and point to **Programs**. You can create a shortcut to Windows Explorer.
- **Windows taskbar** The grey bar running along the bottom of the screen when your computer completes startup. The Start button is on the left side of the taskbar, and the systray (a tray with icons and the computer clock) is on the right. Programs that are running, but minimised into icons, are displayed in the middle of the taskbar.
- **wizard** Part of a program that guides you through a complex process, such as signing up with an Internet service provider or posting a Web site to a server. Most programs on CD-ROMs have wizards to guide you through the installation process.
- **World Wide Web** A system of Internet servers that support documents formatted in HTML. See also *HTML*.

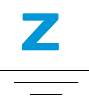

**zipped file** A file that has been squeezed to a smaller size by compression software, such as WinZip. An archive (group of related files that are zipped together) can be transmitted as an e-mail attachment much faster than individual files. An archive takes up less storage space on your disk. It can be identified by the file extension .*zip*. An archive contains a selfextracting program with the file extension .*exe* (for executable). Double-click the executable file, and a wizard guides you through the process of unzipping the files. See also *wizard*.

# INDEX

#### A

AC adapter connecting 7-7 connector 2-7 troubleshooting 9-14 AC power 3-2 plugging 3-2 unplugging 3-2 using 3-3 Accessing files from the Internet 6-13 search engines 6-6 Adaptec Easy CD Creator user information 5-23 Add New Hardware Wizard 4-9 Audio troubleshooting 9-16, 9-21

## B

Backing up CDs 5-21 using data CDs 5-19

PRESARIO MOBILE INTERNET PC 1200 SERIES Backup 8-5 devices 8-5 utilities 8-5 Battery calibrating 7-4 care 7-2 charging 3-6 charging time 7-6 checking 7-2 disposal 7-3 life 3-3 low condition 7-7 maximizing operating time 7-6 power 3-5, 7-2, 9-7 purchase 7-6 recycling 7-3 release switch 2-8 replacing 3-5, 7-8 storage 7-2 types 7-3 Battery door 2-8 Battery release switch 2-8 Beyond Setup guide defined 1-2

**Brightness 3-13** adjusting 3-13 controls 2-4 **Brigtness** controls 2-4 Browser 6-8 Microsoft Internet Explorer 6-8 Buffer underrun 5-22 Burning CDs 5-19 **Buttons** CD control 2-5 Instant Internet Access 2-3 Internet Zone 2-3 left TouchPad 2-2 PC Card eject 2-6 power 2-3, 3-3 right TouchPad 2-2 volume down 2-5 volume up 2-5

## C

Calibration battery 7-4 CD Quick Restore 8-10 CD cases making 5-21 CD Copier 5-21 CD player 5-5 CD/DVD ejecting 5-3 inserting 5-2 manual eject hole 5-4 manually ejecting 5-4 CD/DVD controls 2-5 CD/DVD drive troubleshooting 9-16 CD-R/CD-RW writing to 5-20 CDs playing audio 5-5 Charged battery 7-8 Cleaning display screen 8-3 exterior 8-2 keyboard 8-2 TouchPad 8-3 Clicking left 3-7 right 3-7 **Compaq Diagnostics 8-11** testing equipment 8-11, 8-12 tests 8-12 **Compag Service Connection 8-14** Data Security Statement 8-15 privacy 8-15 turning off 8-14 turning on 8-14 Computer turning off 3-3 turning on 3-3 virus 9-3 Connecting to the Web 6-9 Connector modem 2-7 monitor 2-7 S-Video 2-7

Connectors AC adapter 2-7 Copying CDs 5-21 Creating data CDs 5-19

## D

Data CD creating 5-19 Definitions Internet 6-2 World Wide Web 6-2 Defragmentation hard drive 8-8 Deleted files recovery 8-10 Disabling self-starting feature 5-7 Disc inserting 5-2 removing 5-3 removing manually 5-4 Disk Cleanup using 8-7 **Display 2-2** blank 9-5 brightness 3-13 cleaning screen 8-3 hibernation 9-5 questions 9-5 release latch 2-1 resolution 3-12 settings 9-5

standby 9-5 switching from TV to Notebook 5-13 troubleshooting 9-11 Downloaded program file installing 4-8 Drained battery 7-8 Drives 3-16 DVD drive 5-9 playing films 5-13 DVD player 5-9 buttons 5-10 on-screen controls 5-10 setting play features 5-12

## E

Easy Setup poster defined 1-2 Edge Motion 3-11 Ejecting CD/DVD 5-3 CD/DVD manually 5-4 Electrical storms 1-5 E-mail 6-7 provider 6-7 Error messages hard disk 9-8 non-system disk 9-9 out of memory 9-8 Errors scanning for 8-6 Ethernet connection 6-6 Ethernet Port 2-7

## F

F10 Setup 3-17, 3-19 Fan vent 2-7 Favourites folder 6-12 Files backup 8-5 deleting 8-9 from the Internet 6-13 Films playing 5-12 Films questions 9-7 Fn key 2-4 Function keys 2-4

## G

General questions 9-3 Graphics 1-4

#### H

Hard disk defragmenting 8-8 errors 8-6 space 8-9 Hard drive errors 8-6 managing of 8-9 Hardware devices attaching 4-9 Hibernation 3-4, 7-9 Hyperlinks defined 6-4 using 6-5

## Ι

Inserting **CD/DVD 5-2** Installation downloaded program file 4-8 software from a CD or diskette 4-7 Internet accessing files 6-13 connection 9-3 defined 6-2 files access 6-13 searching 6-6 support 8-16 Internet address 6-5 Internet mail 6-7 Internet Service Provider (ISP) 6-6 and e-mail 6-7 Internet Zone buttons 2-3 and the Web 6-9

## J

Jewel Case Creator 5-21

#### K

Keyboard 2-2 cleaning 8-2 Keys Fn 2-4 function 2-4

#### L

Left click 3-7 Links defined 6-4 Low-battery condition fixing 7-7 Low-power mode 7-9

## M

Making CD jewel cases 5-21 Manual eject hole 5-4 Mass storage CD or DVD drive 9-16 diskette drive 9-16 Mass-storage hard drive 9-20 Memory 9-8 troubleshooting 9-14 Memory compartment 2-8 Microsoft Internet Explorer using 6-8 Microsoft Windows managing files 1-3 using online Help 1-3 Mini PCI 2-8 Mini PCI Compartment 2-8 Model number 2-8 Modem 6-6 Modem connector 2-7 Modes Hibernation 7-9 sleep 7-9 Monitor connector 2-7 MPEG files playing 5-12

#### N

network defined 6-3 Non-DVD Video CD 5-13 Notebook back side 2-7 caring for 8-4 cleaning 8-2 common features 2-2 common tasks 4-1 disconnecting 1-5 left side 2-6 maintenance 8-1 protecting from electrical storm 1-5 right side 2-6 safety 1-5 testing 8-12 turning off 3-3 turning on 3-3 underside 2-8

## 0

Operating system 1-3, 9-3 manual 1-3

#### P

Password 3-17 removal 3-19 setting 3-17 troubleshooting 9-14 PC Card Slot 2-6 Peripherals questions 9-7

Playing audio CDs 5-5 DVD films 5-13 DVDs 5-5 video discs 5-8 Ports ethernet 2-7 speaker 2-2 **USB 2-7** Power AC 3-2 battery 3-5 button 3-4 plugging 3-2 supply 3-3 unplugging 3-2 using AC 3-3 Power management defined 7-9 understanding 7-9 Power Modes ending 7-10 starting 7-10 Power source disconnecting from 1-5 Power surge 1-5 Preventing buffer underruns 5-22 Printing 9-7

# Q

Questions battery power 9-7 display 9-5 download upgrades 9-8 DVD films 9-7 general 9-3 memory upgrades 9-8 peripherals 9-7 printer 9-7 sound 9-6

## R

Recording CDs 5-18 Recycle Bin using 8-10 Release latch display 2-1 Removing CD/DVD disc 5-3 CD/DVD manually 5-4 Resolution changing 3-12 Right click 3-7

## S

Safety 1-5 Safety and Comfort guide 1-2 ScanDisk using 8-6 Scroll button 3-7 Scroll buttons 2-2 Search engine 6-6 choosing 6-10 using 6-11 Searching the Internet 6-6 Security slot 2-7 Self-starting feature disabling 5-7 Serial number 2-8 Series number 2-2 Set-up poster defined 1-2 Shutdown 7-10 Sleep 7-9 sleep indicators 7-10 Slot security 2-7 Software adding 4-7 installation 4-7 removing 4-7 Solutions 9-2 audio and video 9-10 battery 9-12 games 9-21 Internet 9-21 keyboard and TouchPad 9-23 mass storage 9-16 memory and PC card 9-26 power 9-14

Sound questions 9-6 Speaker ports 2-2 Standby 7-9 Status Display 2-5 Storage drives 3-16 Stored files deleting 8-8 Surfing the Web 6-1, 6-5 Surge protector 1-5, 3-2 S-Video connector 2-7 Symbols 1-4 System Record 8-13 System recovery 8-10

## T

Testing Notebook equipment 8-11 TouchPad 2-2 cleaning 8-3 double-tapping 3-10 Edge Motion 3-11 left button 2-2 left click 3-7 right button 2-2 right click 3-7 tapping 3-10 using 3-7 Tracks recording 5-19 Troubleshooting AC adapter 9-14 audio 9-16, 9-21 CD 9-16 DVD 9-16 memory modules 9-14 password 9-14 screen 9-11 volume 9-10 TV adjusting the screen 4-3 for displaying DVD films 5-13 TV-Out

adjusting television screen 4-3 switching between displays 4-4

#### U

Uniform Resource Locator (URL) defined 6-11 Upgrades Compaq 9-8 memory 9-8 Upgrades questions 9-8 URL Uniform Resource Locator 6-5 URL address 6-12 USB Port 2-7 Using DVD player 5-9 hyperlinks 6-5

## V

Video discs playing 5-8 Virus defined 4-5 protection from 4-5 recognizing 4-6 removing 4-6 Volume troubleshooting 9-10

#### W

Warranty certificate defined 1-3 Web basic information 6-4 favourite addresses 6-12 Web browser defined 6-8 Web servers 6-5 Windows customizing 1-3 Disk Cleanup 8-9 World Wide Web defined 6-2 Writing files to CD-R/CD-RW 5-20